Manuale del sistema di comunicazione

# h3+ Interruttori automatici scatolati fino a 250 A

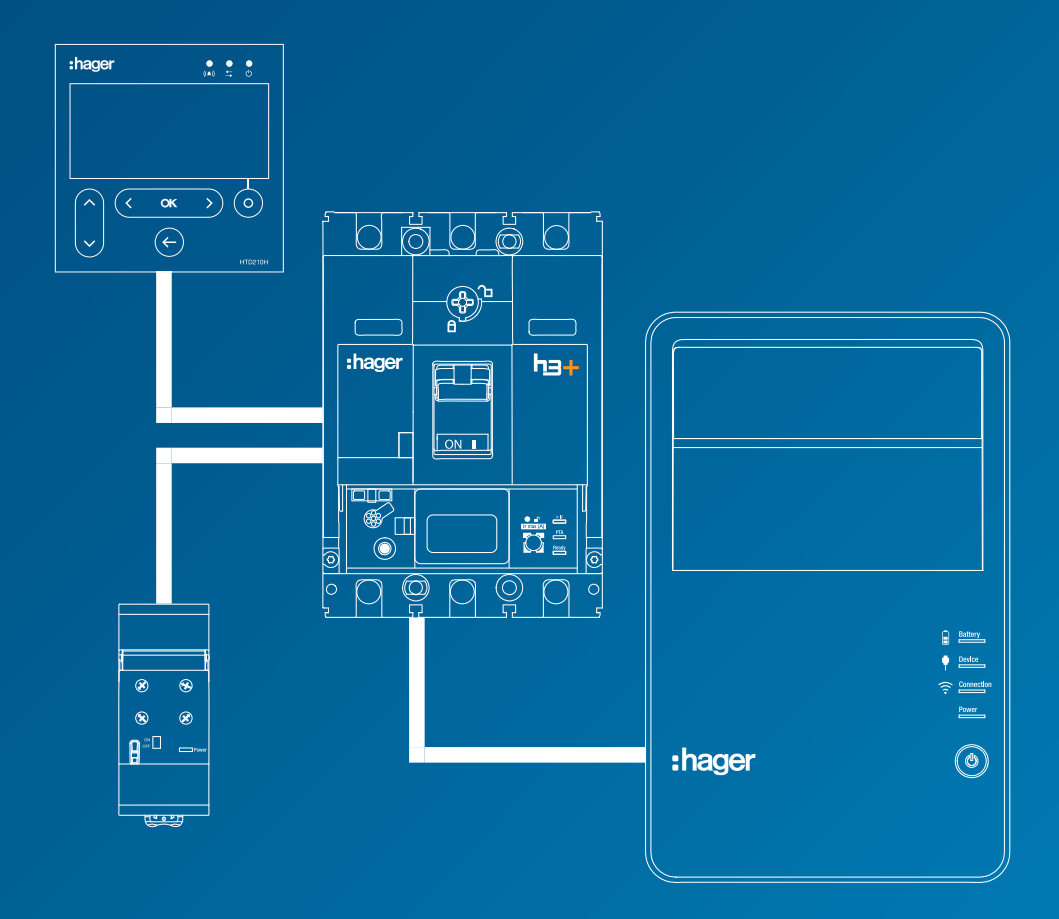

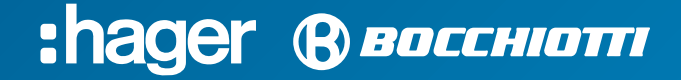

Le informazioni tecniche contenute nella documentazione sono soggette a variazioni e aggiornamenti periodici che avverranno senza una preventiva notifica, posto che la missione di Hager Bocchiotti è quella di fornire un prodotto che sia sempre all'avanguardia, innovativo e sicuro, nell'interesse del cliente medesimo. Per tutti gli aggiornamenti delle informazioni tecniche contenute nella documentazione, si prega di consultare periodicamente il nostro sito web.

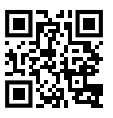

# Indice

| Simboli di sicurezza |                                                                          | 4      |
|----------------------|--------------------------------------------------------------------------|--------|
| Infoi                | ormazioni sulla sicurezza                                                | 5      |
| 1                    | A proposito del presente manuale                                         | 6      |
|                      | <ol> <li>Utilizzo del presente manuale</li> <li>Abbreviazioni</li> </ol> | 6<br>7 |
| 2                    | Descrizione del sistema di comunicazione h3+                             | 8      |
|                      | 2.1 Sganciatori elettronici h3+                                          | ç      |
|                      | 2.1.1 Sganciatori LSnl                                                   | g      |
|                      | 2.1.2 Sganciatori LSI                                                    | 10     |
|                      | 2.1.3 Sganciatori LSIG                                                   | 11     |
|                      | 2.1.4 Sganciatori Energy                                                 | 12     |
|                      | 2.1.5 Significato dei LED e delle notifiche di allarme                   | 14     |
| 2                    | 2.2 Sistema di comunicazione h3+ con interruttore automatico Energy      | 15     |
| 4                    | 2.3 Strumento di configurazione n3+ HTP610H                              | 16     |
|                      | 2.3.1 Campo di applicazione                                              | 16     |
|                      | 2.3.3 Accesso alle pagine web di configurazione dell'h3+                 | 17     |
| 2                    | 2.4 Pannello display HTD210H                                             | 18     |
|                      | 2.4.1 Presentazione                                                      | 18     |
|                      | 2.4.2 Caratteristiche del pannello display HTD210H                       | 18     |
|                      | 2.5 Modulo di comunicazione Modbus                                       | 19     |
|                      | 2.6 Ausiliario AX/AL Energy                                              | 20     |
| 3                    | Funzionamento dello sganciatore Energy                                   | 21     |
| (                    | 3.1 Navigazione e impostazioni dello sganciatore Energy                  | 21     |
|                      | 3.1.1 Menu Protezione                                                    | 21     |
|                      | 3.1.2 Menu Misura                                                        | 22     |
|                      | 3.1.3 Menu Configurazione                                                | 23     |
|                      | 3.1.4 Menu Informazioni                                                  | 24     |
|                      | 3.1.5 Modalità Scorrimento                                               | 24     |
|                      | 3.1.6 Principi di navigazione                                            | 25     |
|                      | 3.1.7 Modalità Blocco/Sblocco                                            | 25     |
| ,                    | 3.2 Funzione di protezione                                               | 27     |
|                      | 3.2.1 Protezione Lungo ritardo                                           | 27     |
|                      | 3.2.2 FIDIEZIDIE DIEVE IIIdiuu<br>3.2.3 Protezione Istantanea            | 25     |
|                      | 3.2.0 Protezione di Terra                                                | 21     |
|                      | 3.2.5 Protezione del neutro                                              | 20     |
|                      | 3.2.6 Funzione Selettività per Zona (ZSI)                                | 33     |
|                      |                                                                          |        |

84

# Indice

| 3.3  | Funzi                           | one di misura                                    | 35 |
|------|---------------------------------|--------------------------------------------------|----|
|      | 3.3.1                           | Panoramica delle misure                          | 35 |
|      | 3.3.2                           | Misure in tempo reale                            | 37 |
|      | 3.3.3                           | Misure min/max                                   | 38 |
|      | 3.3.4                           | Misura degli squilibri                           | 40 |
|      | 3.3.5                           | Misura della potenza                             | 41 |
|      | 3.3.6                           | Misure dell'energia                              | 43 |
|      | 3.3.7                           | Misura dei valori mediati su un intervallo       | 43 |
|      | 3.3.8                           | Misura della distorsione armonica totale (THD)   | 46 |
|      | 3.3.9                           | Misura dei fattori di potenza                    | 47 |
|      | 3.3.10                          | 49                                               |    |
|      | 3.3.11 Accuratezza delle misure |                                                  | 53 |
| 3.4  | Gesti                           | 54                                               |    |
|      | 3.4.1                           | Principio degli allarmi dello sganciatore Energy | 54 |
|      | 3.4.2                           | Preallarme di sovraccarico PTA                   | 55 |
|      | 3.4.3                           | Allarmi di sgancio                               | 56 |
|      | 3.4.4                           | Allarmi personalizzabili                         | 57 |
|      | 3.4.5                           | Allarmi di sistema                               | 60 |
|      | 3.4.6                           | Configurazione degli allarmi                     | 61 |
|      | 3.4.7                           | Storico degli allarmi                            | 64 |
| Avvi | o, mes                          | sa in servizio, utilizzo                         | 66 |
| 4.1  | Conn                            | ettori e accessori                               | 66 |
|      | 4.1.1                           | Connettori                                       | 66 |
|      | 412                             | Accessori di collegamento                        | 67 |

|     | 4.1.2 Accessori di collegamento                                                     | 67 |
|-----|-------------------------------------------------------------------------------------|----|
| 4.2 | Avvio e configurazione dell'interruttore automatico                                 | 68 |
|     | 4.2.1 Precauzioni per l'uso prima di iniziare                                       | 68 |
|     | 4.2.2 Primo avvio dello sganciatore Energy                                          | 70 |
|     | 4.2.3 Impostazione del setpoint Ir max e della corrente Ir dello sganciatore Energy | 71 |
|     | 4.2.4 Configurazione tramite il pulsante di sblocco                                 | 74 |
|     | 4.2.5 Configurazione della Modalità Scorrimento                                     | 77 |
| 4.3 | Connessione del modulo di comunicazione                                             | 78 |
|     | 4.3.1 Connessione del modulo di comunicazione all'interruttore automatico           | 78 |
|     | 4.3.2 Connessione dell'alimentazione del modulo di comunicazione                    | 80 |
|     | 4.3.3 Connessione degli ingressi/delle uscite                                       | 80 |
| 4.4 | Montaggio e collegamento dell'ausiliario Energy AX/AL                               | 81 |
| 4.5 | Collegamento dei contatti di uscita PTA e OAC                                       | 83 |
|     | 4.5.1 Collegamento del contatto PTA                                                 | 83 |

4

# Indice

5

| 4.6   | Avvio e configurazione tramite il pannello display HTD210H                | 85  |
|-------|---------------------------------------------------------------------------|-----|
|       | 4.6.1 Panoramica del display HTD210H                                      | 85  |
|       | 4.6.2 Collegamento del pannello display HTD210H                           | 87  |
|       | 4.6.3 Alimentazione del pannello display HTD210H                          | 88  |
|       | 4.6.4 Primo avvio del pannello display HTD210H                            | 89  |
|       | 4.6.5 Raccomandazioni di configurazione tramite HTD210H                   | 92  |
|       | 4.6.6 Attivazione degli allarmi di HTD210H                                | 94  |
| 4.7   | Messa in servizio tramite lo strumento di configurazione HTP610H          | 96  |
|       | 4.7.1 Preparazione dello strumento HTP610H                                | 97  |
|       | 4.7.2 Raccomandazioni di configurazione tramite HTP610H                   | 100 |
|       | 4.7.3 Test della curva di intervento tramite HTP610H                      | 102 |
|       | 4.7.4 Test di contatto PTA e OAC tramite HTP610H                          | 103 |
| 4.8   | Esercizio                                                                 | 104 |
|       | 4.8.1 Visualizzazione di informazioni sul display incorporato e sporgente | 104 |
|       | 4.8.2 Visualizzazione di dati sullo strumento di configurazione HTP610H   | 106 |
|       | 4.8.3 Visualizzazione dei dati di esercizio su agardio.manager            | 107 |
| BUS   | di comunicazione Modbus RTU                                               | 108 |
| с - I |                                                                           | 100 |
| 5. I  | Funzionalita Modous dell'Interruttore automatico Energy                   | 108 |

| 5.1 | Funzionalita Modbus dell'Interruttore automatico Energy  | 108 |
|-----|----------------------------------------------------------|-----|
| 5.2 | Protezione da scrittura e gestione delle password Modbus | 109 |
| 5.3 | Connessione del modulo di comunicazione alla rete Modbus | 110 |
| 5.4 | Configurazione del modulo di comunicazione               | 112 |
| 5.5 | Comunicazione con agardio.manager                        | 113 |

# 6 Consigli per risoluzione dei problemi

| Risoluzione dei problemi | 114                      |
|--------------------------|--------------------------|
|                          |                          |
|                          | Risoluzione dei problemi |

114

# Simboli di sicurezza

La presente documentazione contiene istruzioni di sicurezza che dovete osservare per la vostra sicurezza personale o per la prevenzione di danni alle cose.

Le istruzioni di sicurezza che si riferiscono al vostro personale sono segnalate nella documentazione con un simbolo di avviso di sicurezza. Le istruzioni di sicurezza relative ai danni alle cose sono notificate dalla menzione **AVVISO.** 

I simboli di avviso di sicurezza e le menzioni riportate di seguito sono classificati in base al grado di pericolo.

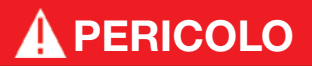

Indica una situazione pericolosa imminente che, se non evitata, si traduce in decesso o lesione grave.

# AVVERTENZA

Indica una situazione potenzialmente pericolosa che, se non evitata, potrebbe tradursi in decesso o lesione grave.

# **ATTENZIONE**

Indica una situazione potenzialmente pericolosa che, se non evitata, potrebbe tradursi in una lesione lieve o moderata.

#### Avvertenza di danni alle cose

Il presente manuale d'uso contiene istruzioni da osservare per evitare danni materiali:

# **AVVISO**

AVVISO indica un messaggio di danni alle cose.

AVVISO indica anche importanti note per l'utente e informazioni particolarmente utili sul prodotto cui si deve prestare particolare attenzione per far sì che le successive attività vengano svolte in modo efficace e sicuro.

# Informazioni sulla sicurezza

#### Personale qualificato

Il prodotto o il sistema descritto nella presente documentazione deve essere installato, fatto funzionare e sottoposto a manutenzione solo da personale qualificato.

Hager Electro (per contatto vedi pag. 6) non si assume alcuna responsabilità per le conseguenze derivanti dall'uso del presente materiale.

Per personale qualificato si intendono coloro che hanno competenze e conoscenze relative alla costruzione e al funzionamento delle apparecchiature elettriche e alla loro installazione, e che hanno ricevuto una formazione sulla sicurezza finalizzata al riconoscimento e alla prevenzione dei pericoli che ne derivano.

#### Uso corretto dei prodotti Hager Bocchiotti

I prodotti Hager Bocchiotti devono essere utilizzati solo per le applicazioni descritte nel catalogo e nella relativa documentazione tecnica. Se si utilizzano prodotti e componenti di altri produttori, questi devono essere raccomandati o approvati da Hager Bocchiotti. Il trasporto, lo stoccaggio, l'installazione, il montaggio, la messa in funzione, l'esercizio e la manutenzione devono assicurare che i prodotti funzionino in modo sicuro e senza problemi. Devono essere rispettate le condizioni ambientali ammissibili. Le informazioni contenute nella relativa documentazione devono essere rispettate.

#### Esonero dalla responsabilità

Il contenuto della presente documentazione è stato esaminato al fine di garantire la correttezza delle informazioni al momento della pubblicazione.

Non essendo possibile escludere totalmente possibili scostamenti, Hager Bocchiotti non può garantire la piena coerenza.

Tuttavia, le informazioni contenute nella presente pubblicazione vengono esaminate regolarmente e le eventuali correzioni necessarie vengono incluse nelle edizioni successive.

# 1 A proposito del presente manuale

### 1.1 Utilizzo del presente manuale

#### Contenuto del documento

Il presente manuale ha lo scopo di fornire agli utenti, agli elettricisti, ai quadristi e al personale addetto alla manutenzione le informazioni tecniche necessarie per la messa in funzione degli interruttori automatici scatolati h3+ con sganciatori elettronici e dei rispettivi accessori comunicanti.

#### Campo di applicazione

Il presente documento è applicabile agli interruttori automatici scatolati h3+ LSnl, LSI, LSIG e Energy con sganciatori elettronici.

#### Nota sull'applicabilità

Il presente manuale è destinato a:

- elettricisti e quadristi
- personale addetto alla manutenzione

#### Revisioni

| Versione                  | Data           |
|---------------------------|----------------|
| V.01-2022/HBO/Br.32/P/pdf | Settembre 2022 |

#### Documenti correlati

| Titolo del documento                                    | Codice                   |
|---------------------------------------------------------|--------------------------|
| Manuale del sistema di comunicazione Modbus h3+         | 6LE005605A               |
| Manuale d'uso - h3+ pannello display HTD210H            | V.01-2022/HBO/Br.5/P/pdf |
| Manuale d'uso - h3+ strumento di configurazione HTP610H | V.01-2022/HBO/Br.4/P/pdf |
| Manuale d'uso - agardio.manager                         | 6LE001607A               |

#### Contatto

| Indirizzo | Hager Bocchiotti S.p.A.<br>Via dei Valtorta, 45<br>20127 Milano |
|-----------|-----------------------------------------------------------------|
|           | Italia                                                          |
| Telefono  | + 39 02 70150511                                                |
| Sito web  | www.hager-bocchiotti.com                                        |

# 1.2 Abbreviazioni

| ACP  | Connettore per l'ausiliario AX/AL Energy                  |
|------|-----------------------------------------------------------|
| AL   | Allarme (contatto ausiliario segnale di guasto)           |
| AX   | Ausiliario (contatto ausiliario aperto/chiuso)            |
| CIP  | Connettore per pannello display e modulo di comunicazione |
| MIP  | Connettore per lo strumento di configurazione HTP610H     |
| OAC  | Connettore per il contatto d'uscita d'allarme opzionale   |
| PTA  | Allarme di pre-sgancio (pre-allarme di sovraccarico)      |
| LCD  | Display a cristalli liquidi                               |
| SSID | Service Set Identifier (nome della rete Wi-Fi senza fili) |
| SELV | Sicurezza extra basso voltaggio                           |
| URL  | Uniform Resource Locator (indirizzo del sito web)         |
| ZSI  | Interblocco selettivo di zona (selettività per zona)      |

# 2 Descrizione del sistema di comunicazione h3+

Oltre alla protezione contro i sovraccarichi e i cortocircuiti, gli interruttori automatici scatolati h3+ dotati di sganciatori elettronici offrono una grande flessibilità e capacità di microregolazione della protezione, valori di selettività migliorati e una vasta gamma di misure elettriche nonché funzioni di comunicazione.

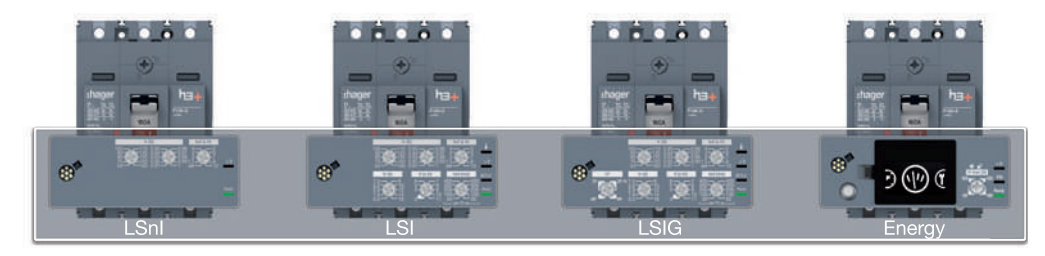

Panoramica degli sganciatori elettronici

Sono disponibili quattro versioni:

- LSnl
- LSI
- LSIG
- Energy

Gli interruttori automatici scatolati h3+ con sganciatori elettronici sono dotati di connettori PTA e MIP per facilitare l'uso avanzato del prodotto.

|                                                      | LSnI | LSI | LSIG | Energy |
|------------------------------------------------------|------|-----|------|--------|
| PTA:<br>Connettore di pre-allarme<br>di sovraccarico | -    | x   | x    | x      |
| MIP:<br>Connettore per HTP610H                       | x    | x   | x    | x      |

#### **Connettore PTA**

Il connettore PTA, situato sul lato dell'interruttore, permette di collegare un circuito di segnale ausiliario al contatto di uscita del preallarme di sovraccarico. La soglia di questo preallarme è settata al 90% dell'impostazione di Ir sulle versioni LSI o LSIG e può essere regolata sulla versione Energy.

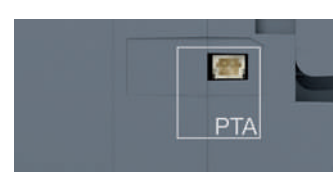

Connettore PTA

#### **Connettore MIP**

Il connettore MIP sul lato frontale è utilizzato per collegare lo strumento di configurazione h3+ HTP610H per testare l'intervento dell'interruttore automatico, configurare i parametri dello sganciatore ed eseguire la diagnostica dell'interruttore.

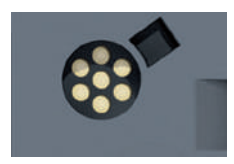

Connettore MIP

# 2.1 Sganciatori elettronici h3+

#### 2.1.1 Sganciatori LSnl

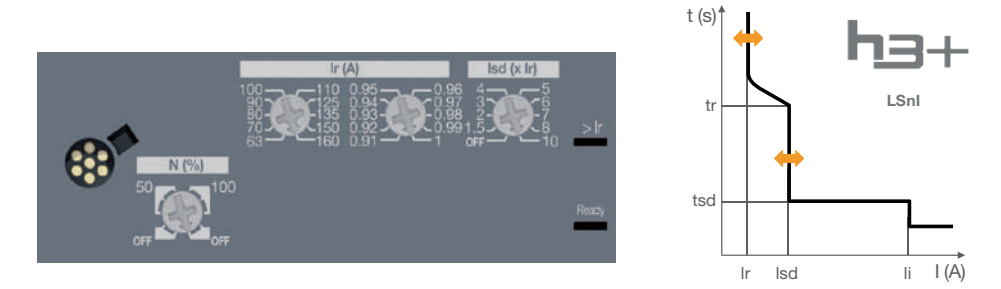

- Configurazione tramite i selettori di regolazione
- Segnalazione dello stato dello sganciatore tramite LED (Ready)
- Segnalazione dell'allarme di sovraccarico tramite LED (>Ir)
- Possibile regolazione della soglia di lungo ritardo Ir e la corrente di breve ritardo Isd. I parametri tr e tsd e i parametri d'intervento istantaneo sono fissi
- Possibile regolazione della protezione del polo neutro sulle versioni a 4 poli (neutro posizionato a sinistra)

|      | 40 A | 100 A | 160 A | 250 A |
|------|------|-------|-------|-------|
| P160 | х    | х     | х     | -     |
| P250 | х    | х     | х     | х     |

#### L - Protezione Lungo ritardo

#### Ir (intervento tra 1,05 e 1,20 x Ir)

| Ir1 (A)              | In = 40 A  | 16 - 18 - 20 - 22 - 25 - 28 - 32 - 34 - 37 - 40                  |
|----------------------|------------|------------------------------------------------------------------|
| Ir1 (A)              | In = 100 A | 40 - 45 - 50 - 57 - 63 - 72 - 80 - 87 - 93 - 100                 |
| Ir1 (A)              | In = 160 A | 63 - 70 - 80 - 90 - 100 - 110 - 125 - 135 - 150 - 160            |
| Ir1 (A)              | In = 250 A | 90 - 100 - 110 - 125 - 140 - 160 - 180 - 200 - 225 - 250         |
| microregolazione Ir2 |            | 0,91 - 0,92 - 0,93 - 0,94 - 0,95 - 0,96 - 0,97 - 0,98 - 0,99 - 1 |

tr (approssimazione -21%/+1%)

tr (s) a 6 x lr 5 (fisso)

#### S - Protezione Breve ritardo

| Isd (approssimazione -10/+10%) |                                            |  |  |  |
|--------------------------------|--------------------------------------------|--|--|--|
| regolazione lsd = lr x         | OFF - 1,5 - 2 - 3 - 4 - 5 - 6 - 7 - 8 - 10 |  |  |  |
| tsd (ms) a 10 x lr             | 100 (fisso)                                |  |  |  |
| tempo di non intervento (ms)   | 80                                         |  |  |  |
| tempo massimo di chiusura (ms) | 150                                        |  |  |  |

#### I - Protezione Istantanea

| li (precisione +15/-15%)       | 15 x In (fisso) | 11 x In (fisso) |
|--------------------------------|-----------------|-----------------|
| temporizzazione (ms)           | fissa           |                 |
| tempo di non intervento (ms)   | 10              |                 |
| tempo massimo di chiusura (ms) | 50              |                 |

#### Regolazione del Neutro (solo 4P)

| protezione del neutro (Ir, Isd) x | OFF - 50% - 100%              |
|-----------------------------------|-------------------------------|
| protezione del neutro li          | Come per le fasi              |
| temporizzazione                   | Come per tr, tsd e istantanea |

# 2.1 Sganciatori elettronici h3+

#### 2.1.2 Sganciatori LSI

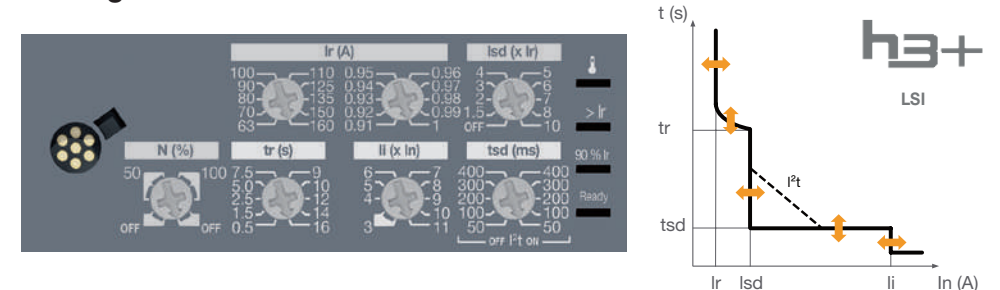

- Configurazione tramite i selettori di regolazione
- Segnalazione dello stato dello sganciatore tramite LED (Ready)
- Segnalazione del preallarme di sovraccarico del PTA tramite LED (soglia 90% Ir)
- Segnalazione dell'allarme di sovraccarico tramite LED (>Ir)
- Segnalazione dell'allarme di temperatura dello sganciatore tramite LED
- Possibile regolazione delle temporizzazioni e delle soglie Il tempo di intervento istantaneo è fisso
- Possibile regolazione della protezione del polo neutro sulle versioni a 4 poli (neutro posizionato a sinistra)

|      | 40 A | 100 A | 160 A | 250 A |
|------|------|-------|-------|-------|
| P160 | x    | x     | х     | -     |
| P250 | x    | x     | x     | х     |

#### L - Protezione Lungo ritardo

. . .

| Ir (Intervento tra 1,05 e 1,20 x Ir) |            |                                                                  |  |  |
|--------------------------------------|------------|------------------------------------------------------------------|--|--|
| lr1 (A)                              | In = 40 A  | 16 - 18 - 20 - 22 - 25 - 28 - 32 - 34 - 37 - 40                  |  |  |
| lr1 (A)                              | In = 100 A | 40 - 45 - 50 - 57 - 63 - 72 - 80 - 87 - 93 - 100                 |  |  |
| Ir1 (A)                              | In = 160 A | 63 - 70 - 80 - 90 - 100 - 110 - 125 - 135 - 150 - 160            |  |  |
| Ir1 (A)                              | In = 250 A | 90 - 100 - 110 - 125 - 140 - 160 - 180 - 200 - 225 - 250         |  |  |
| microregolazione Ir2                 |            | 0,91 - 0,92 - 0,93 - 0,94 - 0,95 - 0,96 - 0,97 - 0,98 - 0,99 - 1 |  |  |

tr (approssimazione -21%/+1%)

tr

#### S - Protezione Breve ritardo

#### Isd (approssimazione -10/+10%)

| regolazione lsd = lr x                    | OFF - 1,5 | 5 - 2 - 3 - | 4 - 5 - 6 - | 7 - 8 - 10 | )   |
|-------------------------------------------|-----------|-------------|-------------|------------|-----|
| tsd (ms) a 10 x lr e l <sup>2</sup> t OFF | 50        | 100         | 200         | 300        | 400 |
| tsd (ms) a 10 x lr e l <sup>2</sup> t ON  | 50        | 100         | 200         | 300        | 400 |
| tempo di non intervento (ms)              | 20        | 80          | 180         | 280        | 380 |
| tempo massimo di chiusura (ms)            | 80        | 150         | 250         | 350        | 450 |

#### I - Protezione Istantanea

li (approssimazione +15/-15%)

| In = 40 A; 100 A: li (x In)    | 3 - 4 - 5 - 6 - 7 - 8 - 10 - 12 - 15 |
|--------------------------------|--------------------------------------|
| In = 160 A; 250 A: li (x ln)   | 3 - 4 - 5 - 6 - 7 - 8 - 9 - 10 - 11  |
| temporizzazione (ms)           | fissa                                |
| tempo di non intervento (ms)   | 10                                   |
| tempo massimo di chiusura (ms) | 50                                   |

#### Regolazione del Neutro (solo 4P)

| protezione del neutro (Ir, Isd) x   | OFF - 50% - 100%              |
|-------------------------------------|-------------------------------|
| protezione istantanea del neutro li | Come per le fasi              |
| temporizzazione                     | Come per tr, tsd e istantanea |

#### 2.1.3 Sganciatori LSIG

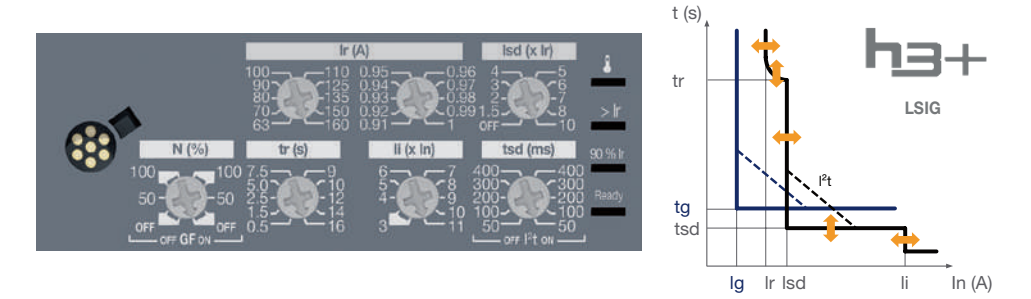

- Configurazione tramite i selettori di regolazione
- Segnalazione dello stato dello sganciatore tramite LED (Ready)
- Segnalazione del preallarme di sovraccarico del PTA tramite LED (soglia 90% Ir)
- Segnalazione dell'allarme di sovraccarico tramite LED (>Ir)
- Segnalazione dell'allarme di temperatura dello sganciatore tramite LED
- Possibile regolazione delle temporizzazioni e delle soglie
- Il tempo di intervento istantaneo è fisso. Protezione di terra: Ig e tg fissi
  Possibile regolazione della protezione del polo neutro sulle versioni a 4 poli (neutro posizionato a sinistra)

|      | 40 A | 100 A | 160 A | 250 A |
|------|------|-------|-------|-------|
| P250 | x    | x     | х     | x     |

#### L - Protezione Lungo ritardo

#### 

tr (approssimazione -21%/+1%)

| tr (s) a 6 x Ir | 0,5 - 1,5 - 2,5 - | 5 - 7,5 - 9 - 10 - | 12 - 14 - 16 |
|-----------------|-------------------|--------------------|--------------|

#### S - Protezione Breve ritardo

| Isd (approssimazione -10/+10% | ) |
|-------------------------------|---|
|-------------------------------|---|

| regolazione Isd = Ir x         | OFF - | 1,5 - 2 - 3 | - 4 - 5 - 0 | 6 - 7 - 8 - | 10  |  |
|--------------------------------|-------|-------------|-------------|-------------|-----|--|
| tsd (ms) a 10 x Ir e I²t OFF   | 50    | 100         | 200         | 300         | 400 |  |
| tsd (ms) a 10 x lr e l²t ON    | 50    | 100         | 200         | 300         | 400 |  |
| tempo di non intervento (ms)   | 20    | 80          | 180         | 280         | 380 |  |
| tempo massimo di chiusura (ms) | 80    | 150         | 250         | 350         | 450 |  |

# 2.1 Sganciatori elettronici h3+

#### 2.1.3 Sganciatori LSIG

#### I - Protezione istantanea

li (approssimazione +15/-15%)

| In = 40 A; 100 A: li (x ln)    | 3 - 4 - 5 - 6 - 7 - 8 - 10 - 12 - 15 |
|--------------------------------|--------------------------------------|
| ln = 160 A; 250 A: li (x ln)   | 3 - 4 - 5 - 6 - 7 - 8 - 9 - 10 - 11  |
| temporizzazione (ms)           | fissa                                |
| tempo di non intervento (ms)   | 10                                   |
| tempo massimo di chiusura (ms) | 50                                   |

#### G - Protezione di Terra

Ig (approssimazione +10/ -10%)

| lg = ln x                      | OFF - 40% per In = 40 A; 20% per In > 40 A       |
|--------------------------------|--------------------------------------------------|
| temporizzazione (ms)           | 200 (fisso); l²t attivato in funzione di Isd l²t |
| tempo di non intervento (ms)   | 180                                              |
| tempo massimo di chiusura (ms) | 250                                              |

#### Regolazione del Neutro (solo 4P)

| protezione del neutro (Ir, Isd) x   | OFF - 50% - 100%              |
|-------------------------------------|-------------------------------|
| protezione istantanea del neutro li | Come per le fasi              |
| temporizzazione                     | Come per tr, tsd e istantanea |

#### 2.1.4 Sganciatori Energy

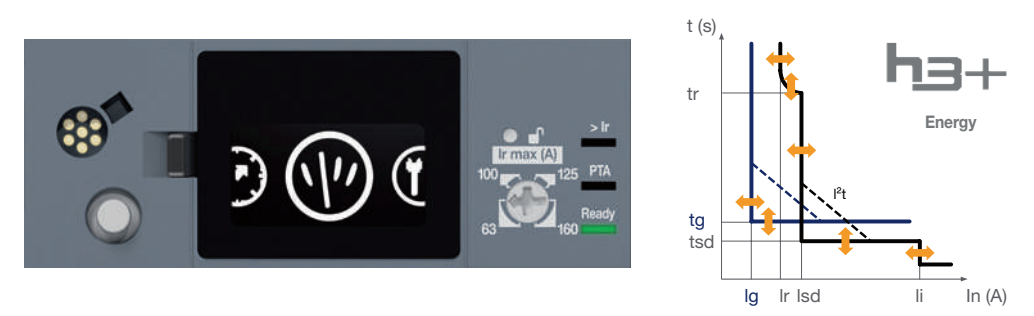

Configurazione tramite selettore di regolazione, joystick e display incorporato

- Segnalazione dello stato dello sganciatore tramite LED (Ready)
- Segnalazione del preallarme di sovraccarico del PTA tramite LED (soglia regolabile)
- Segnalazione dell'allarme di sovraccarico tramite LED (>Ir)
- Possibile regolazione delle soglie e dei tempi di ritardo della protezione LSIG
- Possibile regolazione della protezione del polo neutro sulle versioni a 4 poli (neutro posizionato a sinistra)

#### Funzione di protezione

- L Protezione Lungo ritardo
- **S** Protezione Breve ritardo
- I Protezione Istantanea
- G Protezione di Terra

# :hager ® восснютт

Impostazione di tutti i parametri di protezione. **Funzione di protezione** Vedere paragrafo 3.2 pag. 27

#### Funzione di misura

Vedere paragrafo 3.3 pag. 35

#### Gestione degli allarmi

Pre-allarmi Allarmi d'intervento Allarmi personalizzabili Allarmi di sistema Vedere paragrafo 3.4 pag. 54

#### Storico degli eventi

Interventi Allarmi Impostazioni Vedere paragrafo 3.4 pag. 54

#### Uscite integrate

Contatto di uscita PTA Contatto di uscita OAC Vedere paragrafo 3.4 pag. 54

#### Altre configurazioni

Fare riferimento al paragrafo 3.3.10 Configurazione delle misure, pag. 49

Lo sganciatore Energy può essere alimentato tramite un'alimentazione esterna per garantire l'esercizio continuo delle funzioni di misura, allarme e configurazione. Tuttavia, queste funzioni possono continuare anche senza alimentazione esterna, a partire dalle seguenti condizioni minime:

- interruttore automatico chiuso
- corrente minima attraverso l'interruttore; sotto è riportata una tabella per corrente nominale

| Corr. nominale | 1 polo alimentato | 2 poli alimentati | 3 poli alimentati |
|----------------|-------------------|-------------------|-------------------|
| 40 A           | NA                | >14 A             | >10 A             |
| 100 A          | >25 A             | >15 A             | >15 A             |
| 160 A          | >32 A             | >16 A             | >16 A             |
| 250 A          | >50 A             | >25 A             | >25 A             |

Si raccomanda di usare l'alimentatore HTG911H 24 VDC SELV (bassissima tensione di sicurezza) come alimentatore esterno.

Inoltre, si raccomanda di utilizzare un'alimentazione sicura a 24 V DC per garantire la completa continuità del servizio e il corretto esercizio anche in caso di guasto della rete di distribuzione.

# 2.1 Sganciatori elettronici h3+

#### 2.1.5 Significato dei LED e delle notifiche di allarme

Gli indicatori LED sul frontale e i pop-up sul display incorporato indicano i cambiamenti dello stato di esercizio e dello stato di allarme degli interruttori automatici LSnI, LSI, LSIG e Energy.

|                                       | LSnI | LSI<br>LSIG | Energy       | y                               |                                                                                                    |
|---------------------------------------|------|-------------|--------------|---------------------------------|----------------------------------------------------------------------------------------------------|
|                                       |      |             | Notifica     | a                               |                                                                                                    |
| Allarme di<br>uscita OAC              | -    |             | ((( ▲<br>0 A | ()))<br>(C                      | OAC attivato                                                                                                    |
| Allarme di<br>sgancio                 | -    |             | Notifica     | a<br><b>LTD</b><br>299A<br>PH.1 | Indica il tipo di intervento e<br>la sua causa:<br>- LTD: Temporizzazione Lungo ritardo<br>- STD: Temporizzazione Breve ritardo<br>- INST: Istantaneo<br>- GROUND: Protezione differenziale<br>- TEST: Modalità di prova con MIP |
| Allarme<br>temperatura<br>sganciatore | -    |             |              | a                               | LED rosso permanente o notifica su<br>Energy: Temperatura interna dello<br>sganciatore > 105 °C                                                                                                    |
| Allarme di<br>sovraccarico            |      | > lr        |              |                                 | <ul> <li>rosso lampeggiante</li> <li>l ≥ 105% lr</li> <li>rosso permanente</li> <li>l ≥ 112% lr</li> </ul>                                                                                                    |
| Preallarme di<br>sovraccarico<br>PTA  | 90 % | % lr        | PT           | Â                               | <ul> <li>LED 90% Ir o PTA</li> <li>arancione lampeggiante<br/>soglia del 90% Ir o soglia PTA<br/>raggiunta</li> <li>arancione permanente<br/>contatto PTA attivato</li> </ul>                                                    |
| Stato<br>sganciatore                  |      | Ready       | -            |                                 | <ul> <li>verde permanente<br/>lo sganciatore è operativo</li> <li>arancione lampeggiante<br/>guasto interno sganciatore</li> </ul>                                                                                               |

### 2.2 Sistema di comunicazione h3+ con interruttore automatico Energy

La gamma di interruttori automatici scatolati h3+ con sganciatori elettronici è disponibile con una variante: l'interruttore automatico Energy accompagnato dal proprio sistema di comunicazione.

Il sistema di comunicazione h3+ è composto dai seguenti accessori di comunicazione e dal loro collegamento all'interruttore automatico Energy:

- Strumento di configurazione HTP610H
- Pannello display HTD210H
- Modulo di comunicazione Modbus
- Ausiliario AX/AL Energy

Oltre al proprio sistema di comunicazione, l'interruttore automatico h3+ Energy soddisfa i più recenti standard di efficienza energetica grazie alla capacità di misurare i livelli di energia e di disporre di un'ampia gamma di variabili di misura come tensione, corrente, potenza, frequenza, ecc.

Il sistema di comunicazione h3+ viene utilizzato per configurare l'interruttore automatico Energy e per visualizzare i relativi dati di misura e di stato, sia a livello locale che a un livello di monitoraggio più esteso nell'edificio in cui è installato questo sistema.

A livello locale, i dati dell'interruttore automatico Energy sono configurati e visualizzati utilizzando un display incorporato o, a scelta, un pannello display.

A livello esteso, l'interruttore automatico Energy può essere collegato a un modulo opzionale per inviare i propri dati a un sistema di monitoraggio tramite un bus di comunicazione Modbus RTU.

È particolarmente adatto al server di dati agardio.manager di Hager Bocchiotti.

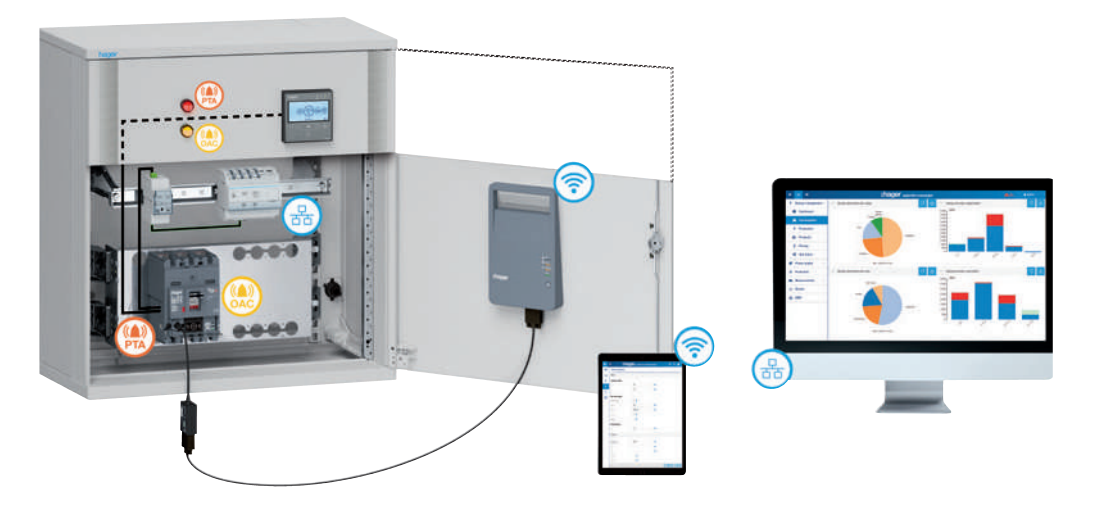

Sistema di comunicazione h3+

Si raccomanda di usare l'alimentatore HTG911H 24 V DC per rendere funzionale questo sistema.

# 2.3 Strumento di configurazione h3+ HTP610H

#### 2.3.1 Campo di applicazione

Lo strumento di configurazione h3+ è particolarmente raccomandato per le operazioni di configurazione, test, messa in servizio e diagnostica degli interruttori automatici h3+ con sganciatori elettronici (LSnI, LSI, LSIG, Energy).

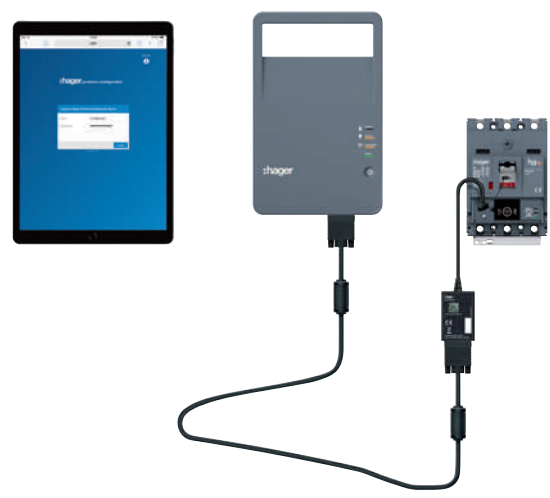

Strumento di configurazione h3+ HTP610H

- Permette agli utenti le seguenti operazioni:
- Visualizzare lo stato dell'interruttore automatico Energy e i suoi parametri di identificazione
- Sincronizzare la data e l'ora dell'interruttore automatico Energy
- Impostare tutti i parametri dell'interruttore automatico Energy
- Attivare/disattivare l'autorizzazione alla scrittura dei dati per evitare modifiche a distanza
- Visualizzare le misure delle variabili elettriche in tempo reale e le variabili calcolate.
- Eseguire il test degli sganciatori LSnI, LSI, LSIG ed Energy
- Testare l'attivazione dei contatti di uscita dell'interruttore automatico Energy
- Gestire gli allarmi predefiniti e quelli personalizzabili
- Visualizzare gli storici degli eventi (interventi, operazioni, allarmi, impostazioni)
- Gestire gli account utente
- Aggiornare il software di configurazione e rigenerare le password per gli accessori di comunicazione.

#### 2.3.2 Test sganciatore Energy

Lo strumento di configurazione HTP610H permette di testare e verificare l'esercizio degli interruttori automatici LSnI, LSI, LSIG e Energy. La prova consiste nel verificare che la catena elettronica e meccanica dello sganciatore scatti correttamente quando si simulano correnti di sovraccarico e cortocircuiti.

Questo test può essere configurato come segue:

- singolo o totale sulle fasi, il neutro o la terra
- test automatico, semi-automatico o manuale
- inclusione (o meno) della soglia di preallarme di sovraccarico e della soglia di allarme di sovraccarico

Questa funzione di test viene utilizzata anche per visualizzare la curva di intervento.

#### 2.3.3 Accesso alle pagine web di configurazione dell'h3+

Lo strumento di configurazione h3+ HTP610H è composto da un'unità di configurazione portatile, un cavo adattatore MIP, un cavo di collegamento e un adattatore per ricarica 110 - 230 VAC. L'unità è fornita in una valigetta per il trasporto.

L'unità è dotata di una batteria ricaricabile ed è collegata all'interruttore automatico Energy sul lato frontale tramite il connettore MIP.

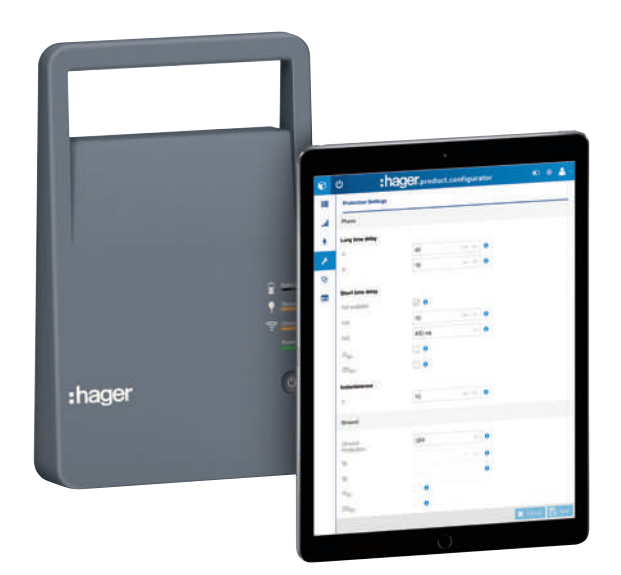

Unità di configurazione h3+

- L'unità di configurazione portatile incorpora il server Web di configurazione h3+ che permette all'utente di connettersi ad esso senza dover installare o scaricare un'applicazione software. Le pagine di navigazione del server di configurazione h3+ sono accessibili dal browser web di uno smartphone, un tablet multimediale o un laptop.
- Ci sono due possibili tipi di connessione tra il dispositivo e il server:
- connessione Wi-Fi senza fili
- connessione tramite cavo Ethernet

# 2.4 Pannello display HTD210H

#### 2.4.1 Presentazione

Il pannello display HTD210H è un accessorio opzionale che viene utilizzato per configurare lo sganciatore Energy e visualizzare i dati su un pannello o una porta nei pressi dell'interruttore automatico.

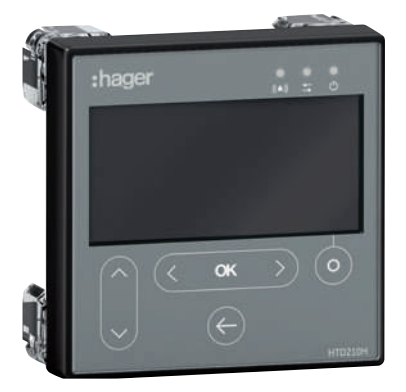

Pannello display HTD210H

Si monta facilmente su una porta o su un pannello di un quadro grazie alla profondità minima. Solo un cavo accessorio è necessario per assicurare il collegamento con l'interruttore automatico Energy (alimentatore 24 V DC incluso). Il fronte del dispositivo è protetto da una parete trasparente e sigillata atta ad assicurare una protezione IP65 una volta installato in un quadro di distribuzione appropriato. Lo schermo LCD è retroilluminato al fine di garantire una facile lettura anche in condizioni di scarsa luce ambiente.

#### 2.4.2 Caratteristiche del pannello display HTD210H

#### Funzioni del pannello display HTD210H

- Il pannello display HTD210H riporta le seguenti informazioni:
- i parametri di protezione dell'interruttore automatico
- le variabili misurate dall'interruttore automatico
- i parametri di gestione degli allarmi
- gli storici degli eventi
- le caratteristiche di identificazione dell'interruttore automatico

Si usa per definire e modificare i seguenti dati:

- parametri di protezione dell'interruttore automatico
- parametri di misura
- parametri dei contatti di uscita
- gestione degli allarmi

#### Specifiche tecniche

| Dimensioni                     | 97 x 97 x 46 mm (27 mm dietro la porta) |
|--------------------------------|-----------------------------------------|
| Apertura porta                 | 92 x 92 mm                              |
| Dimensioni schermo             | 37 x 78 mm                              |
| Display                        | retroilluminazione blu                  |
| LED di allarme                 | lampeggiante rosso                      |
| LED di comunicazione           | lampeggiante giallo                     |
| LED di alimentazione           | permanente verde                        |
| Consumo tipico                 | 2 VA                                    |
| Temperatura di esercizio       | -10 °C+55 °C                            |
| Categoria d'uso                | III                                     |
| Indice di protezione           | IP65 (retro IP20)                       |
| Tensione nominale di esercizio | 24 V DC (+/- 30%)                       |

## 2.5 Modulo di comunicazione Modbus

Il modulo di comunicazione per la serie HTC3x0H permette di condividere tutti i dati salvati dall'interruttore automatico h3+ Energy con un sistema di monitoraggio Modbus RTU compatibile.

Si consiglia in particolare di interfacciarlo con il server dati HTG411H agardio.manager

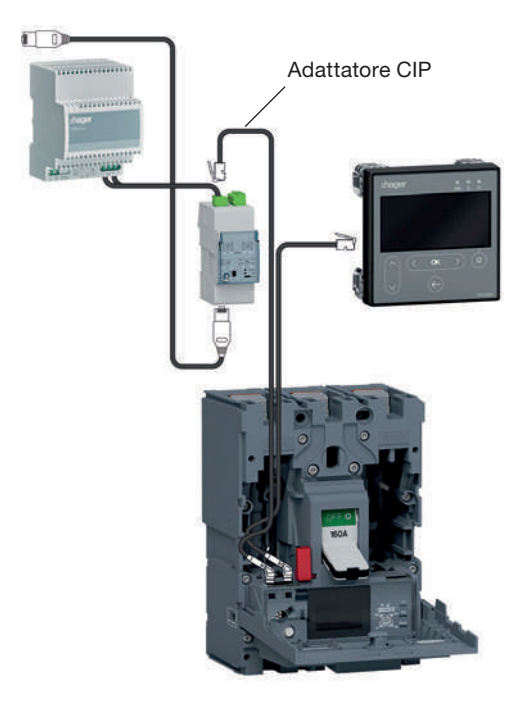

Connessione comunicazione Modbus

- I parametri Modbus possono essere regolati sul fronte utilizzando i selettori di regolazione:
- Indirizzo Modbus da 1 a 99
- Parità
- Velocità di trasmissione

Il modulo di comunicazione Modbus ha una resistenza terminale di 120  $\Omega$ . Questa resistenza può essere attivata/disattivata tramite un interruttore sul pannello frontale. Ci sono due versioni con o senza contatti di ingresso e di uscita.

- HTC310H: senza contatti di ingresso e uscita
- HTC320H: con 2 contatti di ingresso e 2 contatti di uscita

#### Specifiche tecniche

| Larghezza                        | 2 moduli                                  |
|----------------------------------|-------------------------------------------|
| Contatti d'ingresso              | tipo 24 V DC (15 – 30 V DC), 2 mA - 15 mA |
| Contatti di uscita               | ≤ 100 V DC (tipo 24, 48 V DC)             |
| Consumo                          | 40 mA / 24 V DC                           |
| Tensione di alimentazione modulo | 24 V DC (+/- 30%)                         |

### 2.6 Ausiliario AX/AL Energy

L'ausiliario AX/AL Energy è dedicato all'interruttore automatico h3+ Energy. Consente allo sganciatore Energy di conteggiare il numero di cicli di esercizio, il numero di interventi relativi a un guasto elettromeccanico e di specificare lo stato (aperto/chiuso/inserito) dei contatti dell'interruttore automatico. È collegato allo sganciatore Energy tramite il connettore ACP.

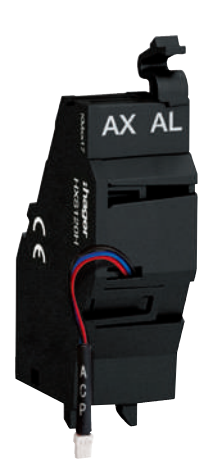

HXS120H ausiliario AX/AL Energy

Ci sono tre versioni disponibili come opzione:

- HXS120H: Contacicli AX/AL Energy
- HXS121H: Contatto ausiliario AX/AL Energy 230 V AC
- HXS122H: Contatto ausiliario AX/AL Energy 30 V DC

I riferimenti HXS121H e HXS122H contengono un contatto AX a potenziale zero e un contatto AL. Questi riferimenti sono forniti con i contatti precablati.

# 3 Funzionamento dello sganciatore Energy

# 3.1 Navigazione e impostazioni dello sganciatore Energy

Il fronte dello sganciatore Energy raggruppa i seguenti elementi:

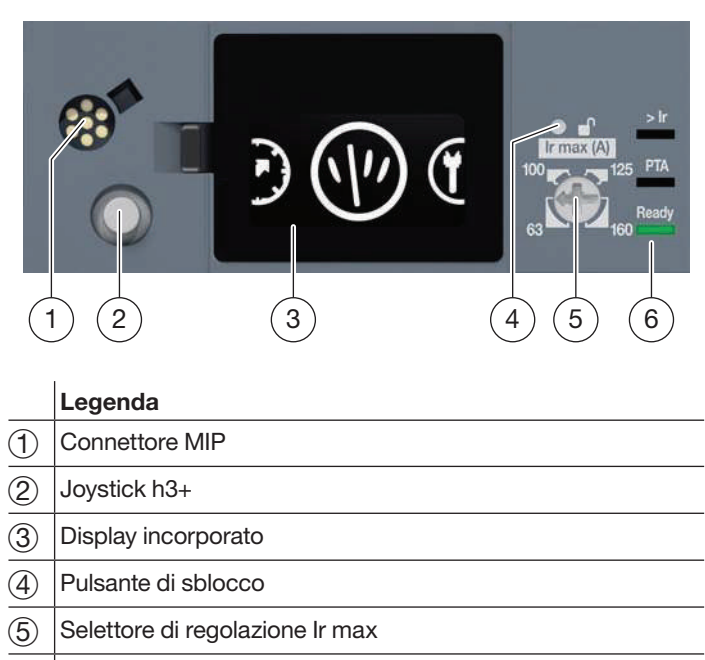

(6) LED indicatori

Il display incorporato permette di accedere alle impostazioni dello sganciatore Energy e di visualizzare le misure e gli stati attraverso i seguenti 4 menu principali:

| Protezione | Misura | Configurazione | Informazioni |
|------------|--------|----------------|--------------|
|            | (1))   | <b>()</b>      | i            |

#### 3.1.1 Menu Protezione

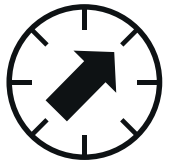

Il menu Protezione è composto da sotto-menu per visualizzare e modificare ogni impostazione di protezione dello sganciatore:

|                             | Impostazione soglia | Impostazione tempo     | Altra impostazione |
|-----------------------------|---------------------|------------------------|--------------------|
| Protezione<br>Lungo ritardo | lr                  | tr                     |                    |
| Protezione<br>Breve ritardo | lsd                 | tsd (1 <sup>2</sup> t) | ZSI                |
| Protezione<br>Istantanea    | li                  |                        |                    |
| Protezione<br>di Terra      | lg                  | tg (l <sup>2</sup> t)  | ZSI                |
| Protezione<br>del Neutro    | N                   |                        |                    |

# 3.1 Navigazione e impostazioni dello sganciatore Energy

#### 3.1.2 Menu Misura

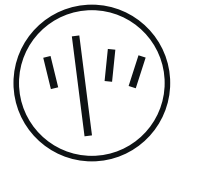

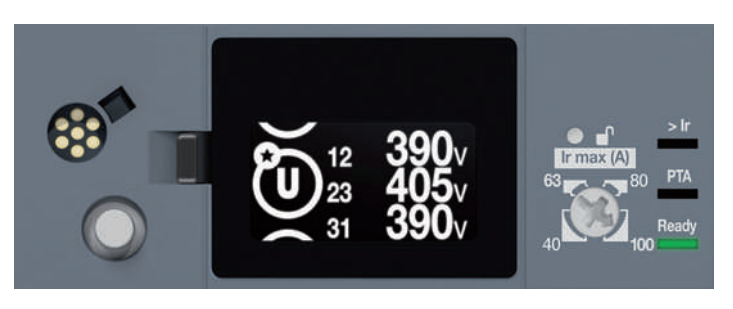

Tensioni sul pannello display

Il menu Misura è composto da videate che permettono di visualizzare alcune delle misure effettuate dallo sganciatore:

| Variabile misurata                               | Simbolo                              | Unità     | Risoluzione<br>del display |
|--------------------------------------------------|--------------------------------------|-----------|----------------------------|
| Corrente istantanea per fase e neutro            | I1, I2, I3, IN                       | A         | 1 A                        |
| Corrente istantanea massima per fase<br>e neutro | I1 max<br>I2 max<br>I3 max<br>IN max | A         | 1 A                        |
| Corrente efficace istantanea di guasto a terra   | IG                                   | A         | 1 A                        |
| Tensione efficace fase/neutro                    | V1N, V2N, V3N                        | V         | 1 V                        |
| Tensione efficace massima fase/neutro            | V1N max<br>V2N max<br>V3N max        | V         | 1 V                        |
| Tensione efficace fase/fase                      | U12, U23, U31                        | V         | 1 V                        |
| Tensione efficace massima fase/fase              | U12 max<br>U23 max<br>U31 max        | V         | 1 V                        |
| Potenza attiva per fase                          | P1, P2, P3                           | kW        | 1 kW                       |
| Potenza attiva massima per fase                  | P1 max<br>P2 max<br>P3 max           | kW        | 1 kW                       |
| Potenza attiva totale                            | Ptot                                 | kW        | 1 kW                       |
| Potenza reattiva per fase                        | Q1, Q2, Q3                           | kvar      | 1 kvar                     |
| Potenza reattiva massima per fase                | Q1 max<br>Q2 max<br>Q3 max           | kvar      | 1 kvar                     |
| Potenza reattiva totale                          | Qtot                                 | kvar      | 1 kvar                     |
| Energia attiva e reattiva                        | Ea, Er                               | kWh, kvar | adattiva                   |
| Sequenza di fase                                 | φSEQ                                 | -         | -                          |
| Cos phi totale (valore assoluto)                 | cos φ                                | -         | 0,01                       |
| Frequenza                                        | -                                    | Hz        | 0,1 Hz                     |

#### 3.1.3 Menu Configurazione

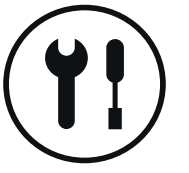

- Il menu di Configurazione è composto da sotto-menu utilizzati per
- visualizzare e modificare i seguenti parametri dello sganciatore:
- ora e data
- orientamento del display
- luminosità
- modalità standby
- ripristino dei valori massimi di misura
- ritorno alle impostazioni di fabbrica
- autorizzazione alla scrittura dei dati

#### Sottomenu Impostazione dell'ora

L'ora dello sganciatore può essere impostata utilizzando questo menu. L'ora può anche essere impostata utilizzando il pannello display HTD210H, lo strumento di configurazione h3+ o anche tramite un comando di sincronizzazione dell'ora dal master Modbus.

# Sottomenu Impostazione della data

La data dello sganciatore può essere impostata utilizzando questo menu. La data può anche essere impostata utilizzando il pannello display HTD210H, lo strumento di configurazione h3+ o anche tramite un comando di sincronizzazione dell'ora dal master Modbus.

#### ジ Sottomenu Impostazione dell'orientamento del display

È possibile ruotare il display in 4 direzioni: in alto, in basso, a sinistra o a destra. Il display è ottimizzato per garantire la massima leggibilità indipendentemente dall'orientamento.

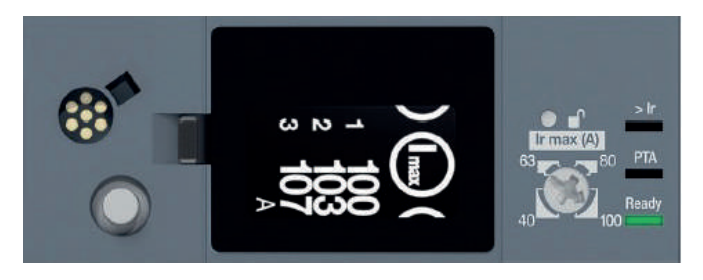

Orientamento a destra

# Sottomenu Regolazione della luminosità

La luminosità può essere impostata al 20%, 40%, 60%, 80% o 100% (60% per impostazione predefinita).

# Sottomenu Modalità standby

Quando la modalità standby è attivata, il display si spegne dopo 5 minuti se il joystick non viene mosso. La modalità standby è attivata per impostazione predefinita e può essere attivata.

Se il joystick viene spostato entro 15 minuti dalla messa in standby del display, verrà visualizzata l'ultima vista prima dello standby. Altrimenti, il display sarà impostato sulla vista Menu principale.

# 3.1 Navigazione e impostazioni dello sganciatore Energy

#### 3.1.3 Menu Configurazione

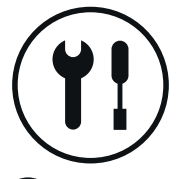

- La modalità standby viene disattivata da
- uno dei seguenti eventi:
- azione su joystick
- messaggio di notifica d'allarme

#### MAX) Sottomenu Ripristino dei valori massimi di misura

Questo sotto-menu permette di resettare i valori massimi memorizzati di corrente, tensione e potenza. Questo comando di ripristino non solo cambia questi valori massimi, ma azzera anche i contatori di energia.

# Sottomenu Ritorno alle configurazioni di fabbrica

Questo sotto-menu permette di resettare le impostazioni accessibili dal display incorporato nella propria configurazione iniziale al momento della consegna.

# Sottomenu Autorizzazione alla scrittura dei dati

Questo sotto-menu permette di attivare/disattivare l'autorizzazione alla scrittura dei dati in relazione allo sganciatore Energy, al fine di evitare modifiche da remoto. Per impostazione predefinita, l'autorizzazione alla scrittura dei dati è attivata (impostata su ON).

#### 3.1.4 Menu Informazioni

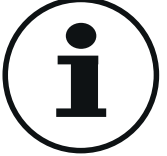

Il menu Informazioni permette di visualizzare le seguenti informazioni:

- informazioni sull'ultimo guasto elettromeccanico
  - AX: numero di cicli di apertura/chiusura
- AL: numero di interventi legati a un guasto elettromeccanico

#### Nota

Le informazioni sul numero di cicli di esercizio o sul numero di interventi possono essere utilizzate solo se l'accessorio ausiliario AX/AL Energy è stato installato nell'interruttore automatico Energy.

#### 3.1.5 Modalità Scorrimento

La Modalità scorrimento permette di visualizzare continuamente le videate del menu Misure al ritmo di una visualizzazione ogni 3 secondi. Per visualizzarle in Modalità scorrimento, devono essere state precedentemente selezionate come preferite dal menu Misure disponibili.

La Modalità scorrimento si avvia automaticamente dopo 30 secondi di inattività del joystick e quando almeno una videata è selezionata come preferita.

Di default nessuna videata è selezionata come preferita e di conseguenza il display non passa alla Modalità scorrimento dopo 30 secondi di inattività.

#### Nota

Quando la Modalità scorrimento va in cortocircuito e non è stata selezionata nessuna videata preferita o è stata selezionata una sola preferita, il display si spegne dopo 5 minuti di inattività del joystick anche se la modalità standby è stata disattivata.

#### 3.1.6 Principi di navigazione

Il joystick sulla sinistra dello schermo è utilizzato per navigare attraverso i menu e confermare un'azione.

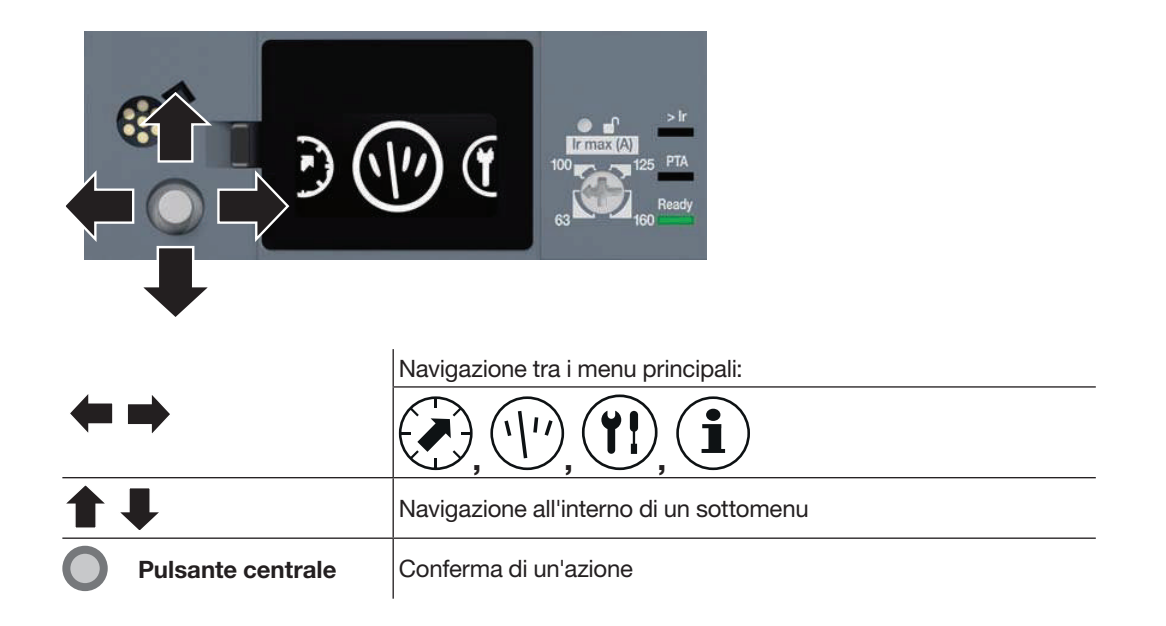

#### 3.1.7 Modalità Blocco/Sblocco

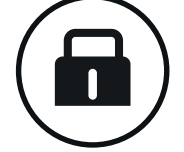

Per impostazione predefinita, le impostazioni di protezione dello sganciatore Energy non possono essere modificate bloccando la funzione di navigazione del display incorporato. La navigazione è ancora possibile per visualizzare i dati.

Il blocco impedisce qualsiasi modifica involontaria delle impostazioni dello sganciatore da parte di personale non autorizzato, che inciderebbe sul livello di protezione dello sganciatore, delle misure effettuate e delle sue capacità di comunicazione remota:

- reimpostazione delle statistiche di misura
- ritorno alle impostazioni di fabbrica del display incorporato
- modifica del parametro di blocco della scrittura dei dati

Se c'è un tentativo di modificare un parametro bloccato usando il joystick, un lucchetto viene visualizzato sullo schermo a indicare che la funzione di blocco è attiva.

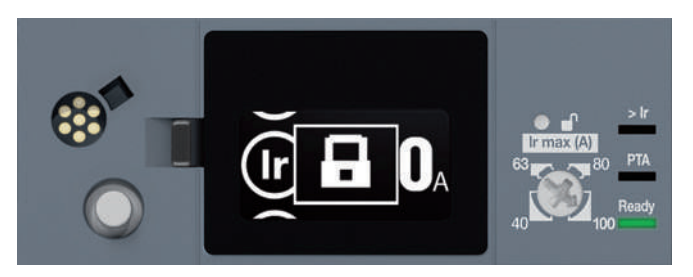

Display incorporato bloccato

Per sbloccare l'accesso al fine di poter modificare le impostazioni, è necessario aprire il coperchietto trasparente e accedere al pulsante di sblocco o al selettore di regolazione lr max. Ci sono due modi per sbloccare l'accesso:

- utilizzando il selettore di regolazione Ir max
- premendo il pulsante di sblocco

# 3.1 Navigazione e impostazioni dello sganciatore Energy

#### 3.1.7 Modalità Blocco/Sblocco

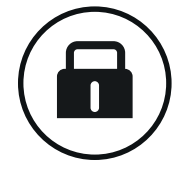

Lo sganciatore elettronico Energy assicura protezione contro le sovracorrenti e guasti di isolamento per tutti i tipi di distribuzione di energia elettrica. Le sue caratteristiche di protezione sono conformi ai requisiti della norma CEI EN 60947-2.

#### Elenco delle funzioni di protezione

- Protezione Lungo ritardo L: Protezione contro i sovraccarichi
- Protezione Breve ritardo S: Protezione contro i cortocircuiti di bassa intensità
- Protezione Istantanea I: Protezione contro i cortocircuiti di forte intensità
- Protezione di Terra **G:** Protezione contro i guasti a terra

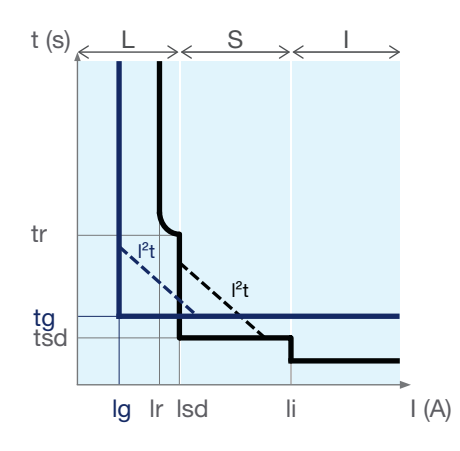

|                         | lr                      | Soglia protezione Lungo ritardo                                    |  |  |
|-------------------------|-------------------------|--------------------------------------------------------------------|--|--|
| L tr                    |                         | emporizzazione Lungo ritardo                                       |  |  |
|                         | lsd                     | Soglia protezione Breve ritardo                                    |  |  |
| s                       | tsd                     | Temporizzazione Breve ritardo                                      |  |  |
| I <sup>2</sup> t ON/OFF | I <sup>2</sup> t ON/OFF | Curva I <sup>2</sup> t su protezione Breve ritardo attivata o meno |  |  |
| I                       | li                      | Soglia protezione Istantanea                                       |  |  |
|                         | lg                      | Soglia protezione di Terra                                         |  |  |
| G                       | tg                      | Temporizzazione protezione di Terra                                |  |  |
| I <sup>2</sup> t ON/OFF |                         | Curva I²t su protezione di Terra attivata o meno                   |  |  |

#### Parametri di impostazione della protezione

I parametri di impostazione della protezione possono essere modificati:

- dallo sganciatore Energy utilizzando il selettore di regolazione e lo schermo integrato
- dal pannello display HTD210H
- dallo strumento di configurazione h3+ HTP610H

Tutte le funzioni di protezione si basano sul valore efficace (RMS) della corrente in modo da non tener conto di eventuali armoniche di corrente.

L'ampia scelta di impostazioni della curva di protezione permette di coordinare la selettività.

# 3.2 Funzione di protezione

#### 3.2.1 Protezione Lungo ritardo

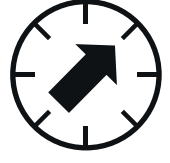

La protezione Lungo ritardo è concepita per proteggere dai sovraccarichi di corrente su conduttori e utenze in tutte le applicazioni di distribuzione dell'energia elettrica. La protezione Lungo ritardo ha una funzione di protezione a tempo inverso che include una funzione di imaging termico.

#### Impostazioni di protezione Lungo ritardo

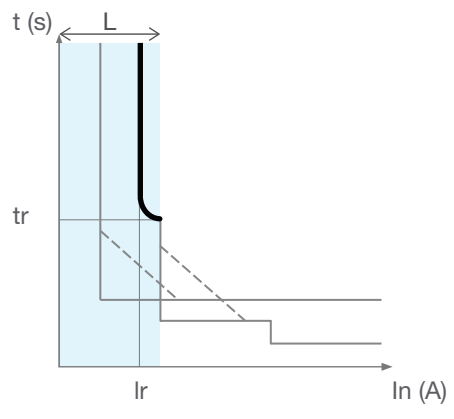

Protezione Lungo ritardo

#### Parametri Lungo ritardo

|   | lr | Soglia protezione Lungo ritardo |
|---|----|---------------------------------|
| L | tr | Temporizzazione Lungo ritardo   |

#### Impostazione soglia Ir

L'intervallo di intervento della protezione Lungo ritardo è: 1,05...1,20 lr secondo la norma CEI EN 60947-2.

La tolleranza della soglia d'intervento Ir per la protezione Lungo ritardo è compresa fra +5% e +20%. La soglia Ir si imposta prima con il selettore di regolazione Ir max, poi, se necessario, dal display incorporato per facilitare le microregolazioni in incrementi di 1 A.

| Val. nominale<br>(In) | Intervallo max regolazione soglia Ir (A)<br>Intervallo microregolazione soglia Ir (A) |            |            |            |            |
|-----------------------|---------------------------------------------------------------------------------------|------------|------------|------------|------------|
|                       | lr max 16                                                                             | lr max 25  | lr max 32  | lr max 40  | -          |
| 40 A                  | 16 - 16                                                                               | 16 - 25    | 16 - 32    | 16 - 40    | -          |
| 100 A                 | Ir max 40                                                                             | lr max 63  | lr max 80  | lr max 100 | -          |
|                       | 40 - 40                                                                               | 40 - 63    | 40 - 80    | 40 - 100   | -          |
| 160 4                 | lr max 63                                                                             | lr max 80  | Ir max 100 | lr max 125 | Ir max 160 |
| 100 A                 | 63 - 63                                                                               | 63 - 80    | 63 - 100   | 63 - 125   | 63 - 160   |
| 250 A                 | Ir max 100                                                                            | Ir max 125 | Ir max 160 | lr max 200 | lr max 250 |
| 200 A                 | 100 - 100                                                                             | 100 - 125  | 100 - 160  | 100 - 200  | 100 - 250  |

#### Regolazione della temporizzazione tr

La temporizzazione tr definisce il tempo di intervento della protezione Lungo ritardo per una corrente di 6 x lr.

La temporizzazione tr può essere regolata sul display incorporato, sul pannello display o con lo strumnto di configurazione h3+.

16

## 3.2 Funzione di protezione

#### 3.2.1 Protezione Lungo ritardo

Intervallo di regolazione tr (s)

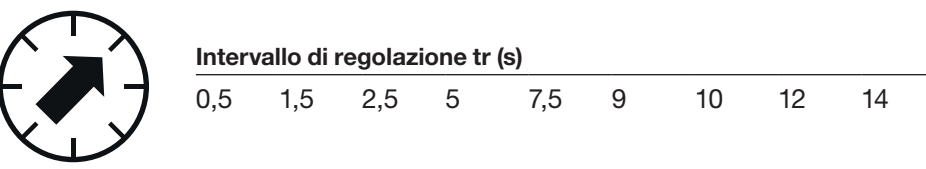

La tolleranza del tempo d'intervento della protezione Lungo ritardo è di -20% + 20ms e 0% + 30 ms.

#### Esempio:

Per tr = 5s e I = 6 x Ir, il tempo di intervento della protezione Lungo ritardo sarà compreso tra 3,98s e 5,03s.

#### Regolazione del riscaldamento dei conduttori tramite imaging termico

Gli sganciatori elettronici LSnI, LSI, LSIG e Energy hanno una funzione di imaging termico. Questa funzione regola il riscaldamento e il raffreddamento dei conduttori elettrici. Permette all'interruttore automatico Energy di proteggere i conduttori contro i sovraccarichi di corrente tenendo conto dello stato termico di questi conduttori.

In presenza di corrente, gli sganciatori elettronici h3+ regolano il riscaldamento dei conduttori. In assenza di corrente, gli sganciatori elettronici h3+ regolano il raffreddamento dei conduttori.

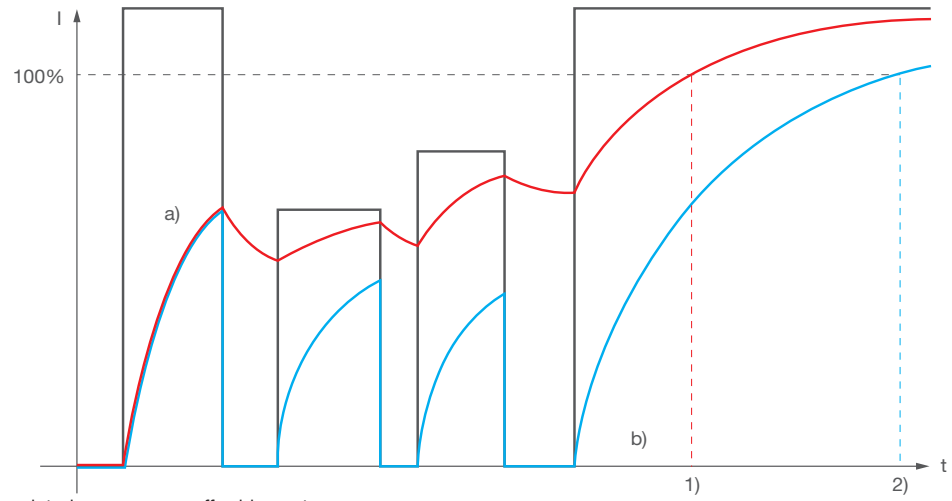

Sganciatori con e senza raffreddamento

#### Legenda:

- a) Sganciatore con considerazione del raffreddamento
- b) Sganciatore senza considerazione del raffreddamento
- 1) Intervento dello sganciatore tipo a)
- 2) Intervento dello sganciatore tipo b)

#### Sganciatori con e senza raffreddamento dei conduttori

L'esempio qui sopra mostra chiaramente come lo sganciatore a) scatta prima dello sganciatore b), assicurando così una protezione ottimale ai conduttori. Gli sganciatori elettronici h3+ sono sganciatori di tipo a). Inoltre, tengono conto del raffreddamento dei conduttori non solo prima, ma anche

dopo l'intervento. La fase di raffreddamento dura tra 1 e 35 minuti a seconda dell'impostazione della temporizzazione tr.

#### Nota

La funzione di imaging termico degli sganciatori elettronici h3+ non può essere disattivata.

#### 3.2.2 Protezione Breve ritardo

La protezione Breve ritardo è concepita per proteggere dai cortocircuiti.

#### Curva Breve ritardo

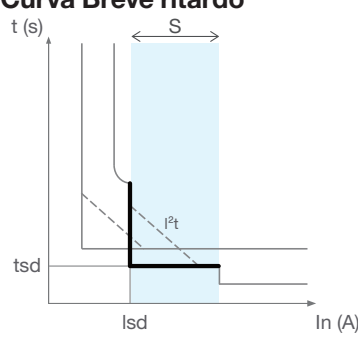

Protezione Breve ritardo

#### Parametri Breve ritardo

| \$<br>s |  |
|---------|--|

| lsd (x lr)   | Soglia protezione Breve ritardo           |
|--------------|-------------------------------------------|
| tsd (ms)     | Temporizzazione Breve ritardo             |
| l²t (ON/OFF) | Funzione I <sup>2</sup> t a tempo inverso |

#### Impostazione della soglia Isd

La soglia di intervento lsd può essere regolata sul display incorporato, sul pannello display o con lo strumento di configurazione h3+.

| Intervallo di regolazione della soglia Isd (x Ir) | Passo di regolazione |
|---------------------------------------------------|----------------------|
| OFF - da 1,5 a 10                                 | 0,5                  |

Quando la soglia Isd è OFF, la protezione Breve ritardo è disattivata. La tolleranza della soglia d'intervento Isd per la protezione Breve ritardo è di ±10%.

#### Regolazione della temporizzazione tsd

La temporizzazione tsd può essere regolata sul display incorporato, sul pannello display o con lo strumento di configurazione h3+.

#### Intervallo di regolazione della soglia Isd (x Ir)

| 50 | 100 | 200 | 300 | 400 |
|----|-----|-----|-----|-----|
|    |     |     |     |     |

La tolleranza del tempo d'intervento per la protezione Breve ritardo è:

- per tsd = 50 ms: -30 ms / +30 ms

- per tsd  $\geq$  100 ms: -20 ms / +50 ms

Una funzione a tempo inverso  $I^2t = K$  può essere attivata o disattivata quando si regola il Breve ritardo.

Questa funzione i<sup>2</sup>t permette di migliorare la selettività con i dispositivi a valle. Si attiva dalla soglia Isd e funziona fino a  $10 \times Ir$ .

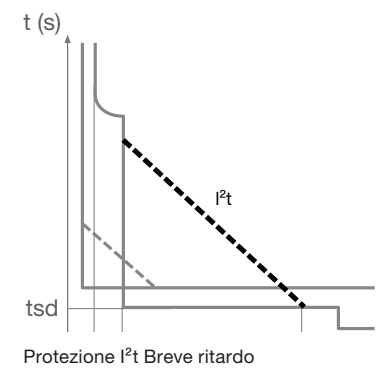

### 3.2 Funzione di protezione

#### 3.2.3 Protezione Istantanea

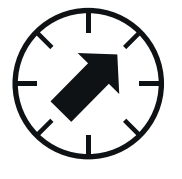

La protezione istantanea è concepita per proteggere dai cortocircuiti di forte intensità.

#### Curva di protezione istantanea

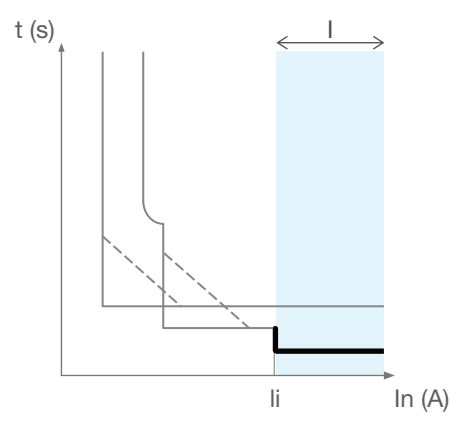

Protezione istantanea

#### Parametri istantanei

s

Soglia di protezione istantanea

#### Impostazione della soglia li

li (x In)

La soglia di intervento li può essere regolata sul display incorporato, sul pannelo display o con lo strumento di configurazione h3+.

| Val. nominale<br>(In) | Valori di regolazione del selettore lr max<br>(A) | Passo di regolazione<br>(x ln) |  |
|-----------------------|---------------------------------------------------|--------------------------------|--|
| 40 A                  |                                                   |                                |  |
| 100 A                 |                                                   | 0.5                            |  |
| 160 A                 | 4-0-11                                            | -0,5                           |  |
| 250 A                 |                                                   |                                |  |

La tolleranza della soglia d'intervento della protezione Istantanea è di ±15%.

#### Tempo di intervento

La protezione istantanea non ha una temporizzazione regolabile.

Il tempo di non intervento è di 10 ms.

Il tempo di interruzione massimo è di 50 ms.

#### 3.2.4 Protezione di Terra

La protezione di terra è una protezione contro i guasti di isolamento di forte intensità presenti nelle installazioni con un sistema di messa a terra TN-S.

È una protezione a tempo indipendente.

#### Curva di protezione di terra

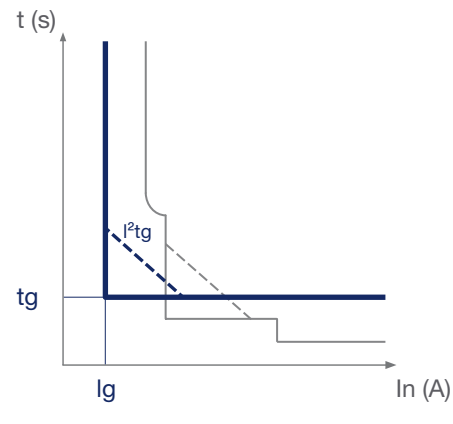

Protezione di Terra

#### Parametri di terra

|   | lg (x ln)       | Soglia protezione Terra                   |
|---|-----------------|-------------------------------------------|
| G | tg (ms)         | Temporizzazione Terra                     |
|   | i²tg (ON / OFF) | Funzione I <sup>2</sup> t a tempo inverso |

#### Impostazione della soglia Ig

La soglia di intervento lg può essere regolata sul display incorporato, sul pannello display o con lo strumento di configurazione h3+.

| Val. nominale<br>(In) | Intervalli di regolazione della soglia Ig<br>(x In) | Passo di regolazione (x In) |
|-----------------------|-----------------------------------------------------|-----------------------------|
| 40 A                  | OFF - da 0,4 a 1                                    |                             |
| 100 A                 |                                                     | 0.05                        |
| 160 A                 | OFF - da 0,2 a 1                                    | 0,00                        |
| 250 A                 |                                                     |                             |

La tolleranza della soglia d'intervento Ig della protezione di terra è di ±10%.

Quando la soglia Ig è OFF, la protezione di terra è disattivata.

#### Regolazione della temporizzazione tg

La temporizzazione tg può essere regolata sul display incorporato, sul pannello display o con lo strumento di configurazione h3+.

| 50 100 200 300 400 500 | 0 | 100 | 200 | 300 | 400 | 500 |
|------------------------|---|-----|-----|-----|-----|-----|
|------------------------|---|-----|-----|-----|-----|-----|

La tolleranza del tempo d'intervento della protezione di terra è di:

- per tg = 50 ms: -30 ms / +30 ms

- per tg  $\geq$  100 ms: -20 ms / +50 ms

### 3.2 Funzione di protezione

#### 3.2.4 Protezione di Terra

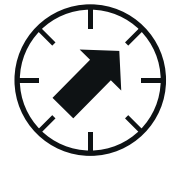

La protezione di terra è una protezione contro i guasti di isolamento di forte intensità. È simile a una protezione Breve ritardo. Ha anche una funzione l<sup>2</sup>t a tempo inverso, che può essere attivata o disattivata quando si regola questa protezione.

Questa funzione i<sup>2</sup>t permette di migliorare la selettività dei guasti a terra con i dispositivi a valle. Si attiva dalla soglia Ig funziona fino a In.

#### 3.2.5 Protezione del neutro

La protezione del neutro è disponibile sugli interruttori automatici Energy 4P. È particolarmente utile quando la sezione del conduttore neutro è ridotta rispetto ai conduttori di fase.

Utilizza i parametri Lungo ritardo, Breve ritardo e protezione Istantanea.

#### Curva di protezione del neutro

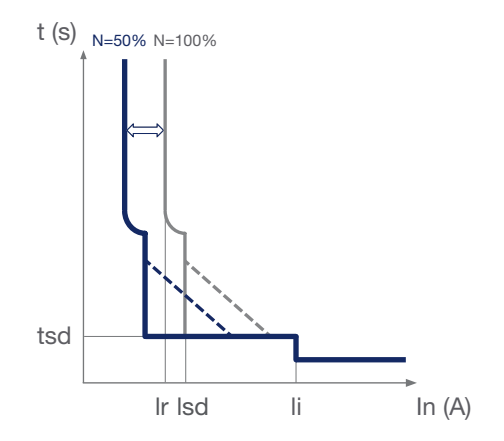

Protezione del neutro

#### Regolazione delle soglie Ir e Isd della protezione del neutro

#### Intervallo di regolazione del coefficiente N (%) Parametri impattati

|            | •                                            |
|------------|----------------------------------------------|
| OFE 50 100 | Il coefficiente è applicato al valore di     |
|            | regolazione delle soglie Ir e Isd delle fasi |

La soglia di corrente Istantanea rimane identica a quella delle fasi.

Il coefficiente N può essere regolato sul display incorporato, sul pannello display o con lo strumento di configurazione h3+.

#### Temporizzazione della protezione del neutro

Le termporizzazioni della protezione del neutro rimangono identiche ai valori di regolazione delle temporizzazioni delle fasi.

#### 3.2.6 Funzione Selettività per Zona (ZSI)

La funzione Selettività per Zona è concepita per ridurre le sollecitazioni elettrodinamiche nella distribuzione elettrica (conduttori e sistemi barre) quando è attivata selettività cronometrica. Si applica al tratto a monte della distribuzione elettrica composto principalmente da interruttori aperti e interruttori automatici di tipo scatolato. Comporta il collegamento degli interruttori automatici a monte e a valle con un cavo speciale. Questo collegamento può inibire o meno la temporizzazione tsd e/o tg degli interruttori automatici a seconda della posizione del guasto di cortocircuito. Quando la funzione Selettività per Zona è attivata su un interruttore automatico, essa inibisce le sue impostazioni di temporizzazione e ha un tempo di intervento pressoché istantaneo. Quando non è attivata, l'interruttore automatico opera in funzione della regolazione delle temporizzazioni di intervento.

La funzione di Selettività per Zona è complementare alla selettività cronometrica (temporizzazione tsd e tg). In nessun caso può sostituirla.

È applicabile alla protezione Breve ritardo e alla protezione di Terra. Ecco due esempi per illustrarne il funzionamento.

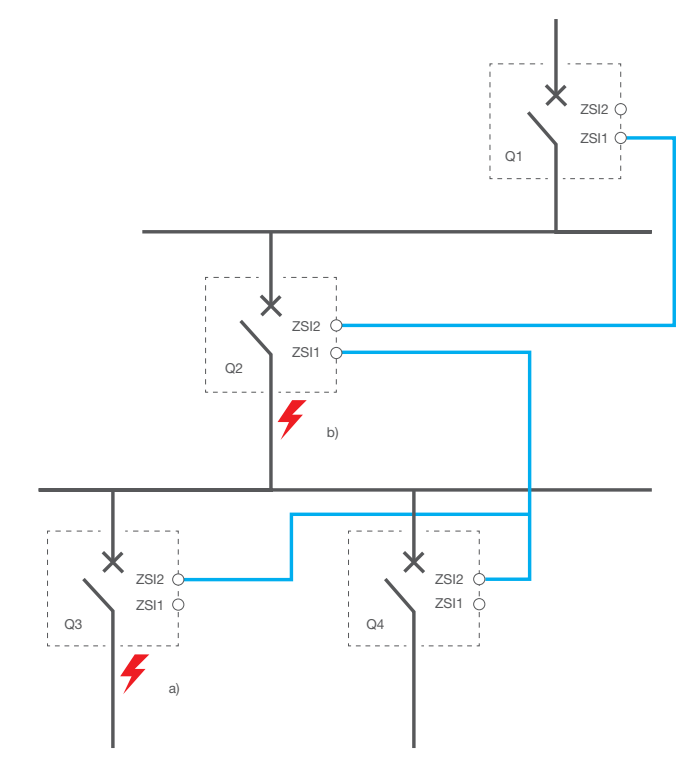

Esempio di Selettività di zona

In primo luogo, gli interruttori automatici Q1, Q2, Q3, Q4 sono impostati sulle loro rispettive soglie che permettono di attivare la selettività cronometrica prevista.

Esempio di guasto a):

- In caso di guasto a valle dell'interruttore automatico Q3, gli interruttori Q1, Q2 e Q3 rilevano il guasto contemporaneamente. Grazie al cavo di collegamento tra gli interruttori automatici, l'interruttore Q3 informa l'interruttore Q2 di aver rilevato il guasto. L'interruttore Q2 informa quindi l'interruttore Q1 di aver rilevato il guasto. Gli interruttori Q1 e Q2 mantengono quindi le loro rispettive temporizzazioni in modo che l'interruttore Q3 possa eliminare il guasto istantaneamente.

### 3.2 Funzione di protezione

#### 3.2.6 Funzione Selettività per Zona (ZSI)

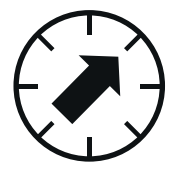

Esempio di guasto b):

- In caso di guasto a valle dell'interruttore automatico Q2, solo gli interruttori Q1 e Q2 rilevano il guasto contemporaneamente. Grazie al cavo di collegamento tra gli interruttori automatici, l'interruttore Q2 informa l'interruttore Q1 di aver rilevato il guasto. L'interruttore Q1 mantiene quindi le proprie temporizzazioni mentre l'interruttore Q2 inibisce le proprie temporizzazioni per eliminare istantaneamente il guasto.

#### Impostazione della protezione ZSI

L'interruttore automatico Energy P160 non richiede alcuna protezione ZSI per essere configurato. È dotato di un'uscita ZSI (ZSI2) per collegare un interruttore automatico a monte. È concepito principalmente per proteggere il circuito di alimentazione e non permette di riconoscere la ricezione di un segnale ZSI da un interruttore a valle.

L'interruttore automatico Energy P250 deve attivare la protezione ZSI per riconoscere la selettività per zona.

#### Impostazioni della protezione ZSI su P250

#### P250: Impostazione ZSI

| ZSI protezione Breve ritardo | ON-OFF (OFF per impostazione predefinita) |
|------------------------------|-------------------------------------------|
| ZSI protezione di Terra      | ON-OFF (OFF per impostazione predefinita) |

#### Nota

È importante assicurare che la protezione ZSI su un interruttore automatico P250 sia mantenuta disattivata quando non si utilizza la funzione di selettività per zona. Infatti, in questo caso, impostando la protezione ZSI su ON si riduce sistematicamente il tempo di intervento a un tempo quasi istantaneo che va da 20 a 80 ms.
#### 3.3.1 Panoramica delle misure

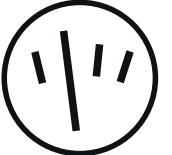

Lo sganciatore Energy permette di misurare i seguenti tipi di variabili:

|                                                            |                                       | Display<br>incorporato | Pannello<br>display | Modbus | Strumento di<br>configurazione<br>HTP610H |
|------------------------------------------------------------|---------------------------------------|------------------------|---------------------|--------|-------------------------------------------|
| Misure in tempo reale                                      |                                       |                        |                     |        |                                           |
| Corrente                                                   |                                       |                        |                     |        |                                           |
| Fase e neutro                                              | I1, I2, I3; IN                        | x                      | x                   | х      | x                                         |
| Media aritmetica                                           | lavg = (l1 + l2 + l3)/3               | -                      | x                   | х      | x                                         |
| Massimo istantaneo                                         | Imax of I1, I2, I3, IN                | -                      | x                   | x      | x                                         |
| Minimo istantaneo                                          | Imin of I1, I2, I3                    | -                      | x                   | x      | x                                         |
| Guasto di terra                                            | IG                                    | x                      | x                   | x      | x                                         |
| Squilibrio per fasi                                        | I1 Unba, I2 Unba, I3 Unba;<br>IN Unba | -                      | -                   | x      | x                                         |
| Squilibrio massimo istantaneo                              | Max Unba I                            | -                      | x                   | x      | x                                         |
| Tensioni                                                   |                                       |                        |                     |        |                                           |
| fase-fase                                                  | U12, U23, U31                         | x                      | x                   | x      | x                                         |
| fase-neutro                                                | V1N, V2N, V3N                         | x                      | x                   | x      | x                                         |
| Media aritmetica fase-fase                                 | Uavg = (U12+U21+U23) / 3              | -                      | x                   | x      | x                                         |
| Media aritmetica fase-neutro                               | Vavg = (V1N + V2N + V3N) / 3          | -                      | x                   | x      | x                                         |
| Massimo istantaneo                                         | Tensioni fase-fase                    | -                      |                     |        |                                           |
|                                                            | e fase-neutro                         |                        | x                   | X      | X                                         |
| Minimo istantaneo                                          | Tensioni fase-fase                    | _                      | _                   | x      | x                                         |
|                                                            | e fase-neutro                         |                        |                     | N N    |                                           |
| Squilibrio massimo                                         | Max Unha II Max Unha V                | -                      | x                   | x      | x                                         |
| Seguenza di fase                                           | 1-2-3. 1-3-2                          | x                      | x                   | x      | x                                         |
|                                                            | ,                                     | 1                      | 1                   | 1      | 1                                         |
| Potenze                                                    |                                       |                        |                     |        |                                           |
| Attiva                                                     | P totale per fase                     | х                      | х                   | х      | x                                         |
| Reattiva                                                   | Q totale per fase                     | x                      | x                   | x      | x                                         |
| Apparente                                                  | S totale per fase                     | x                      | x                   | x      | x                                         |
| Valori massimi e minimi dall                               | ultimo reset                          |                        |                     |        |                                           |
| Corrente massima, tensione per fase e potenza per fase     |                                       | x                      | x                   | x      | x                                         |
| Medie massime su intervallo<br>e IG                        |                                       | -                      | x                   | x      | x                                         |
| Asimmetrie di corrente massime,<br>fattori di potenza, THD |                                       | -                      | _                   | x      | x                                         |
| Variabili minime corrispondenti                            |                                       | -                      | -                   | x      | x                                         |
| Energie                                                    |                                       |                        | 1                   |        |                                           |

| Attiva (kWh), reattiva (kvarh),<br>apparente (kVAh)  | Ealn, Erln, consumata,<br>prodotta, Es | x<br>(solo Eain<br>e Erin) | x | x | x |
|------------------------------------------------------|----------------------------------------|----------------------------|---|---|---|
| Attiva (kWh), reattiva (kvarh),<br>parziale assoluta | Ea Abs, Er Abs                         | -                          | - | x | x |
| Attiva (kWh), reattiva (kvarh),<br>parziale firmata  | Ea, Er                                 | -                          | - | x | x |
| Totale attiva (kWh)                                  | Ealn consumata,<br>EaOut prodotta      | -                          | - | x | x |

#### 3.3.1 Panoramica delle misure

-

| (1)                                                                      |                                                               | Display<br>incorporato | Pannello<br>display | Modbus | Strumento di<br>configurazione<br>HTP610H |
|--------------------------------------------------------------------------|---------------------------------------------------------------|------------------------|---------------------|--------|-------------------------------------------|
| Medie nell'intervallo (valori d                                          | della domanda)                                                | 1                      |                     |        |                                           |
| Potenza attiva (kW),<br>reattiva (kvar),<br>apparente (kVA)              | P Dmd, Q Dmd, S Dmd<br>Totale/per fase                        | _                      | x                   | x      | x                                         |
| Potenza massima dall'ultimo<br>reset                                     | Max P Dmd, Max Q<br>Dmd, Max S Dmd<br>Totale/per fase         | -                      | x                   | x      | x                                         |
| Corrente                                                                 | I1 Dmd, I2 Dmd, I3 Dmd;<br>IN Dmd, Iavg Dmd                   | _                      | -                   | x      | x                                         |
| Corrente massima dall'ultimo<br>reset                                    | Max I1 Dmd<br>Max I2 Dmd<br>Max I3 Dmd<br>Max IN Dmd          | _                      | _                   | x      | x                                         |
| Intervallo di integrazione<br>mobile, fisso o sincronizzato<br>da Modbus | Regolabile da 5 a<br>60 minuti con incrementi<br>di un minuto | -                      | x                   | x      | x                                         |

#### Fattore di potenza

| Fattore di potenza e cos $\phi$ (fondamentale)  | Totale   | x (solo<br>cos φ) | x | x | x |
|-------------------------------------------------|----------|-------------------|---|---|---|
| Fattore di potenza e $\cos \phi$ (fondamentale) | per fase | -                 | x | x | x |

#### Distorsione armonica totale

| THD in tensione | THDU (fase-fase),<br>THDV (fase-neutro) | - | x | x | x |
|-----------------|-----------------------------------------|---|---|---|---|
| THD in corrente | THDI per fase                           | - | х | x | х |

#### Altri

| Frequenza         | f | x | х | x | х |
|-------------------|---|---|---|---|---|
| Rotazione di fase |   | х | х | х | х |
| Quadrante         |   | - | х | х | х |

#### 3.3.2 Misure in tempo reale

Lo sganciatore Energy fornisce le seguenti misure di base delle variabili elettriche in tempo reale (ogni secondo):

- corrente per ogni fase e neutro (sulla versione 4P)
- corrente di guasto a terra (risultante da 3 o 4 correnti di conduttori attivi)
- tensioni fase/fase e fase/neutro per il modello tetrapolare
- indicazione del senso di rotazione della fase
- frequenza della rete

Lo sganciatore può essere configurato per utilizzare una rotazione inversa delle fasi come riferimento di sequenza delle fasi (vedere paragrafo 3.3.10 pag. 49). Questa configurazione è effettuabile dal pannello display HTD210H o dallo strumento di configurazione HTP610H.

| Variabile elettrica                                          | Simbolo usato  | Versione 3 P   | Versione 4 P |
|--------------------------------------------------------------|----------------|----------------|--------------|
| Corrente efficace delle fasi<br>o del neutro                 | 11, 12, 13, IN | x (eccetto IN) | x            |
| Corrente di terra efficace<br>(sistema trifase con neutro)   | IG             | -              | x            |
| Corrente di terra efficace<br>(sistema trifase senza neutro) | IG             | x              | -            |
| Tensione efficace                                            | V1N, V2N, V3N  | -              | x            |
| Tensione efficace                                            | U12, U23, U31  | х              | x            |
| Rotazione delle fasi                                         | 1,2,3; 1,3,2   | х              | x            |
| Frequenza                                                    | f              | х              | x            |

Inoltre, lo sganciatore Energy calcola le seguenti variabili elettriche associate in tempo reale (ogni secondo):

| Variabile elettrica                                  | Calcolo delle variabili                          | Versione 3 P | Versione 4 P |
|------------------------------------------------------|--------------------------------------------------|--------------|--------------|
| Corrente efficace media                              | $I_{moyen} = \frac{I_1 + I_2 + I_3}{3}$          | x            | x            |
| Corrente efficace istantanea<br>massima con neutro   | $I_{max} = \max(I_1, I_2, I_3, I_N)$             | -            | x            |
| Corrente efficace istantanea<br>massima senza neutro | $I_{max} = \max(I_1, I_2, I_3)$                  | x            | -            |
| Corrente efficace istantanea minima                  | $I_{min} = \min(I_1, I_2, I_3)$                  | x            | x            |
| Tensione efficace media<br>fase-neutro               | $V_{moyen} = \frac{V_{1N} + V_{2N} + V_{3N}}{3}$ | -            | x            |
| Tensione efficace massima<br>fase-neutro             | $V_{max} = \max(V_{1N}, V_{2N}, V_{3N})$         | -            | x            |
| Tensione efficace minima<br>fase-neutro              | $V_{min} = \min(V_{1N}, V_{2N}, V_{3N})$         | -            | x            |
| Tensione efficace media<br>fase-fase                 | $U_{moyen} = \frac{U_{12} + U_{23} + U_{31}}{3}$ | x            | x            |
| Tensione efficace massima<br>fase-fase               | $U_{max} = \max(U_{12}, U_{23}, U_{31})$         | x            | x            |
| Tensione efficace minima fase-fase                   | $U_{min} = \min(U_{12}, U_{23}, U_{31})$         | x            | x            |

#### 3.3.3 Misure min/max

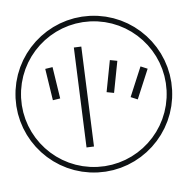

Lo sganciatore Energy calcola in tempo reale i valori massimi e minimi raggiunti dall'ultimo reset. Alcuni valori sono marcati temporalmente.

Tutti questi valori tengono conto dei valori positivi e negativi. Per esempio, se il valore massimo precedente era 25 e viene misurato un valore di -30, il nuovo valore massimo diventa -30.

| Variabile | monitorata        |                                                                                                    | Timbro<br>orario | Versione<br>3 P | Versione<br>4 P |
|-----------|-------------------|----------------------------------------------------------------------------------------------------|------------------|-----------------|-----------------|
| Corrente  |                   |                                                                                                    |                  |                 |                 |
| Massima   | istantanea        | - di I1, I2 e I3                                                                                                    | -                | x               | -               |
|           |                   | - di l1, l2, l3 e lN                                                                                                    | -                | -               | х               |
|           | dall'ultimo reset | - di ogni fase                                                                                                    | х                | х               | х               |
|           |                   | - di IN                                                                                                    | х                | -               | х               |
|           |                   | <ul> <li>delle sovracorrenti</li> <li>del minimo di l1, l2 e l3</li> <li>della corrente media</li> <li>di IG</li> </ul>  | -                | x               | x               |
|           |                   | - dello squilibrio di IN                                                                                                 | -                | -               | х               |
|           |                   | <ul><li>dello squilibrio per fase</li><li>dei massimi squilibri</li></ul>                                                | -                | x               | x               |
| Minima    | istantanea        | - di l1, l2 e l3                                                                                                    | -                | x               | x               |
|           | dall'ultimo reset | - di ogni fase                                                                                                    | -                | х               | х               |
|           |                   | - di IN                                                                                                    | -                | -               | х               |
|           |                   | <ul> <li>delle sovracorrenti</li> <li>del massimo di 11, 12 e 13</li> <li>della corrente media</li> <li>di IG</li> </ul> | -                | x               | x               |
|           |                   | - dello squilibrio di IN                                                                                                 | -                | -               | x               |
|           |                   | <ul><li>dello squilibrio per fase</li><li>dei massimi squilibri</li></ul>                                                | -                | x               | x               |

#### Tensione

| Massima | Istantanea        | - delle tre tensioni fase-neutro                                                                                                    | - | - | х |
|---------|-------------------|----------------------------------------------------------------------------------------------------|---|---|---|
|         |                   | - delle tre tensioni fase-fase                                                                                                    | - | x | x |
|         | dall'ultimo reset | - di ogni tensione fase-neutro                                                                                                    | х | - | х |
|         |                   | - di ogni tensione fase-fase                                                                                                    | х | х | х |
|         |                   | <ul> <li>dello squilibrio di ogni<br/>tensione fase-neutro</li> <li>dei massimi degli squilibri<br/>fra fase e neutro</li> </ul>                      | - | _ | x |
|         |                   | <ul> <li>dello squilibrio di ogni<br/>tensione fase-fase</li> <li>dei minimi degli squilibri<br/>fra le fasi</li> <li>della tensione media</li> </ul> | _ | x | x |
| Minima  | Istantanea        | - delle tre tensioni fase-neutro                                                                                                    | - | - | x |
|         |                   | - delle tre tensioni fase-fase                                                                                                    | - | x | x |

| Variabile | e monitorata      |                                                                                                    | Timbro<br>orario | Versione<br>3 P | Versione<br>4 P |
|-----------|-------------------|----------------------------------------------------------------------------------------------------|------------------|-----------------|-----------------|
| Minima    | dall'ultimo reset | - di ogni tensione fase-neutro                                                                                                    | x                | -               | x               |
|           |                   | - di ogni tensione fase-fase                                                                                                    | x                | х               | x               |
|           |                   | <ul> <li>dello squilibrio di ogni<br/>tensione fase-neutro</li> <li>dei massimi degli squilibri<br/>fra fase e neutro</li> </ul>                    | -                | -               | x               |
|           |                   | <ul> <li>dello squilibrio di ogni<br/>tensione fase-fase</li> <li>dei massimi degli squilibri<br/>composti</li> <li>della tensione media</li> </ul> | -                | x               | x               |
| Frequen   | za                |                                                                                                    |                  |                 |                 |
| Massimo   | della frequenza   |                                                                                                    | х                | x               | x               |

| Massimo della frequenza | Х | Х | Х |
|-------------------------|---|---|---|
| Minimo della frequenza  | х | х | х |
|                         |   |   |   |

#### Potenze

| Massima                                                    | delle potenze totali                                            | - attiva<br>- reattiva<br>- apparente | - | x | x |
|------------------------------------------------------------|-----------------------------------------------------------------|---------------------------------------|---|---|---|
|                                                            | delle potenze per<br>fase                                       | - attiva<br>- reattiva<br>- apparente | - | - | x |
| Minima                                                     | delle potenze totali                                            | - attiva<br>- reattiva<br>- apparente | - | x | x |
|                                                            | delle potenze per<br>fase                                       | - attiva<br>- reattiva<br>- apparente | - | - | x |
| Massimo del fattore di potenza totale e $\cos \phi$ totale |                                                                 |                                       | - | x | x |
| Minimo de                                                  | mo del fattore di potenza totale e cos $\varphi$ totale $-$ x x |                                       |   |   |   |

#### Distorsione armonica totale della corrente

| Massima | del THD<br>della corrente | - | per fase<br>massimo istantaneo | - | x | x |
|---------|---------------------------|---|--------------------------------|---|---|---|
| Minima  | del THD<br>della corrente | - | per fase<br>massimo istantaneo | - | x | x |

#### Distorsione armonica totale della tensione

| Massima | del THD delle tensioni fase-neutro | - | - | х |
|---------|------------------------------------|---|---|---|
|         | del THD delle tensioni fase-fase   | - | х | х |
| Minima  | del THD delle tensioni fase-neutro | - | - | х |
|         | del THD delle tensioni fase-fase   | - | х | х |

#### Nota

Alcuni o tutti questi valori min/max possono essere reinizializzati utilizzando il comando di reset a seconda dell'interfaccia utilizzata:

- display incorporato: reimposta le tensioni, le correnti e le potenze massime e azzera i contatori di energia
- pannello display HTD210H: reimposta tutti i valori min/max e i contatori di energia
- strumento di configurazione HTP610H: reimposta tutti i valori min/max e i contatori di
- energia

#### 3.3.4 Misura degli squilibri

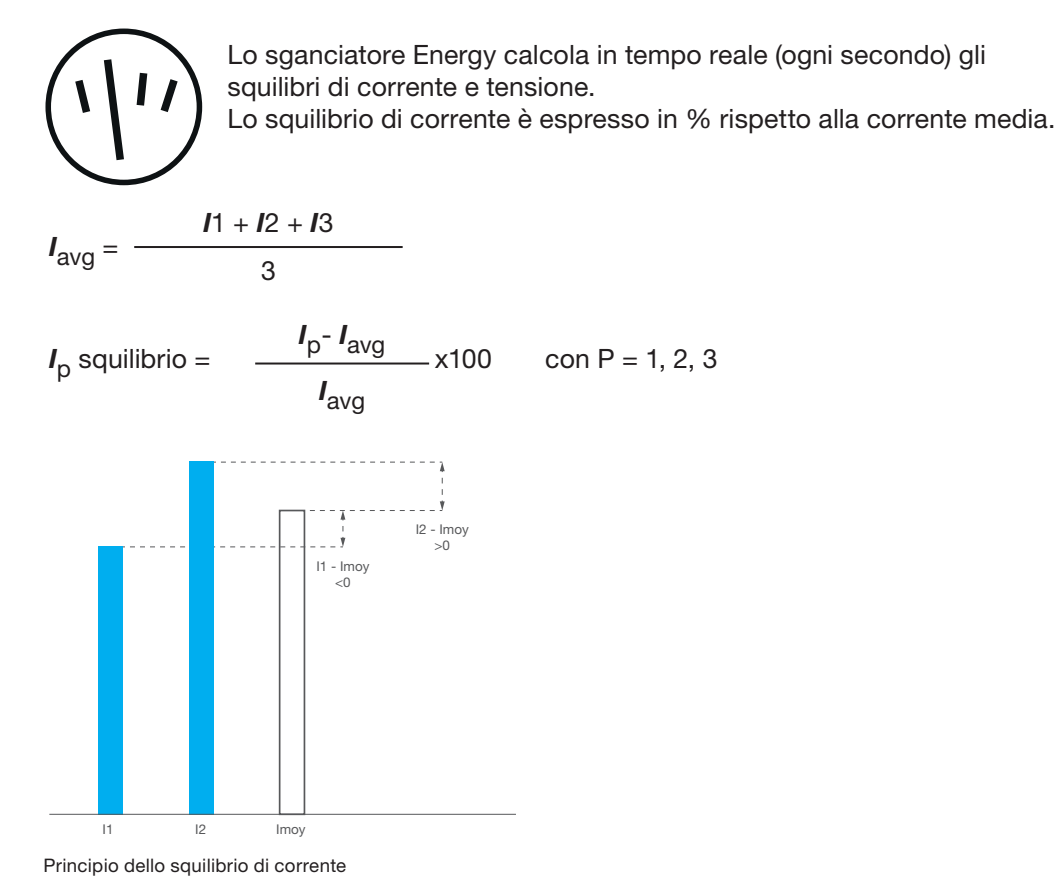

Lo squilibrio di tensione è espresso in % rispetto alla media aritmetica della tensione corrispondente:

$$U_{avg} = \frac{U12 + U23 + U31}{3}$$

$$U_{pg} \text{ squilibrio} = \frac{U_{pg} - U_{avg}}{U_{avg}} \times 100 \text{ con pg} = 12, 23, 31$$

Principio dello squilibrio di tensione

Elenco dei valori di squilibrio:

| Variabile elettrica                                               | Simbolo usato             | Versione<br>3 P | Versione<br>4 P |
|-------------------------------------------------------------------|---------------------------|-----------------|-----------------|
| Squilibrio della corrente di fase                                 | I1 Unb, I2 Unb, I3 Unb    | x               | x               |
| Squilibrio della corrente di neutro                               | IN Unb                    | -               | x               |
| Squilibrio massimo istantaneo della corrente di fase senza neutro | Max Unb I                 | x               | -               |
| Squilibrio massimo istantaneo della corrente di fase con neutro   | Max Unb I                 | -               | x               |
| Squilibrio di tensione fase-fase                                  | U12 Unb, U23 Unb, U31 Unb | x               | x               |
| Squilibrio massimo istantaneo<br>di tensione fase-fase            | Max Unb U                 | x               | x               |
| Squilibrio di tensione fase-neutro                                | V1N Unb, V2N Unb, V3 Unb  | -               | x               |
| Squilibrio massimo istantaneo<br>di tensione fase-neutro          | Max Unb V                 | -               | x               |

#### Nota

I valori di squilibrio sono indicati sotto forma di valori relativi in %.

I valori massimi di squilibrio sono espressi sotto forma di valori assoluti in %.

#### 3.3.5 Misura della potenza

Lo sganciatore Energy calcola le seguenti potenze elettriche in tempo reale (ogni secondo):

- potenza attiva per fase
- potenza reattiva per fase
- potenza apparente per fase
- potenza attiva totale
- potenza reattiva totale
- potenza apparente totale

L'elenco esaustivo delle variabili calcolate, associate alla loro definizione matematica e alla loro disponibilità a seconda della versione 3P o 4P, è riportato nella seguente tabella:

| Parametro elettrico           | Simbolo<br>usato | Definizione                                                                               | Versione<br>3 P | Versione<br>4 P |
|-------------------------------|------------------|-------------------------------------------------------------------------------------------|-----------------|-----------------|
| Potenza attiva per fase       | P1, P2, P3       | $P_p = \frac{1}{N} \cdot \sum_{k=0}^{N-1} \left( v_{pN_k} \cdot i_{p_k} \right)$          | _               | x               |
| Potenza reattiva<br>per fase  | Q1, Q2, Q3       | $Q_p = Signe(\varphi_p) \cdot \sqrt{S_p^2 - P_p^2}$                                       | -               | x               |
| Potenza apparente<br>per fase | S1, S2, S3       | $S_p = V_{pN} \cdot I_{pA}$                                                               | -               | x               |
| Potenza attiva totale         | Ptot             | $P = P_1 + P_2 + P_3$                                                                     | x               | x               |
| Potenza reattiva totale       | Qtot             | Somma vettoriale o aritmetica a seconda della configurazione, vedi paragrafo 3.3.10       | x               | x               |
| Potenza apparente<br>totale   | Stot             | Somma vettoriale o aritmetica a<br>seconda della configurazione,<br>vedi paragrafo 3.3.10 | x               | x               |

#### 3.3.5 Misura della potenza

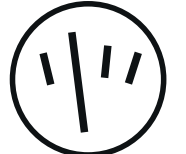

Dettagli dei calcoli

I calcoli di queste potenze tengono conto delle armoniche fino all'ordine 31.

| Simbolo              | Definizione                                                    |
|----------------------|----------------------------------------------------------------|
| N                    | Numero totale di campioni per periodo in rete                  |
| т                    | Periodo misurato, in secondi                                   |
| $i_{p_k}$            | Numero di campione k della corrente di fase p                  |
| $v_{pN_k}$           | Numero di campione k della tensione tra la fase p e il neutro  |
| $\overline{arphi_p}$ | Differenza di fase tra la corrente e la tensione per la fase p |
| h <sub>i</sub>       | Componente armonica di ordine i                                |

Il campionamento consiste nel prelevare, a intervalli regolari, campioni dei valori istantanei dei segnali analogici di corrente e tensione. La digitalizzazione delle variabili elettriche effettuata dallo sganciatore Energy risulta in un insieme di valori discreti tutti sincronizzati tra loro. Questo metodo permette anche di tener conto dello sfasamento tra la tensione e la corrente ( $\cos \phi$ ).

#### Segno della potenza

I valori di potenza sono indicati con segno + o meno.

L'interruttore automatico Energy può essere alimentato sia dall'alto che dal basso. È quindi importante configurare il segno del valore della potenza in linea con il senso dell'alimentazione. Questa configurazione è effettuabile dal pannello display HTD210H o dallo strumento di configurazione HTP610H (vedere paragrafo 3.3.10).

Le potenze attive sono indicata con il segno + quando vengono consumate, cioè quando l'apparecchiatura funziona come utenza.

Le potenze attive sono indicate con il segno - quando vengono generate, cioè quando l'apparecchiatura funziona come generatore.

Le potenze reattive sono indicate con lo stesso segno dell'energia e della potenza attiva, quando la corrente è in ritardo rispetto alla tensione, cioè quando l'apparecchiatura è induttiva.

Le potenze reattive sono indicate con il segno opposto a quello dell'energia e della potenza attiva, quando la corrente è in anticipo rispetto alla tensione, cioè quando l'apparecchiatura è capacitiva.

Il quadrante operativo (I, II, III, IV) è quindi indicato in funzione del segno della potenza.

|       | P < 0 |                          | P > 0 |                          |
|-------|-------|--------------------------|-------|--------------------------|
| Q > 0 | li    | Capacitivo<br>(anticipo) | I     | Induttivo<br>(ritardo)   |
| Q < 0 | 111   | Induttivo<br>(ritardo)   | IV    | Capacitivo<br>(anticipo) |

#### 3.3.6 Misure dell'energia

Lo sganciatore Energy calcola i vari livelli di energia integrando la potenza istantanea su un periodo di rete.

Lo sganciatore Energy alimenta diversi contatori di energia che possono conteggiare fino a 4.294.967.295 kWh / kvarh / kVAh. Tutti questi contatori forniscono valori assoluti senza segno, tranne i contatori con segno algebrico. Conteggiano l'energia accumulata aumentando ogni secondo.

I contatori di energia parziale possono essere reimpostati sul display incorporato, sul pannello display o con lo strumento di configurazione HTP610H.

| Contatore di energia parziale | Simbolo usato | Reset |  |
|-------------------------------|---------------|-------|--|
| Energia attiva consumata      | Ea In,        | x     |  |
| Energia attiva prodotta       | Ea Out        | x     |  |
| Energia reattiva consumata    | Er In         | x     |  |
| Energia attiva prodotta       | Er Out        | x     |  |
| Energia attiva assoluta       | Ea Abs        | ~     |  |
| (consumata + prodotta)        |               | ^     |  |
| Energia reattiva assoluta     | Er Abs        | x     |  |
| (consumata + prodotta)        |               |       |  |
| Energia attiva rilevata       | Ea            | x     |  |
| Energia reattiva rilevata     | Er            | x     |  |
| Energia apparente             | Es            | x     |  |

| Contatore di energia totale | Variabile elettrica | Reset        |  |
|-----------------------------|---------------------|--------------|--|
| Energia attiva consumata    | Ea In NR            | Nessun reset |  |
| Energia attiva prodotta     | Ea Out NR           | Nessun reset |  |

#### Nota

I valori ErIn, ErOut, Er Abs, Er, Es dipendono dalla convenzione di somma aritmetica o vettoriale delle potenze reattive e apparenti (vedi configurazione, paragrafo 3.3.10).

#### 3.3.7 Misura dei valori mediati su un intervallo

Lo sganciatore Energy calcola i valori medi della corrente e della potenza mediante integrazione su un determinato intervallo di tempo. Si tratta di valori mediati su un intervallo di misura. Questi valori sono utili per creare un profilo di carico delle utenze alimentate dall'interruttore automatico Energy. Non devono essere confusi con le medie istantanee (corrente media istantanea, ecc.).

#### Principio di calcolo

Lo sganciatore Energy calcola un valore mediato su un intervallo utilizzando la misura elettrica G su un intervallo di tempo T diviso per questo stesso intervallo T.

$$G_{moyen} = \frac{1}{T} \int_0^T G.\,dt$$

L'intervallo di tempo T indica l'intervallo di integrazione configurabile.

Ci sono 3 tipi di intervallo di integrazione:

- intervallo di integrazione fisso
- intervallo di integrazione mobile
- intervallo di integrazione sincronizzato (Sync. Bus)

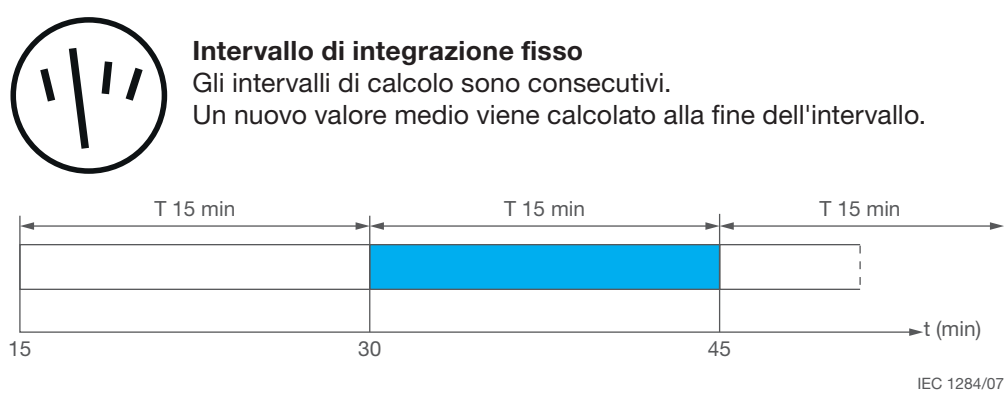

Intervallo di integrazione fisso

La durata dell'intervallo T può essere configurata tra 5 e 60 minuti in incrementi di 1 minuto.

#### Intervallo di integrazione mobile

Gli intervalli di calcolo sono consecutivi. Un nuovo valore medio viene prodotto ogni minuto.

3.3.7 Misura dei valori mediati su un intervallo

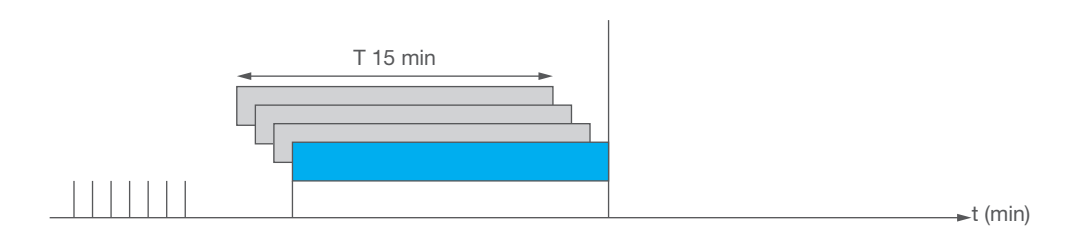

Intervallo di integrazione mobile

La durata dell'intervallo T può essere configurata tra 5 e 60 minuti in incrementi di 1 minuto.

#### Intervallo di integrazione sincronizzato

Quando il primo impulso di sincronizzazione viene ricevuto, viene inizializzato un primo calcolo del valore mediato. Per ogni nuovo impulso, l'integrazione in corso viene arrestata e il valore medio disponibile viene aggiornato. Allo stesso tempo, viene inizializzato un nuovo calcolo.

L'intervallo di tempo tra due impulsi di sincronizzazione deve essere compreso tra 1 e 60 minuti. Se l'intervallo supera i 60 minuti, l'integrazione della misura si arresta e le misure fino al successivo impulso di sincronizzazione non vengono prese in considerazione.

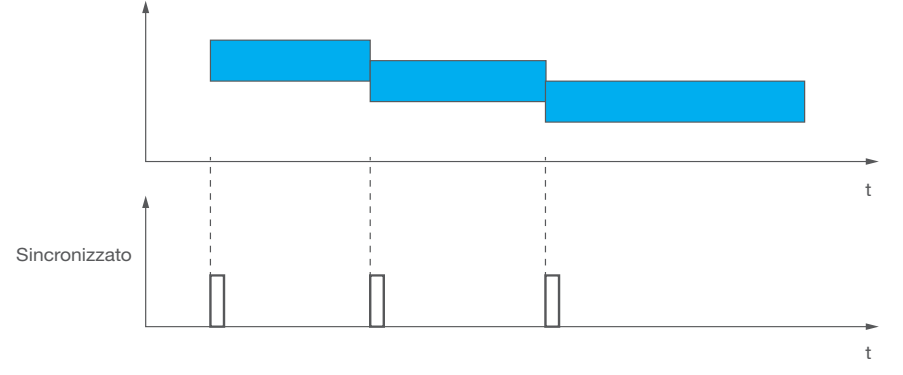

Intervallo di integrazione sincronizzato

#### Massimo dei valori mediati

Per ogni periodo di valore mediato calcolato nell'intervallo di tempo, viene memorizzato il valore massimo. I valori massimi possono essere reimpostati tramite lo strumento di configurazione HTP610H o tramite il pannello display HTD210H.

L'elenco esaustivo delle variabili calcolate in funzione della versione 3P o 4P e l'interfaccia di visualizzazione sono riportate nella tabella seguente:

| Variabile elettrica                | Simbolo<br>usato                       | Versione<br>3P | Versione<br>4P | Pannello<br>display | Modbus | Srumento<br>di configurazione<br>HTP610H |
|------------------------------------|----------------------------------------|----------------|----------------|---------------------|--------|------------------------------------------|
| Correnti di fase                   | l1 Dmd<br>l2 Dmd<br>l3 Dmd             | x              | x              | -                   | x      | x                                        |
| Corrente di neutro                 | IN Dmd                                 | -              | x              | -                   | х      | х                                        |
| Corrente media                     | lavg Dmd                               | x              | х              | -                   | x      | х                                        |
| Potenza attiva<br>per fase         | P1 Dmd<br>P2 Dmd<br>P3 Dmd             | -              | x              | x                   | x      | x                                        |
| Potenza attiva<br>totale           | Ptot Dmd                               | x              | x              | x                   | x      | x                                        |
| Potenza reattiva<br>per fase       | Q1 Dmd<br>Q2 Dmd<br>Q3 Dmd             | -              | x              | x                   | x      | x                                        |
| Potenza reattiva totale            | Qtot Dmd                               | x              | x              | x                   | x      | x                                        |
| Potenza apparente<br>per fase      | S1 Dmd<br>S2 Dmd<br>S3 Dmd             | -              | x              | x                   | x      | x                                        |
| Potenza apparente totale           | Stot DSmd                              | x              | x              | x                   | x      | x                                        |
| Correnti massime<br>di fase        | Max I1 Dmd<br>Max I2 Dmd<br>Max I3 Dmd | x              | x              | -                   | x      | x                                        |
| Corrente massima<br>del neutro     | Max IN<br>Dmd                          | -              | x              | -                   | x      | x                                        |
| Corrente massima<br>media          | Max lavg<br>Dmd                        | x              | x              | -                   | x      | x                                        |
| Potenza attiva<br>massima per fase | Max P1 Dmd<br>Max P2 Dmd<br>Max P3 Dmd | -              | x              | x                   | x      | x                                        |
| Potenza attiva<br>massima totale   | Max Ptot<br>Dmd                        | x              | x              | x                   | x      | x                                        |

| $\mathbf{i}$ | Variabile elettrica                   | Simbolo<br>usato                       | Versione<br>3P | Versione<br>4P | Pannello<br>display | Modbus | Srumento<br>di configurazione<br>HTP610H |
|--------------|---------------------------------------|----------------------------------------|----------------|----------------|---------------------|--------|------------------------------------------|
|              | Potenza reattiva<br>massima per fase  | Max Q1 Dmd<br>Max Q2 Dmd<br>Max Q3 Dmd | -              | x              | x                   | x      | x                                        |
|              | Potenza reattiva<br>massima totale    | Max Qtot<br>Dmd                        | x              | x              | x                   | x      | x                                        |
|              | Potenza massima<br>apparente per fase | Max S1 Dmd<br>Max S2 Dmd<br>Max S3 Dmd | _              | x              | x                   | x      | x                                        |
|              | Potenza massima<br>apparente totale   | Max Stot<br>DSmd                       | x              | x              | x                   | x      | x                                        |

### 3.3.7 Misura dei valori mediati su un intervallo

Il tipo di intervallo di integrazione e la lunghezza dell'intervallo T possono essere configurati sul pannello display HTD210H e con lo strumento di configurazione HTP610H (vedi paragrafo 3.3.10).

#### Nota

I valori Qtot Dmd, Stot Dmd, Max Q1 Dmd, Max Q2 Dmd, Max Q3 Dmd, Max Qtot Dmd e Max Stot Dmd dipendono dalla convenzione di somma aritmetica o vettoriale della potenza reattiva e apparente (vedere paragrafo 3.3.10 – Impostazione della convenzione di calcolo delle potenze reattive e apparenti).

#### 3.3.8 Misura della distorsione armonica totale (THD)

Lo sganciatore Energy calcola i livelli di distorsione armonica totale dalle misure di corrente e tensione in tempo reale (ogni secondo).

Questi calcoli sono eseguiti fino all'ordine 31 delle armoniche.

I livelli di distorsione armonica totale sono indicatori della qualità della distribuzione dell'energia. Il THDi è usato per determinare il livello di deformazione attuale dell'onda. Il THDU o THDV è usato per determinare il livello di deformazione dell'onda di tensione.

#### Distorsione armonica totale THD della corrente THDi

Il THD della corrente è la percentuale del valore quadratico medio delle armoniche di corrente di un ordine superiore a uno, rispetto al valore quadratico medio della corrente armonica di ordine uno. Poiché il livello è calcolato in relazione alla fondamentale, il suo valore può superare il 100%.

$$THD_{Ip} = \frac{\sqrt{I_{p h_2}{}^2 + \dots + I_{p h_{31}}{}^2}}{I_{p h_1}}$$

Simbolo della formula di calcolo Definizione

 $I_{ph_n}$ 

Componente armonica efficace di ordine n della corrente del polo p

Il THDi o, in altre parole, il tasso di deformazione dell'onda di corrente è causato dalla non linearità dell'utenza, che produce forme d'onda di corrente non sinusoidali. Quindi il THDi permette di identificare le potenziali utenze con effetti perturbatori nella distribuzione dell'energia. Un THDi < 10% mostra una bassa distorsione che è generalmente accettabile. Un THDi fino al 50% indica livelli di distorsione rischiosi (rischio di surriscaldo, ecc.). Un THDi superiore al 50% è un alto livello di armonica e può provocare gravi perturbazioni, pericolosi surriscaldamenti e rischi di malfunzionamenti se l'installazione non è stata progettata correttamente.

#### Distorsione armonica totale della tensione THD, THDU, THDV

La THD della tensione è la percentuale del valore quadratico medio delle armoniche di corrente di un ordine superiore a uno, rispetto al valore quadratico medio della corrente armonica di ordine uno.

Il suo valore può teoricamente superare il 100% ma, in pratica, non supera il 25%.

$$THD_{Upg} = \frac{\sqrt{U_{pg h_2}^2 + \dots + U_{pg h_3}^2}}{U_{pg h_1}}$$

#### Simbolo della formula di calcolo Definizione

| IIt.       | Componente armonica efficace di ordine n della tensione |
|------------|---------------------------------------------------------|
| $o pg n_n$ | con pg = 12, 23, 31                                     |

La THD della tensione è utilizzata per valutare l'impatto dell'impedenza della linea sulla qualità della tensione a livello delle utenze perturbatrici. Più alta è l'impedenza delle linee che alimentano queste utenze, più alta è la THD della tensione.

L'elenco esaustivo delle variabili calcolate in funzione della versione 3P o 4P è riportato nella tabella seguente:

| Variabile elettrica            | Simbolo usato             | Versione<br>3 P | Versione<br>4 P |
|--------------------------------|---------------------------|-----------------|-----------------|
| THD della corrente di fase     | THD 11, THD 12, THD 13    | х               | x               |
| THD della tensione fase-neutro | THD V1N, THD V2N, THD V3N | -               | x               |
| THD della tensione fase-fase   | HD U12, THD U23, THD U31  | х               | x               |

#### 3.3.9 Misura dei fattori di potenza

Lo sganciatore Energy calcola in tempo reale (ogni secondo) il fattore di potenza (PFtot) sulla base del rapporto tra la potenza attiva totale e la potenza apparente totale. Calcola anche i fattori di potenza per fase sulla base dei rapporti tra la potenza attiva totale per fase e la potenza apparente per fase.

Esempio: Formula del fattore di potenza per fase.

$$PF_x = \frac{P_x}{S_r}$$

Simbolo della formula di calcolo Definizione

х

Numero di fase

Lo sganciatore Energy calcola in tempo reale (ogni secondo) anche il cos  $\phi$  totale sulla base del rapporto tra la potenza attiva totale ridotta alle armoniche di ordine 1 e la potenza apparente totale ridotta alle armoniche di ordine 1. Inoltre, calcola il cos  $\phi$  per fase.

#### 3.3.9 Misura dei fattori di potenza

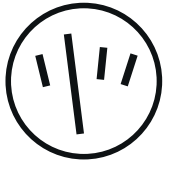

I fattori di potenza e i  $\cos \varphi$  sono indicatori della qualità della distribuzione dell'energia. Il miglioramento di questi indicatori permette di:

- diminuire il consumo di energia reattiva che può ridurre le penali relative ai costi del consumo elettrico
- ridurre la sezione dei cavi
- ridurre le perdite in linea
- ridurre la caduta di tensione
- aumentare la potenza disponibile del trasformatore.

L'elenco esaustivo delle variabili calcolate in funzione della versione 3P o 4P è riportato nella tabella seguente:

| Variabile elettrica                                          | Simbolo<br>usato          | Versione<br>3 P | Versione<br>4 P |
|--------------------------------------------------------------|---------------------------|-----------------|-----------------|
| Fattore di potenza per fase                                  | PF1, PF2, PF3             | -               | x               |
| Fattore di potenza totale (kW)                               | PFtot                     | x               | x               |
| $\cos \phi$ per fase (fattore di potenza della fondamentale) | cos φ 1, cos φ 2, cos φ 3 | -               | x               |
| Cos $\phi$ totale (fattore di potenza della fondamentale)    | cos φ tot                 | x               | x               |

#### Nota

I valori PF1, PF2, PF3, PFtot,  $\cos \varphi 1$ ,  $\cos \varphi 2$ ,  $\cos 3 \varphi e \cos \varphi$  tot dipendono dalla convenzione di somma aritmetica o vettoriale della potenza reattiva e apparente (vedere paragrafo 3.3.10 - Impostazione della convenzione di calcolo della potenza reattiva e apparente).

#### Segno del Fattore di potenza PF e cos $\phi$

Lo sganciatore Energy permette di configurare la convenzione di segno da applicare ai valori di fattore di potenza e cos  $\phi$ 

Sono possibili due opzioni:

- Convenzione IEC: Il segno dei fattori di potenza e  $\cos \phi$  segue il segno della potenza attiva

- **Convenzione IEEE:** Il segno dei fattori di potenza e  $\cos \varphi$  è modificato per indicare se il sistema elettrico è capacitivo (segno +) o induttivo (segno -)

#### **Convenzione IEC**

|       | P < 0 |                          | P > 0 |                          |
|-------|-------|--------------------------|-------|--------------------------|
| Q > 0 | 2     | Capacitivo<br>(anticipo) | 1     | Induttivo<br>(ritardo)   |
|       |       | PF < 0                   |       | PF > 0                   |
|       |       | $\cos \phi < 0$          |       | $\cos \phi > 0$          |
| Q < 0 | 3     | Induttivo<br>(ritardo)   | 4     | Capacitivo<br>(anticipo) |
|       |       | PF < 0                   |       | PF > 0                   |
|       |       | $\cos \phi < 0$          |       | $\cos \phi > 0$          |

La convenzione IEC è indicata quando l'apparecchiatura a valle dell'interruttore automatico può funzionare come utenza o come generatore.

#### Convenzione IEEE

|       | P < 0 |                                                          | P > 0 |                                                       |
|-------|-------|----------------------------------------------------------|-------|-------------------------------------------------------|
| Q > 0 | li    | Capacitivo<br>(anticipo)                                 | I     | Induttivo<br>(ritardo)                                |
|       |       | $\begin{array}{l} PF > 0 \\ cos \; \phi > 0 \end{array}$ |       | PF < 0<br>$\cos \phi < 0$                             |
| Q < 0 | 111   | Induttivo<br>(ritardo)<br>PF < 0<br>$\cos \phi < 0$      | IV    | Capacitivo<br>(anticipo)<br>PF > 0<br>$\cos \phi > 0$ |

La convenzione IEEE è indicata quando l'apparecchiatura a valle dell'interruttore automatico può funzionare esclusivamente come utenza o esclusivamente come generatore. In questo caso, il segno + indica il comportamento capacitivo e il segno - indica il comportamento induttivo.

#### Nota

La convenzione di segno dei fattori di potenza e cos  $\phi$  è configurabile dal pannello display HTD210H o dallo strumento di configurazione HTP610H (vedi paragrafo 3.3.10 - Configurazione delle misure).

#### 3.3.10 Configurazione delle misure

Le configurazioni seguenti sono effettuabili dal pannello display HTD210H o dallo strumento di configurazione HTP610H.

#### Regolazione della sequenza di fase di riferimento

Questo parametro è utilizzato per configurare la sequenza delle fasi della rete che alimenta l'interruttore automatico Energy. Nel caso di una rete a rotazione inversa delle fasi, la sequenza di riferimento è: 1, 2, 3.

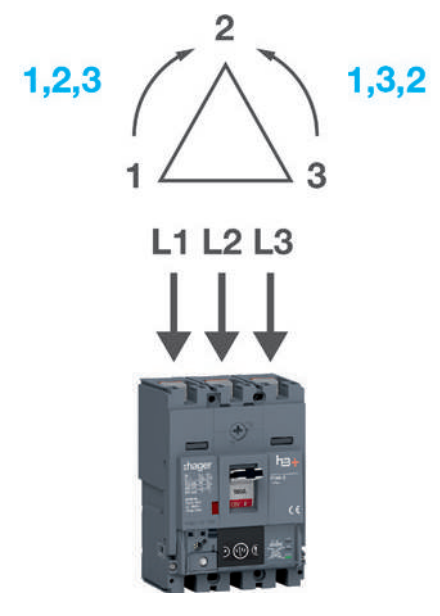

Sequenza di fase

| Impostazioni sequenza di fase | Impostazioni predefinite |
|-------------------------------|--------------------------|
| 1, 2, 3 - 1, 3, 2             | 1, 2, 3                  |

#### 3.3.10 Configurazione delle misure

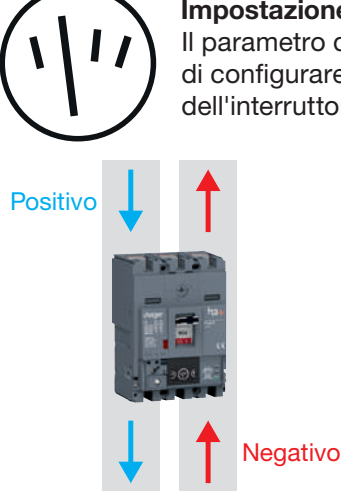

### Impostazione della convenzione del segno di potenza

Il parametro della convenzione dell'indicazione di potenza permette di configurare il segno di potenza secondo il senso di alimentazione dell'interruttore automatico Energy.

Indicazione della potenza

| Convenzione segno P | Impostazioni predefinite |
|---------------------|--------------------------|
| Positivo - negativo | Positivo                 |

Configurare correttamente questa convenzione permette di rispettare la configurazione a 4 quadranti:

- Potenza attiva positiva quando l'apparecchiatura a valle funziona come utenza
- Potenza reattiva, da un lato con lo stesso segno della potenza attiva quando l'apparecchiatura a valle è induttiva, dall'altro con il segno opposto quando l'apparecchiatura a valle è capacitiva

|       | P < 0 |                       | P > 0 |                       |  |
|-------|-------|-----------------------|-------|-----------------------|--|
| Q > 0 | li    | Capacitivo (anticipo) | I     | Induttivo (ritardo)   |  |
| Q < 0 | III   | Induttivo (ritardo)   | IV    | Capacitivo (anticipo) |  |

#### Impostazione della convenzione di calcolo della potenza reattiva e apparente

Questo parametro permette di configurare la convenzione per il calcolo della potenza reattiva totale e della potenza apparente totale.

Il calcolo di queste due variabili non produrrà lo stesso valore perché dipende dal fatto che la somma delle componenti di fase sia vettoriale o aritmetica.

La figura seguente mostra chiaramente la differenza nel caso della potenza apparente totale:

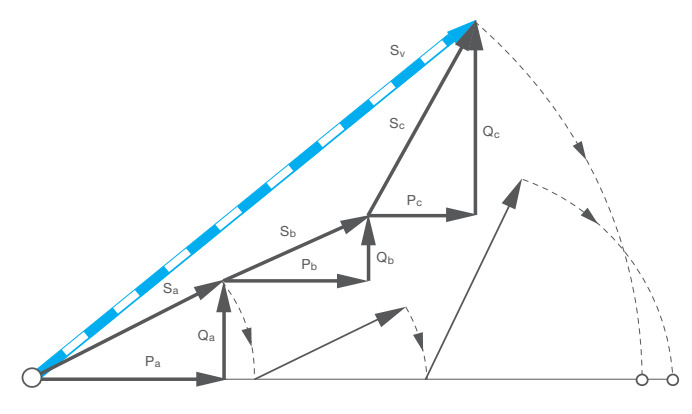

Somma vettoriale e aritmetica

| Simbolo | Definizione                                |
|---------|--------------------------------------------|
| Pa      | Potenza attiva L1                          |
| Pb      | Potenza attiva L2                          |
| Рс      | Potenza attiva L3                          |
| Qa      | Potenza reattiva L1                        |
| Qb      | Potenza reattiva L2                        |
| Qc      | Potenza reattiva L3                        |
| Sa      | Potenza apparente L1                       |
| Sb      | Potenza apparente L2                       |
| Sc      | Potenza apparente L3                       |
| sv      | Potenza apparente totale: somma vettoriale |
| SA      | Potenza apparente totale: somma aritmetica |

Nella figura sopra, il valore della potenza apparente totale SA per somma aritmetica è maggiore del valore della potenza apparente totale SV per somma vettoriale.

| Impostazioni convenzione calcolo | Impostazioni predefinite |  |  |
|----------------------------------|--------------------------|--|--|
| Aritmetica - Vettoriale          | Vettoriale               |  |  |

Elenco dei valori su cui incide l'impostazione della convenzione di calcolo.

| Valore       | Definizione                                                        |
|--------------|--------------------------------------------------------------------|
| Qtot         | Potenza reattiva totale                                            |
| Stot         | Potenza apparente totale                                           |
| Erln         | Energia reattiva consumata                                         |
| ErOut        | Energia reattiva generata                                          |
| Er Abs       | Energia reattiva assoluta                                          |
| Er           | Energia reattiva in valore indicata                                |
| Es           | Energia apparente                                                  |
| PF1          | Fattore di potenza L1                                              |
| PF2          | Fattore di potenza L2                                              |
| PF3          | Fattore di potenza L3                                              |
| PFtot        | Fattore di potenza totale (kW)                                     |
| cos φ tot    | Cos φ totale                                                       |
| Qtot Dmd     | Valore mediato (su intervallo) della potenza reattiva totale       |
| Stot Dmd     | Valore mediato (su intervallo) della potenza apparente totale      |
| Max Qtot Dmd | Max. valore mediato (su intervallo) della potenza reattiva totale  |
| Max Stot Dmd | Max. valore mediato (su intervallo) della potenza apparente totale |

#### 3.3.10 Configurazione delle misure

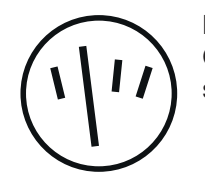

Impostazione della convenzione del segno del fattore di potenza e del cos  $\phi$ Questo parametro permette di configurare il segno dei fattori di potenza e cos  $\phi$ secondo la convenzione IEC o la convenzione IEEE vedi grafici seguenti.

#### **Convenzione IEC**

| IEC   | P < 0 |                          | P > 0 |                          |
|-------|-------|--------------------------|-------|--------------------------|
| Q > 0 | li    | Capacitivo<br>(anticipo) | I     | Induttivo<br>(ritardo)   |
|       |       | PF < 0                   |       | $PF > 0$ $\cos \phi > 0$ |
| Q < 0 | 111   | Induttivo<br>(ritardo)   | IV    | Capacitivo<br>(anticipo) |
|       |       | PF < 0                   |       | $PF > 0$ $\cos \phi > 0$ |

La convenzione IEC è indicata quando l'apparecchiatura a valle dell'interruttore automatico può funzionare come utenza e come generatore.

#### Convenzione IEEE

|       | P < 0 |                                  | P > 0 |                                                       |
|-------|-------|----------------------------------|-------|-------------------------------------------------------|
| Q > 0 | li    | Capacitivo<br>(anticipo)         | I     | Induttivo<br>(ritardo)                                |
|       |       | PF > 0                           |       | $PF < 0 \\ \cos \phi < 0$                             |
| Q < 0 | 111   | Induttivo<br>(ritardo)<br>PF < 0 | IV    | Capacitivo<br>(anticipo)<br>PF > 0<br>$\cos \phi > 0$ |

| Impostazioni convenzione | Impostazioni |
|--------------------------|--------------|
| segno PF                 | predefinite  |
| IEC - IEEE               | IEC          |

#### Impostazione dei parametri di valore mediato nell'intervallo

Questo parametro permette di configurare la lunghezza dell'intervallo di integrazione il tipo di integrazione per eseguire correttamente i calcoli del valore mediato. Il calcolo dei valori mediati su un intervallo specifico comporta l'integrazione delle correnti e delle potenze su un intervallo di tempo (vedi paragrafo 3.3.7).

| Impostazione periodo domanda       | Impostazione predefinita |
|------------------------------------|--------------------------|
| 5 - 60 min. (incrementi di 1 min.) | 30 min.                  |
|                                    |                          |
| Impostazione modalità domanda      | Impostazione predefinita |

#### Nota

Il parametro "Periodo Domanda" non viene preso in considerazione nel calcolo del valore mediato se l'impostazione "Modalità Domanda" (tipo di intervallo di integrazione) è Sincronizzato Bus (Intervallo di integrazione sincronizzato).

#### 3.3.11 Accuratezza delle misure

Lo sganciatore Energy soddisfa i requisiti della norma CEI 61557- 12 Edizione 1:

- Classe 0,5 per la misura di correnti e tensioni
- Classe 1 per la misura dell'energia attiva

La precisione di ogni misura è definita, in conformità della CEI 61557-12, per un'alimentazione in condizioni normali di temperatura ambiente di 23 °C  $\pm$  2 °C.

Per una misura effettuata a un'altra temperatura, all'interno dell'intervallo di temperatura di - 25 °C...+ 70 °C, il coefficiente di declassamento della precisione in temperatura è dello 0,05% per °C. L'intervallo di precisione è la parte dell'intervallo di misura per la quale si ottiene la precisione definita; la definizione di questo intervallo può essere legata alle caratteristiche di carico dell'interruttore automatico.

| Variabili                         | Simboli usati                                                                                                    | Intervallo di<br>misura              | Classe CEI 61557-12<br>o precisione |  |
|-----------------------------------|----------------------------------------------------------------------------------------------------|--------------------------------------|-------------------------------------|--|
| Correnti e max/min delle correnti | 11, 12, 13; IN, lavg, Imax, Imin,                                                                                                    | 0,21,2 x In                          | 0,5                                 |  |
| Guasto terra                      | % IG                                                                                                    | 0,21,2 x ln                          | 0,5                                 |  |
| Squilibrio di corrente            | I1 Unb, I2 Unb, I3 Unb; IN Unb,<br>Max Unb I                                                                                                    | -                                    | -                                   |  |
| Tensioni fase-fase e Min/Max      | U12, U23, U31, Uavg                                                                                                    | 120 V - 690 V                        | 0,5                                 |  |
| Tensioni fase-neutro e Min/Max    | V1N, V2N, V3N, Vavg                                                                                                    | 70 V - 440 V                         | 0,5                                 |  |
| Squilibrio                        | U12 Unb, U23 Unb, U31 Unb,<br>V1N Unb, V2N Unb, V3N Unb,<br>Max Unb U, Max Unb V                                                                        | 0,81,2 x Vn                          | -                                   |  |
| Frequenza                         | f                                                                                                    | 45 Hz - 65 Hz                        | 0,02                                |  |
| Potenze                           | P total, P per phase, Q total, Q per phase, S total, S per phase                                                                                        | 0,051,2 x ln                         | 1                                   |  |
| Energia attiva                    | Ealn, EaOut, Ea Abs, Ea, Ealn<br>EaOut                                                                                                    | 0,051,2 x ln                         | 1                                   |  |
| Energia reattiva                  | ErIN, ErOut, Er Abs, Er                                                                                                    | 0,051,2 x In                         | 2                                   |  |
| Energia apparente                 | Es                                                                                                    | 0,051,2 x ln                         | 1                                   |  |
|                                   | P Dmd per fase, P Dmd Totale,<br>Q Dmd per fase, Q Dmd Totale,<br>S Dmd per fase, S Dmd Totale                                                          |                                      |                                     |  |
| Potenze medie<br>nell'intervallo  | Max P Dmd per fase,<br>Max P Dmd Totale,<br>Max Q Dmd per fase,<br>Max Q Dmd totale,<br>Max S Dmd per fase,<br>Max S Dmd Totale                         | 0,051,2 x ln                         | 1                                   |  |
| Correnti medie<br>nell'intervallo | I1 Dmd, I2 Dmd, I3 Dmd,<br>IN Dmd, Iavg Dmd, Max I1 Dmd,<br>Max I2 Dmd, Max I3 Dmd;<br>Max IN Dmd, Max I3 Dmd,<br>Max I2 Dmd, Max I3 Dmd;<br>Max IN Dmd | 0,21,2 x ln                          | 0,5                                 |  |
| Fattori di potenza                | PF1, PF2, PF3, PFtot, Cos $\varphi$ 1,<br>Cos $\varphi$ 2, Cos $\varphi$ 3, Cos $\varphi$ tot                                                           | Da 0,5 induttivo<br>a 0,8 capacitivo | 1                                   |  |
| THD in tensione                   | THDU (fase-fase)<br>THDV (fase-neutro)                                                                                                    | 020%                                 | 2                                   |  |
| THD in corrente                   | THDI per fase                                                                                                    | 0200%                                | 2                                   |  |

### 3.4 Gestione degli allarmi e degli storici

#### 3.4.1 Principio degli allarmi dello sganciatore Energy

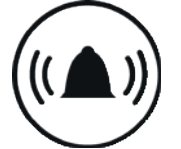

Lo sganciatore Energy permette di gestire i seguenti tipi di allarme:

- Preallarme di sovraccarico PTA

- Allarme di sgancio

- Allarme personalizzabile

- Allarme di sistema

Il **preallarme** di sovraccarico del PTA emette un avviso di rischio imminente di scatto a causa di un sovraccarico di corrente. È associato al contatto di uscita PTA.

Gli **allarmi di sgancio** emettono un avviso degli eventi di sgancio e orientano la diagnosi sulla causa dell'intervento.

Gli **allarmi personalizzabili** permettono di monitorare ed essere avvisati delle misure effettuate dallo sganciatore Energy.

Gli allarmi di sistema corrispondono ad eventi predefiniti.

Oltre a questi allarmi, l'allarme del contatto di uscita OAC permette di segnalare uno dei seguenti allarmi: preallarme di sovraccarico PTA, allarmi personalizzabili, allarmi di sistema.

#### Livello di priorità degli allarmi personalizzabili e di sgancio

Ogni allarme di sgancio e ogni allarme personalizzabile è associato a un livello di priorità:

- Alta priorità
- Priorità media
- Bassa priorità
- Nessuna priorità

Gli allarmi di sgancio e gli allarmi personalizzabili creati sono sempre in funzione, anche se non è stata assegnata alcuna priorità.

Il preallarme di sovraccarico, gli allarmi di sistema e l'allarme del contatto di uscita OAC sono sempre in funzione e hanno il livello di priorità alto.

#### Segnalazione di allarmi sullo sganciatore Energy

|                                | LED PTA | Messaggio di notifica |
|--------------------------------|---------|-----------------------|
| Preallarme di sovraccarico PTA | x       | -                     |
| Allarme di sgancio             | -       | x                     |
| Allarme di sistema             | -       | x                     |
| Allarme di uscita OAC          | -       | x                     |

#### Nota

Gli allarmi personalizzabili non sono segnalati sullo sganciatore Energy. L'allarme di sistema "Errore interno sganciatore" è segnalato dal LED "Ready" che lampeggia in arancione (vedi paragrafo 3.4.5).

#### Segnalazione degli allarmi sul display sporgente

|                     | Memorizzato<br>nello storico | Memorizzato<br>nell'elenco degli<br>allarmi attivi | Messaggio<br>di notifica | LED di allarme |
|---------------------|------------------------------|----------------------------------------------------|--------------------------|----------------|
| Livello di priorità |                              |                                                    |                          |                |
| bassa               | x                            | -                                                  | -                        | -              |
| media               | x                            | x                                                  | -                        | x              |
| alta                | x                            | x                                                  | x                        | x              |

#### 3.4.2 Preallarme di sovraccarico PTA

Il preallarme di sovraccarico PTA è definito da due parametri:

- soglia PTA: soglia espressa in % Ir (può essere regolata dal 60 al 95%)
- temporizzazione PTA: espressa in % tr (può essere regolata dal 5 all'80%)

Si attiva per una corrente di carico quando l'intensità e la durata rientrano in una **zona di avviso di pre-sgancio.** 

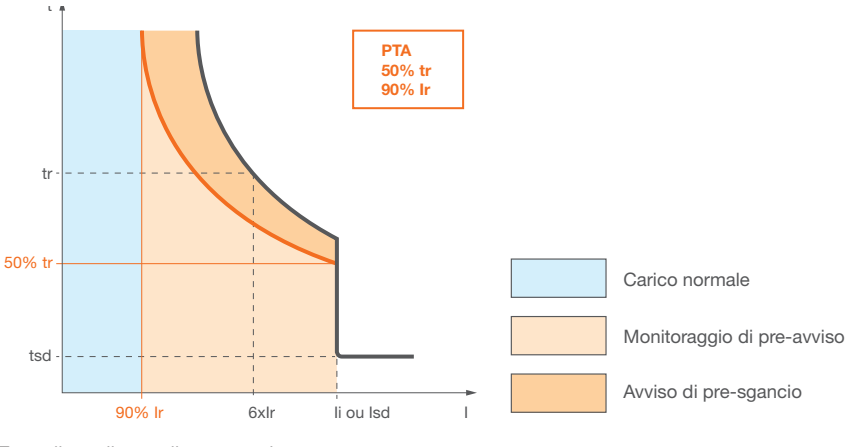

Zone di preallarme di sovraccarico

Questa **zona di avviso di pre-sgancio** è delimitata da un lato dalla soglia e dalla temporizzazione del preallarme di sovraccarico PTA e, dall'altro, dalla soglia lr e dalla temporizzazione tsd.

La **zona di monitoraggio pre-avviso** parte dalla soglia PTA. Qualsiasi corrente di carico che appare nella zona di monitoraggio viene presa in considerazione sotto forma di un'immagine termica della corrente e cresce all'aumentare del carico dello sganciatore Energy.

Quando si entra nella zona di monitoraggio e il preallarme di sovraccarico PTA è attivo, il LED PTA dello sganciatore si aziona.

L'attivazione del preallarme di sovraccarico provoca anche la chiusura del contatto di uscita PTA.

|              | Zona di carico<br>normale | Zona di monitoraggio<br>pre-avviso | Zona di avviso di<br>pre-sgancio |
|--------------|---------------------------|------------------------------------|----------------------------------|
| РТА          | off                       | Arancione<br>lampeggiante          | Arancione<br>permanente          |
| Contatto PTA | aperto                    | aperto                             | chiuso                           |

#### Nota

Questo preallarme e il comportamento descritto sopra sono disponibili anche per gli interruttori automatici LSI e LSIG. Il LED corrispondente su questi interruttori automatici è 90% Ir.

### 3.4 Gestione degli allarmi e degli storici

#### 3.4.3 Allarmi di sgancio

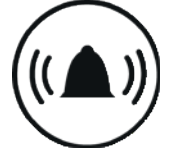

Gli allarmi d'intervento indicano un evento d'intervento e forniscono informazioni sulla sua causa. Le possibili cause dell'intervento sono:

- intervento della protezione Lungo ritardo
- intervento della protezione Breve ritardo
- Intervento della protezione Istantanea
- Intervento della protezione contro i guasti a terra
- Intervento durante il test (vedi strumento di configurazione HTP610H)

Le seguenti informazioni sono fornite nel caso del messaggio relativo a un allarme d'intervento:

- causa dell'intervento
- fase oggetto del guasto (solo per le cause Lungo ritardo, Breve ritardo e Istantaneo)
- valore della corrente di guasto (solo per le cause Lungo ritardo, Breve ritardo, Istantaneo e Terra)

#### Ultimo sgancio

Le informazioni relative all'ultimo sgancio vengono sistematicamente memorizzate, indipendentemente dalla priorità associata all'allarme.

Queste informazioni sono accessibili tramite i dispositivi di comunicazione, ma anche nel menu Informazioni del display incorporato.

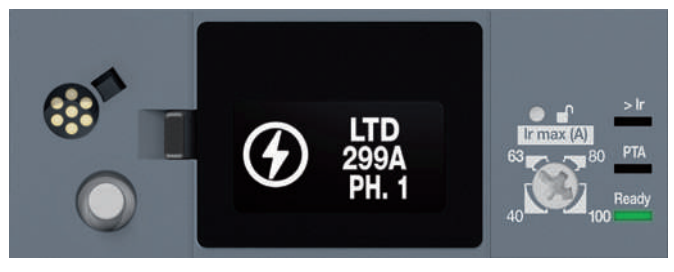

Allarme di sgancio sul display incorporato

#### 3.4.4 Allarmi personalizzabili

Gli allarmi personalizzabili permettono di monitorare qualsiasi evento di misura rilevato dallo sganciatore Energy.

È possibile definire fino a 12 allarmi per un singolo sganciatore. Ogni allarme è dedicato al monitoraggio di una singola misura.

Un allarme personalizzato è definito dai seguenti parametri:

- misura monitorata
- soglia di attivazione
- soglia di disattivazione
- temporizzazione di attivazione
- temporizzazione di disattivazione
- livello di priorità

#### Condizione di attivazione degli allarmi personalizzabili

L'attivazione di un allarme personalizzato è frutto di una delle seguenti condizioni:

- superamento positivo di una soglia
- superamento negativo di una soglia
- uguaglianza a un valore di misura

#### Attivazione per superamento positivo

Nel caso di un superamento positivo di una soglia, l'attivazione dell'allarme dipende dal superamento positivo della soglia di attivazione.

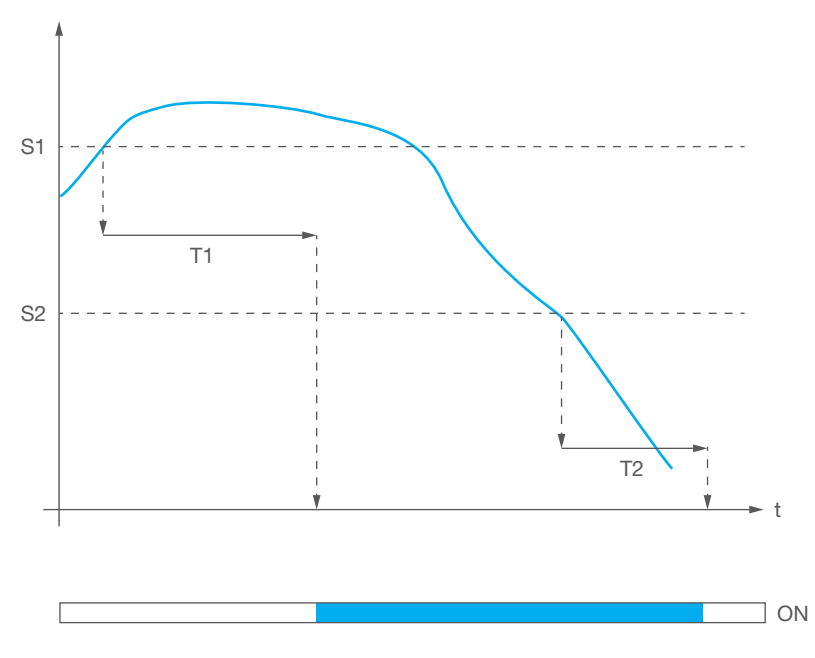

Superamento maggiore

| Simbolo usato | Significato                       |
|---------------|-----------------------------------|
| S1            | Soglia di attivazione             |
| S2            | Soglia di disattivazione          |
| T1            | Temporizzazione di attivazione    |
| T2            | Temporizzazione di disattivazione |

### 3.4 Gestione degli allarmi e degli storici

#### 3.4.4 Allarmi personalizzabili

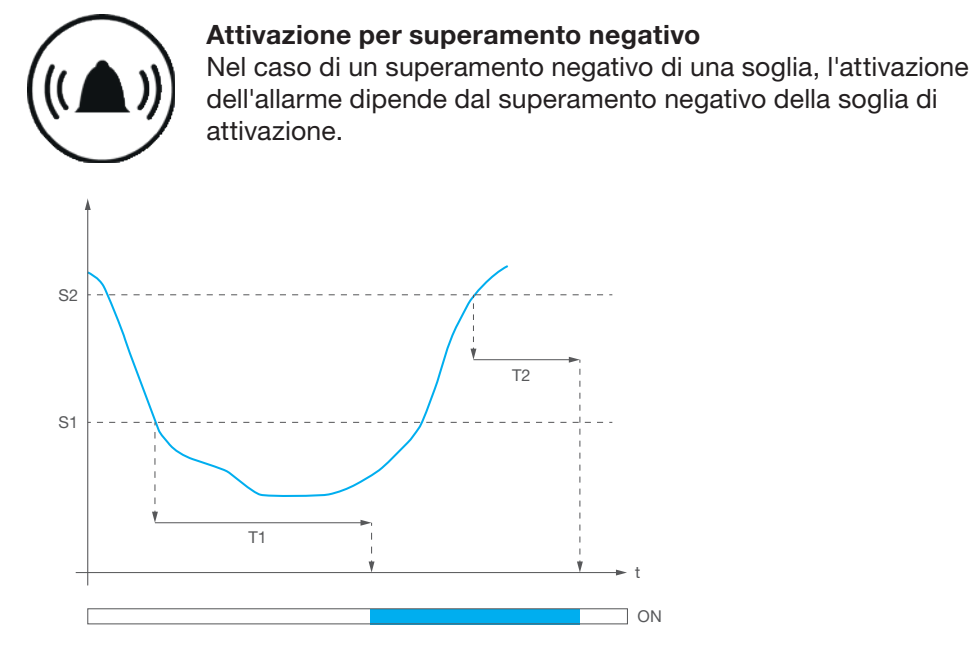

Superamento minore

| Simbolo | Significato                       |
|---------|-----------------------------------|
| S1      | Soglia di attivazione             |
| S2      | Soglia di disattivazione          |
| T1      | Temporizzazione di attivazione    |
| T2      | Temporizzazione di disattivazione |

#### Attivazione dovuta a livelli uguali

Per la condizione di uguaglianza a un valore, l'allarme viene attivato quando il valore misurato è uguale al valore di attivazione. La soglia di attivazione è la stessa del valore di attivazione.

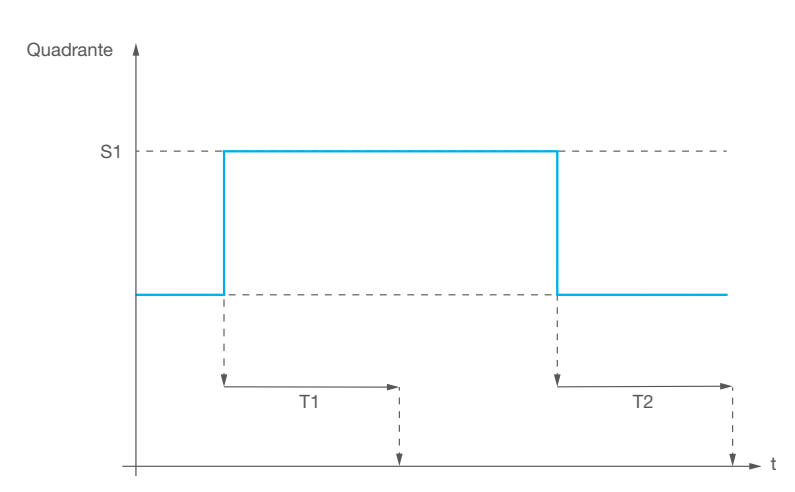

Superamento dovuto a livelli uguali

| Simbolo | Significato                       |
|---------|-----------------------------------|
| S1      | Soglia di attivazione             |
| T1      | Temporizzazione di attivazione    |
| T2      | Temporizzazione di disattivazione |

#### Gestione delle temporizzazioni

Le temporizzazioni degli allarmi personalizzabili sono gestite da 2 contatori che sono normalmente a 0

Per la temporizzazione di attivazione, il contatore:

- viene incrementato quando la condizione di attivazione è soddisfatta
- viene diminuito se la condizione di attivazione non è soddisfatta e se la temporizzazione non è raggiunta
- viene resettato quando viene raggiunta la temporizzazione

Per la temporizzazione di disattivazione, il contatore:

- viene incrementato quando la condizione di disattivazione è soddisfatta
- viene diminuito se la condizione di disattivazione non è più soddisfatta e se la temporizzazione non è raggiunta
- viene resettato quando viene raggiunta la temporizzazione

Una volta raggiunta la temporizzazione di attivazione, l'allarme viene attivato. Quando un allarme viene riconfigurato, anche i contatori vengono azzerati.

#### Esempio:

In questo esempio, l'allarme è impostato su un superamento positivo della soglia di attivazione di 280 V quando si misura la tensione V1N.

La temporizzazione di attivazione è impostata su 4 secondi.

La soglia di disattivazione è impostata a 250 V e la temporizzazione di disattivazione a 2 secondi.

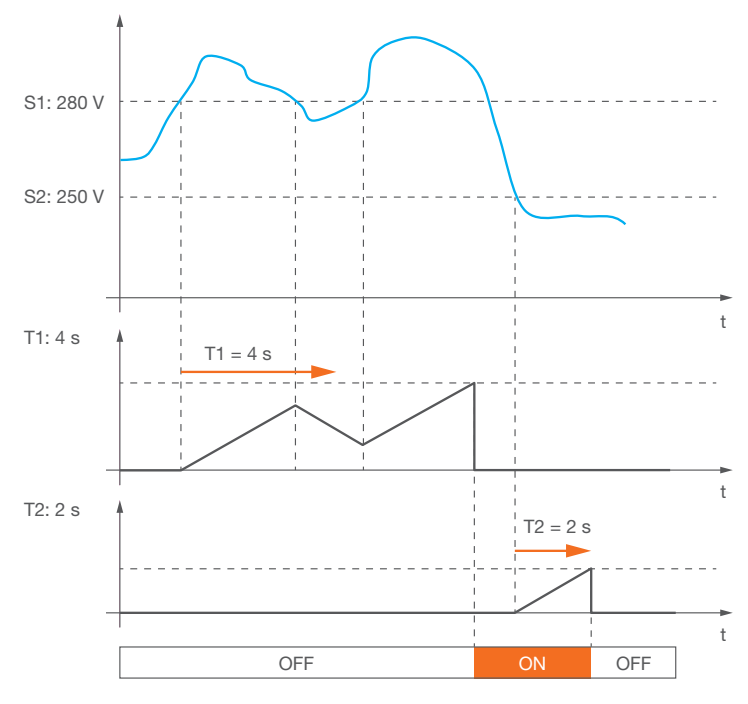

Allarmi personalizzabili: temporizzazioni

| Simbolo | Significato                       |
|---------|-----------------------------------|
| S1      | Soglia di attivazione             |
| S2      | Soglia di disattivazione          |
| T1      | Temporizzazione di attivazione    |
| T2      | Temporizzazione di disattivazione |

### 3.4 Gestione degli allarmi e degli storici

### 3.4.5 Allarmi di sistema

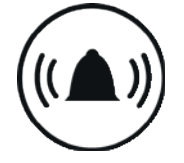

Esistono tre allarmi di sistema: - errore interno sganciatore - allarme temperatura sganciatore

- rottura del polo del neutro

Corrispondono a eventi predefiniti:

#### Errore interno sganciatore

Lo sganciatore Energy controlla costantemente la propria funzione di protezione. In caso di un errore di funzionamento dell'elettronica dello sganciatore, l'allarme di **errore interno sganciatore** si attiva e il LED di stato dell'interruttore automatico lampeggia in arancione.

#### Allarme temperatura sganciatore

Lo sganciatore Energy controlla costantemente la propria temperatura interna. Quando la temperatura supera i 105°C, l'allarme di **temperatura dello sganciatore** si attiva e un messaggio di notifica appare sul pannello display incorporato e sul pannello display sporgente. L'allarme rimane attivo finché la temperatura interna dello sganciatore rimane al di sopra della soglia di 100°C.

#### Rottura del polo del neutro

#### Disponibile solo sulle versioni Energy 4P.

Questo allarme viene attivato se viene rilevata una rottura del polo del neutro su un interruttore Energy 4P e se questo allarme è stato assegnato al contatto di uscita OAC. La rottura di un polo del neutro produce un aumento del potenziale di tensione tra i poli di fase e il polo del neutro. Questo rilevamento si basa sul monitoraggio di una sovratensione di circa 275 V AC, una soglia di intervento e una temporizzazione. Questi parametri sono definiti dalla norma EN 50550 per una tensione nominale tra fase e neutro di 230 V.

Questi allarmi sono identificati da LED o messaggi di notifica a seconda della versione dello sganciatore e del display utilizzato:

|                                       | LSIG<br>LSI<br>LSnl    | Energy         | Pannello display                                |
|---------------------------------------|------------------------|----------------|-------------------------------------------------|
| Errore interno<br>sganciatore         | Notifica arancione lan | npeggiante     | Notifica<br>"Errore interruttore<br>automatico" |
| Allarme<br>temperatura<br>sganciatore | (solo LSI LSIG)        | Notifica       | Notifica<br>"T °C superata"                     |
| Rottura del polo<br>del neutro        | -                      | (((▲)))<br>DAC | Notifica "Rottura<br>del polo N"                |

#### Nota

Questi allarmi di sistema possono essere assegnati al contatto di uscita OAC. In questo caso, il messaggio di notifica OAC sarà aggiunto ad altri messaggi di notifica sui rispettivi display.

#### 3.4.6 Configurazione degli allarmi

#### Configurazione del preallarme di sovraccarico PTA

La soglia di scatto e la temporizzazione del preallarme di sovraccarico del PTA possono essere regolati. I parametri sono definiti in relazione ai parametri Lungo ritardo Ir e tr.

| Soglia PTA (% Ir)          | Soglia di preallarme PTA          |
|----------------------------|-----------------------------------|
| Temporizzazione PTA (% tr) | Temporizzazione di preallarme PTA |

#### Impostazione preallarme PTA

| Impostazione preallarme PTA |                                | Impostazione predefinita |
|-----------------------------|--------------------------------|--------------------------|
| Soglia PTA (% Ir)           | Da 60 a 95 (incrementi del 5%) | 90                       |
| Temporizzazione PTA (% tr)  | Da 5 a 80 (incrementi del 5%)  | 50                       |

#### Configurare il contatto di uscita OAC

Il contatto di uscita OAC è impostabile con due parametri:

- Allocazione dell'allarme
- Comportamento del contatto

| Impostazione dell'uscita OAC             |                      | Impostazione predefinita       |
|------------------------------------------|----------------------|--------------------------------|
| Allocazione dell'allarme Vedere l'elenco |                      | Preallarme di sovraccarico PTA |
| Comportamento del contatto               | Automatico - Manuale | Automatico                     |

Elenco di allarmi disponibili che possono essere assegnati al contatto di uscita OAC:

#### Allarmi disponibili

| Preallarme di sovraccar  | ico PTA   |
|--------------------------|-----------|
| Allarme personalizzato   | 1         |
| Allarme personalizzato   | 2         |
| Allarme personalizzato   | 3         |
| Allarme personalizzato   | 4         |
| Allarme personalizzato   | 5         |
| Allarme personalizzato   | 6         |
| Allarme personalizzato   | 7         |
| Allarme personalizzato   | 8         |
| Allarme personalizzato   | 9         |
| Allarme personalizzato   | 10        |
| Allarme personalizzato   | 11        |
| Allarme personalizzato   | 12        |
| Errore interno sganciato | re        |
| Allarme temperatura sg   | anciatore |
| Rottura del polo del neu | itro      |
| Neeguno                  |           |

Nessuno

#### Comportamento del contatto

In modalità automatica, il contatto OAC si aprirà automaticamente 500 ms dopo la scomparsa dell'allarme.

In modalità manuale, il contatto OAC rimane attivo dopo la scomparsa del guasto fino a quando l'allarme non viene cancellato tramite il display incorporato.

#### Nota

Per assegnare il contatto OAC al preallarme di sovraccarico PTA, il contatto è forzato in modalità automatica e il contatto si apre quando l'allarme scompare.

### 3.4 Gestione degli allarmi e degli storici

#### 3.4.6 Configurazione degli allarmi

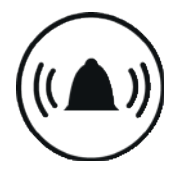

#### Configurazione degli allarmi di sgancio

Gli allarmi di intervento possono essere configurati dal pannello display HTD210H, dallo strumento di configurazione HTP610H e utilizzando la connessione Modbus tramite un modulo di comunicazione HTC3x0H. L'isteresi di attivazione e disattivazione dell'allarme di sgancio è fissa e non può essere regolata. È necessaria solo l'impostazione del livello di priorità.

| Impostazione degli allarmi d | Impostazione predefinita       |      |
|------------------------------|--------------------------------|------|
| Livello di priorità          | Nessuna - bassa - media - alta | Alta |

#### Nota

Gli allarmi di sgancio sono segnalati da un messaggio di notifica sul display incorporato dello sganciatore Energy, indipendentemente dall'impostazione del livello di priorità.

#### Configurazione degli allarmi personalizzati

Gli allarmi personalizzati possono essere configurati dal display incorporato e dallo strumento di configurazione HTP610H. Per tutti gli allarmi, le temporizzazioni di attivazione e disattivazione possono essere impostate tra 1 e 3000 secondi, con incrementi di un secondo.

| Misura monitorata                          | Possibili<br>condizioni di<br>attivazione | Intervalli di soglia<br>di attivazione/<br>disattivazione | Versione<br>3P | Versione<br>4P |
|--------------------------------------------|-------------------------------------------|-----------------------------------------------------------|----------------|----------------|
| Correnti                                   |                                           |                                                           |                |                |
| Correnti I1, I2, I3, lavg                  | ><br><                                    | Da 0,2 x ln a 10 x ln<br>(incrementi di 0,1 A)            | x              | x              |
| Corrente Imax                              | >                                         | Da 0,2 x In a 10 x In<br>(incrementi di 0,1 A)            | х              | x              |
| Corrente IN                                | ><br><                                    | Da 0,2 x In a 10 x In<br>(incrementi di 0,1 A)            | -              | x              |
| Corrente IG                                | >                                         | Da 10% x lg a 100% x<br>lg (incrementi dell'1%)           | x              | x              |
| Squilibri di corrente                      | >                                         | dal 5% al 60%,<br>(incrementi dello 0,1%)                 | x              | x              |
| Tensioni                                   |                                           |                                                           |                |                |
| Tensioni V1, V2N, V3N, Vavg                | ><br><                                    | da 80 V a 800 V<br>(incrementi di 1 V)                    | -              | x              |
| Tensione Vmax                              | >                                         | da 80 V a 800 V<br>(incrementi di 1 V)                    | -              | x              |
| Tensione Vmin                              | <                                         | da 80 V a 800 V<br>(incrementi di 1 V)                    | -              | x              |
| Squilibri di tensione<br>fra fase e neutro | >                                         | dal 2% al 30%<br>(incrementi dello 0,1%)                  | -              | x              |
| Tensioni U12, U23, U31                     | ><br><                                    | da 80 V a 800 V<br>(incrementi di 1 V)                    | x              | x              |
| Tensione Umax                              | >                                         | da 80 V a 800 V<br>(incrementi di 1 V)                    | x              | x              |
| Tensione Umin                              | <                                         | da 80 V a 800 V<br>(incrementi di 1 V)                    | x              | x              |
| Squilibri di tensione<br>fra le fasi       | >                                         | dal 2% al 30%<br>(incrementi dello 0,1%)                  | x              | x              |

| Misura monitorata                                  | Possibili<br>condizioni di<br>attivazione | Intervalli di soglia<br>di attivazione/<br>disattivazione | Versione<br>3P | Versione<br>4P |
|----------------------------------------------------|-------------------------------------------|-----------------------------------------------------------|----------------|----------------|
| Potenze                                            |                                           |                                                           |                |                |
| Potenza attiva assorbita per fase                  | > <                                       | da 1 kW a 1000 kW<br>(incrementi di 0,1 kW)               | -              | x              |
| Potenza attiva totale<br>assorbita                 | > <                                       | da 1 kW a 3000 kW<br>(incrementi di 0,1 kW)               | x              | x              |
| Potenza attiva generata<br>per fase                | > <                                       | da 1 kW a 1000 kW<br>(incrementi di 0,1 kW)               | -              | x              |
| Potenza attiva totale P                            | > <                                       | da 1 kW a 3000 kW<br>(incrementi di 0,1 kW)               | x              | x              |
| Potenza reattiva assorbita<br>per fase Q1, Q2, Q3  | > <                                       | da 1 kvar a 1000 kvar<br>(incrementi di 0,1 kvar)         | -              | x              |
| Potenza reattiva totale<br>assorbita Q             | > <                                       | da 1 kvar a 3000 kvar<br>(incrementi di 0,1 kvar)         | x              | x              |
| Ritorno di potenza reattiva<br>per fase Q1, Q2, Q3 | > <                                       | da 1 kvar a 1000 kvar<br>(incrementi di 0,1 kvar)         | -              | x              |
| Ritorno di potenza reattiva<br>totale Q            | > <                                       | da 1 kvar a 3000 kvar<br>(incrementi di 0,1 kvar)         | x              | x              |
| Potenza apparente per fase<br>S1, S2, S3           | > <                                       | da 1 KVA a 1000 kvar<br>(incrementi di 0,1 KVA)           | -              | x              |
| Potenza apparente totale S                         | > <                                       | da 1 KVA a 3000 kvar<br>(incrementi di 0,1 KVA)           | x              | x              |
| Fattore di potenza capacitivo per fase             | <                                         | da 0 a 0,99<br>(incrementi di 0,01)                       | -              | x              |
| Fattore di potenza capacitivo totale               | <                                         | da 0 a 0,99<br>(incrementi di 0,01)                       | x              | x              |
| Fattore di potenza induttivo per fase              | <                                         | da 0 a 0,99<br>(incrementi di 0,01)                       | -              | x              |
| Fattore di potenza induttivo totale                | <                                         | da 0 a 0,99<br>(incrementi di 0,01)                       | x              | x              |

#### Cos φ

| $\cos \phi$ capacitivo per fase | < | da 0 a 0,99<br>(incrementi di 0,01) | - | x |
|---------------------------------|---|-------------------------------------|---|---|
| Cos $\phi$ capacitivo totale    | < | da 0 a 0,99<br>(incrementi di 0,01) | x | x |
| Cos $\phi$ induttivo per fase   | < | da 0 a 0,99<br>(incrementi di 0,01) | - | x |
| $\cos \phi$ induttivo totale    | < | da 0 a 0,99<br>(incrementi di 0,01) | x | x |

#### Livello di distorsione

| Distorsione armonica totale<br>della corrente per fase<br>THDI1, THDI2, THDI3       | > | dal 0% al 1000%<br>(incrementi dello 0,1%) | x | x |
|-------------------------------------------------------------------------------------|---|--------------------------------------------|---|---|
| Distorsione armonica totale<br>delle tensioni fase-neutro<br>THDV1N, THDV2N, THDV3N | > | dal 0% al 1000%<br>(incrementi dello 0,1%) | - | x |
| Distorsione armonica totale<br>delle tensioni fase-fase<br>THDU12, THDU23, THDU31   | > | dal 0% al 1000%<br>(incrementi dello 0,1%) | x | x |

### 3.4 Gestione degli allarmi e degli storici

### 3.4.6 Configurazione degli allarmi

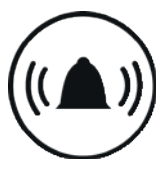

| Misura monitorata                   | Possibili<br>condizioni di<br>attivazione | Intervalli di soglia<br>di attivazione/<br>disattivazione | Versione<br>3P | Versione<br>4P |
|-------------------------------------|-------------------------------------------|-----------------------------------------------------------|----------------|----------------|
| Correnti medie<br>nell'intervallo   |                                           |                                                           |                |                |
| I1 Dmd, I2 Dmd, I3 Dmd,<br>Iavg Dmd | ><br><                                    | da 0,2xIn a 10xIn<br>(incrementi di 0,1 A)                | x              | x              |
| Corrente richiesta IN Dmd           | > <                                       | da 0,2xIn a 10xIn<br>(incrementi di 0,1 A)                | -              | x              |
| Potenze mediate nell'inte           | rvallo                                    |                                                           |                |                |
| Potenza attiva totale<br>P Dmd      | > <                                       | da 1 kW a 3000 kW<br>(incrementi di 0,1 kW)               | x              | x              |
| Potenza reattiva totale<br>Q Dmd    | > <                                       | da 1 kvar a 3000 kvar<br>(incrementi di 0,1 kvar)         | x              | x              |
| Potenza apparente totale<br>S Dmd   | > <                                       | da 1 KVA a 3000 kvar<br>(incrementi di 0,1 KVA)           | x              | x              |
| Frequenza                           |                                           |                                                           |                |                |
| Frequenza                           | > <                                       | da 45 Hz a 65 Hz<br>(incrementi di 0,01 Hz)               | x              | x              |
| Quadrante                           |                                           |                                                           |                |                |
| Quadrante operativo 1               | =                                         | -                                                         | x              | x              |
| Quadrante operativo 2               | =                                         | -                                                         | x              | х              |
| Quadrante operativo 3               | =                                         | -                                                         | x              | х              |
| Quadrante operativo 4               | =                                         | -                                                         | x              | x              |
| Campo                               |                                           |                                                           |                |                |
| Campo rotante diretto               | =                                         | -                                                         | х              | х              |
| Campo rotante indiretto             | =                                         | -                                                         | x              | x              |
| Circuito                            |                                           |                                                           |                |                |
| Circuito capacitivo                 | =                                         | -                                                         | x              | x              |
| Circuito induttivo                  | =                                         | -                                                         | х              | х              |

#### 3.4.7 Storico degli allarmi

Lo sganciatore Energy ha una memoria interna che permette di memorizzare i seguenti storici:

- Storico degli allarmi di sgancio (fino a 10 eventi)
- Storico degli allarmi personalizzati (fino a 40 eventi)
- Storico delle modifiche alle impostazioni di protezione dello sganciatore (fino a 5 eventi per parametro di protezione)

Questi storici vengono aggiornati dopo ogni evento.

#### Storico degli allarmi di sgancio

Ogni evento di sgancio viene salvato con le seguenti informazioni:

- causa dell'intervento
- fase oggetto del guasto (solo per le cause Lungo ritardo, Breve ritardo e Istantaneo)
- valore della corrente di guasto (solo per le cause Lungo ritardo, Breve ritardo, Istantaneo e Terra)
- Tempo utente
- Tempo macchina

#### Storico degli allarmi personalizzati

Ogni evento di allarme personalizzato viene salvato con le seguenti informazioni:

- Descrizione
- Tempo utente
- Tempo macchina
- Apparizione/scomparsa dell'allarme

#### Storico delle impostazioni di protezione

Ogni modifica a una delle impostazioni di protezione viene salvata nello storico:

- Ir
- tr
- Attivazione Breve ritardo
- Isd
- tsd
- l<sup>2</sup>t su tsd
- Breve ritardo ZSI (solo su Energy P250)
- li
- Attivazione protezione di terra
- Ig
- tg
- l<sup>2</sup>t su guasto a terra
- Guasto a terra ZSI (solo su Energy P250)
- Neutro attivato/disattivato (solo sulla versione 4P)
- Coefficiente di regolazione del neutro (solo sulla versione 4P)

Ogni modifica di un'impostazione di protezione viene salvata con le seguenti informazioni:

- Impostazione precedente
- Tempo utente
- Tempo macchina

Per ogni impostazione, si possono salvare fino a 5 modifiche separatamente. Quando un'impostazione viene modificata, il valore precedente viene salvato come pure il tempo utente e il tempo macchina.

Questi storici sono accessibili dalla comunicazione modbus, dal pannello display o con lo strumento di configurazione HTP610H. Lo strumento di configurazione permette di cancellare l'allarme di sgancio e gli storici degli allarmi personalizzati:

- Per intero
- Solo alta priorità
- Solo priorità media
- Solo bassa priorità

#### Tempo macchina

Il tempo macchina conteggia il tempo totale di esercizio dello sganciatore. È fornito in tempo assoluto e non può essere regolato.

Il tempo macchina aumenta quando lo sganciatore è in servizio. L'aumento viene interrotto quando lo sganciatore non è più alimentato. Si sconsiglia di utilizzare il tempo macchina come orologio atto a cronometrare gli eventi di allarme.

#### Tempo utente

Il tempo utente può essere regolato manualmente (tramite il display incorporato o il pannello display) o sincronizzandolo con un orologio di riferimento dallo strumento di configurazione o tramite un comando Modbus. È indicato con data, ore, minuti e secondi. Proprio come il tempo macchina, il contatore incrementa quando lo sganciatore è alimentato correttamente.

Per impostazione predefinita, la data è impostata al 1° gennaio 2000, e viene resettata quando lo sganciatore non è più alimentato (nessuna autoalimentazione né alimentazione esterna).

#### Nota

Si raccomanda di usare un'alimentazione esterna in modo che il tempo utente sia costante, o di garantire che, quando si utilizza un bus di comunicazione, il sistema di monitoraggio esegua un'altra sincronizzazione ad ogni avvio. Se si utilizza l'interruttore automatico Energy senza bus di comunicazione o senza alimentazione esterna, il tempo macchina può ancora salvare la cronologia degli eventi che appaiono nello storico.

## 4 Avvio, messa in servizio, utilizzo

### 4.1 Connettori e accessori

#### 4.1.1 Connettori

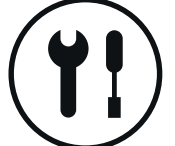

L'interruttore automatico Energy è dotato di connettori specifici per collegare dispositivi di comunicazione e accessori.

**Connettore PTA:** Permette di collegare il contatto di uscita PTA per inviare il preallarme di sovraccarico su un circuito di segnalazione locale.

**Connettore OAC:** La porta OAC è un contatto di uscita che permette di inviare l'allarme opzionale su un circuito di segnalazione locale.

**Connettore MIP:** Permette di connettere temporaneamente lo strumento di configurazione HTP610H.

**Connettore CIP:** Queste due porte sono utilizzate per connettere il pannello display HTD210H, un'alimentazione esterna a 24 V DC o, a scelta, il modulo di comunicazione.

Connettore ACP: Permette di connettere l'ausiliario Energy AX/AL.

**Connettore ZSI1:** Presente solo sulle versioni P250, permette di collegare gli interruttori a valle per implementare la selettività di zona (ZSI).

**Connettore ZSI2:** Presente solo sulle versioni P160 e P250, permette di collegare l'interruttore a monte per implementare la selettività di zona (ZSI).

|      | LSnI | LSI | LSIG | Energy    |
|------|------|-----|------|-----------|
| РТА  | -    | x   | x    | x         |
| OAC  | -    | -   | -    | x         |
| MIP  | x    | x   | x    | x         |
| CIP  | -    | -   | -    | x         |
| ACP  | -    | -   | -    | x         |
| ZSI1 | -    | -   | -    | solo P250 |
| ZSI2 | -    | -   | -    | x         |

Disponibilità di connettori secondo la versione di sganciatore elettronico:

#### Posizione dei connettori

Versione interruttore automatico Energy P160

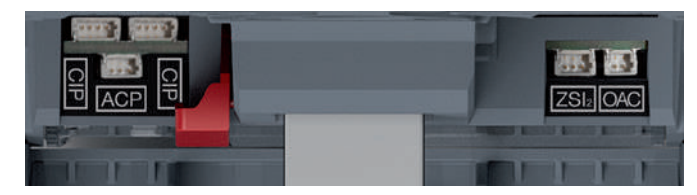

Connettori sganciatore Energy P160

#### Versione interruttore automatico Energy P250

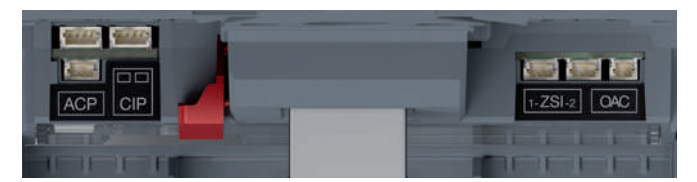

Connettori sganciatore Energy P250

#### Posizione del connettore PTA

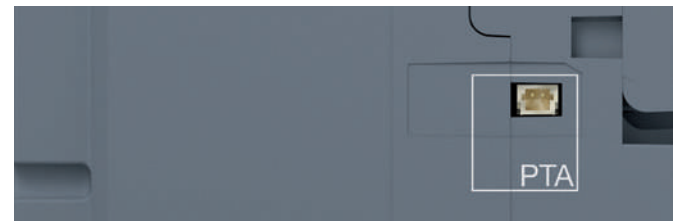

Connettore PTA

#### 4.1.2 Accessori di collegamento

Gli accessori di collegamento sono disponibili come opzione. Si tratta di adattatori precablati che sono disponibili in varie lunghezze a seconda delle esigenze.

| Connettore  | Riferimento accessori                                                      | Lunghezza |
|-------------|----------------------------------------------------------------------------|-----------|
| PTA o OAC   | HTC130H: Adattatore OAC/PTA                                                | 1,20 m    |
| MIP         | Incluso nello strumento HTP610H                                            | -         |
|             | HTC330H: Adattatore CIP                                                    | 0,50 m    |
|             | HTC340H: Adattatore CIP                                                    | 1,50 m    |
|             | HTC350H: Adattatore CIP                                                    | 3 m       |
| CIP         | HTC360H: Adattatore CIP                                                    | 5 m       |
|             | HTC370H: Adattatore CIP                                                    | 10 m      |
|             | HTC140H: Adattatore CIP - 24 V                                             | 1,20 m    |
| ACP         | HXS120H: AX/AL Energy<br>(I contatti AX e AL non possono essere collegati) | -         |
|             | HXS121H: AX/AL Energy 230 VAC                                              | -         |
|             | HXS122H: AX/AL Energy 125 VAC / 30 VDC                                     | -         |
| ZSI1 o ZSI2 | HTC150 H: Adattatore ZSI                                                   | 1,20 m    |

Identificazione dei fili degli adattatori HTC130H, HTC140H, HTC150H e degli ausiliari HXS12xH

|                    | Numero fili di uscita | Identificazione dei fili                                                             |                                                        |
|--------------------|-----------------------|--------------------------------------------------------------------------------------|--------------------------------------------------------|
| HTC130H<br>HTC140H | 2 fili                | polarità + : Marrone<br>polarità - : Bianco                                          |                                                        |
| HXS121H<br>HXS122H | 6 fili                | Contatto AX<br>Comune: bianco<br>NO: nero<br>NF: rosso                               | Contatto AL<br>Comune: bianco<br>NO: nero<br>NF: rosso |
| HTC150H            | 3 fili                | Comune: marrone<br>Segnale Breve ritardo: bianco<br>Segnale di guasto a terra: Verde |                                                        |

### 4.2 Avvio e configurazione dell'interruttore automatico

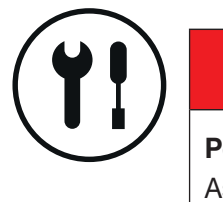

#### 4.2.1 Precauzioni per l'uso prima di iniziare

### A PERICOLO

### Pericolo di gravi lesioni o pericolo di morte.

Assicurarsi che l'arrivo della rete di alimentazione a monte dell'interruttore automatico sia sezionato e isolato prima di collegare gli accessori e i dispositivi del sistema di comunicazione.

Rispettare le raccomandazioni e le istruzioni per l'installazione dell'interruttore automatico Energy. A tal scopo consultare la documentazione tecnica della gamma di interruttori automatici h3+ e il manuale di installazione fornito con l'interruttore automatico.

#### Scelta dell'alimentazione esterna 24 V DC

Un'alimentazione esterna di 24 V DC è necessaria per alimentare gli accessori di comunicazione e per garantire che le funzioni di misura, di allarme e di configurazione dello sganciatore Energy funzionino sempre correttamente. Si raccomanda di usare un'alimentazione 24 V DC SELV (bassissima tensione di sicurezza).

Questa alimentazione esterna deve essere sufficientemente dimensionata per soddisfare i fabbisogni degli accessori collegati.

#### Consumo dei vari accessori

| Sganciatore Energy:                     | 60 mA |
|-----------------------------------------|-------|
| Pannello display HTD210H                | 85 mA |
| Modulo di comunicazione HTC310H/HTC320H | 40 mA |

L'alimentazione a 24 V di HTG911H soddisfa pienamente queste esigenze in quanto è del tipo SELV e fornisce una corrente di uscita fino a 2,5 A.

#### Nota

Inoltre, si raccomanda di utilizzare un'alimentazione sicura a 24 V DC per garantire la completa continuità del servizio e il corretto esercizio anche in caso di guasto della rete di distribuzione.

#### Promemoria:

Condizioni minime per le quali le funzioni di misura, allarme e configurazione sono disponibili senza un'alimentazione esterna:

- interruttore automatico chiuso
- corrente minima attraverso l'interruttore

sotto è riportata una tabella per corrente nominale

| Corrente nominale | alimentato 1 polo | alimentato 2 poli | alimentato 3 poli |
|-------------------|-------------------|-------------------|-------------------|
| 40 A              | NA                | >14 A             | >10 A             |
| 100 A             | >25 A             | >15 A             | >15 A             |
| 160 A             | >32 A             | >16 A             | >16 A             |
| 250 A             | >50 A             | >25 A             | >25 A             |

#### Collegamento dell'alimentazione esterna 24 V DC

L'alimentazione esterna 24 V DC è collegata all'interruttore in due modi:

- Collegamento diretto con l'adattatore HTC140H CIP-24V
- Collegamento via modulo di comunicazione

# Ecco la procedura da seguire per collegare l'alimentazione direttamente al connettore CIP:

|   | Azione                                                                                                    | Nota                                                                                                    |
|---|----------------------------------------------------------------------------------------------------|----------------------------------------------------------------------------------------------------|
| 1 | Commutare l'interruttore<br>automatico Energy<br>collegato in posizione<br>"OFF" o sganciata                                                                              |                                                                                                    |
| 2 | Aprire il coperchio anteriore dell'interruttore automatico                                                                                                    | Il coperchio anteriore dell'interruttore automatico può essere aperto solo in posizione "OFF" o "sganciato"                                                                                                    |
| 3 | Inserire il connettore CIP<br>dell'adattatore HTC140H<br>in uno dei connettori<br>contrassegnati CIP<br>all'interno dell'interruttore<br>automatico sul lato sinistro     | <ul> <li>Rischio di danneggiare il connettore CIP</li> <li>Rispettare la direzione di inserimento del connettore:<br/>la parte dell'adattatore contrassegnata CIP deve essere<br/>visibile dal fronte</li> <li>Evitare di forzare il connettore durante l'inserimento</li> </ul>                                         |
| 4 | Fare passare il cavo<br>dell'adattatore HTC140H<br>lungo l'apposita canalina<br>di sinistra dell'interruttore<br>automatico                                               | È consigliabile prevedere una morsettiera di collegamento a<br>24 V vicino all'interruttore automatico per collegare i fili + e -<br>dell'adattatore HTC140H. Il cablaggio del circuito 24 V DC può<br>essere prolungato da questa morsettiera fino ai terminali di<br>alimentazione 24 V DC.<br>Filo + : Colore marrone |
|   | Se necessario, utilizzare<br>il supporto laterale<br>fornito con l'interruttore<br>automatico per collegare<br>il cavo alla parete laterale<br>(vedi illustrazione sotto) | <ul> <li>Filo - : Colore bianco</li> <li>Rispettare le regole di cablaggio in vigore nei quadri di<br/>distribuzione:</li> <li>Separare il percorso dei cavi di alimentazione da quello dei<br/>cavi di segnale di bassa ampiezza</li> <li>Fissare il cavo lungo il percorso</li> </ul>                                  |
| 5 | Aprire il coperchio frontale<br>dell'interruttore automatico<br>per immobilizzare il<br>supporto laterale nonché<br>la canalizzazione laterale                            |                                                                                                    |

#### Passaggio del cavo HTC140H con il supporto laterale

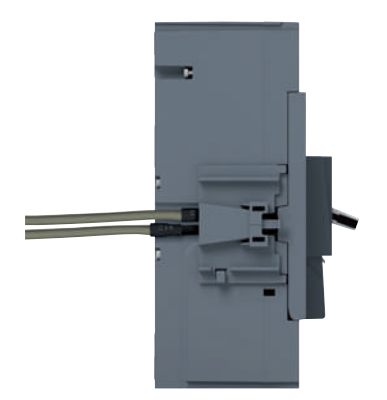

Cavi CIP e supporto laterale

### 4.2 Avvio e configurazione dell'interruttore automatico

#### 4.2.2 Primo avvio dello sganciatore Energy

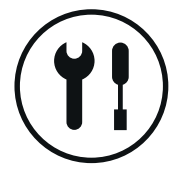

Al primo avvio, prima di poter accedere ai vari menu, il display incorporato chiederà all'utente di impostare l'orientamento, la luminosità e la modalità Standby. Queste impostazioni possono essere confermate usando il joystick sul lato sinistro del display.

Una volta selezionata l'impostazione corretta, premere il joystick per confermare l'impostazione e passare alla schermata successiva.

|   | Azione                                                                                                    | Nota/Illustrazione |
|---|----------------------------------------------------------------------------------------------------|--------------------|
| 1 | Orientamento del display                                                                                                    |                    |
|   | <ul> <li>A Spingere il joystick<br/>verso l'alto o verso il<br/>basso per selezionare<br/>l'orientamento del<br/>display</li> <li>B Premere il joystick per<br/>confermare la scelta</li> </ul>    |                    |
| 2 | Impostazione della<br>Iuminosità dello schermo                                                                                                    |                    |
|   | A Spingere il joystick<br>verso l'alto o verso il<br>basso per selezionare<br>la luminosità                                                                                                    |                    |
|   | B Premere il joystick per confermare la scelta                                                                                                    |                    |
| 3 | Attivare/disattivare la modalità standby                                                                                                    |                    |
|   | <ul> <li>A Spingere il joystick<br/>verso l'alto o verso<br/>il basso per attivare/<br/>disattivare la modalità<br/>standby</li> <li>B Premere il joystick per<br/>confermare la scelta</li> </ul> |                    |
| 4 | Navigazione tra i menu<br>principali                                                                                                    |                    |

Dopo aver confermato queste tre impostazioni, viene visualizzato il Menu principale.
# 4.2.3 Impostazione del setpoint Ir max e della corrente Ir dello sganciatore Energy

Dopo aver impostato il display, è necessario impostare il setpoint Ir max e la corrente Ir. Procedere come segue.

|   | Azione                                                                                                    | Nota/Illustrazione                                                                                                    |
|---|----------------------------------------------------------------------------------------------------|----------------------------------------------------------------------------------------------------|
| 1 | Aprire la copertura<br>trasparente per accedere<br>al selettore di regolazione<br>Ir max                                                                                                    |                                                                                                    |
| 2 | Muovere il selettore di<br>regolazione di lr max con<br>un cacciavite a croce di<br>dimensione PH1, PH2 o PZ2<br>Posizionare il selettore<br>di regolazione sul valore<br>massimo desiderato di lr | Nota         Il display passa automaticamente alla modalità         sbloccata e chiede di modificare il valore Ir. Il valore Ir         viene quindi visualizzato a colori invertiti e la coppia         icona e valore viene visualizzata con uno sfondo dal         colore invertito |
| 3 | Muovere il joystick di navi-<br>gazione verso il basso per<br>microregolare il valore Ir                                                                                                    |                                                                                                    |
| 4 | Premere il centro del joystick<br>per confermare il nuovo<br>valore                                                                                                    | DE 120A<br>BOK T<br>100 Ready<br>100 Ready<br>100 Ready<br>100 Ready<br>100 Ready<br>100 Ready                                                                                                    |

# 4.2 Avvio e configurazione dell'interruttore automatico

## 4.2.3 Impostazione del setpoint Ir max e della corrente Ir dello sganciatore Energy

|   | Azione                                                                                                    | Nota/Illustrazione                                                                                                    |
|---|----------------------------------------------------------------------------------------------------|----------------------------------------------------------------------------------------------------|
| 5 | A questo punto è possibile<br>modificare le altre<br>impostazioni di protezione.<br>A tal scopo, è importante<br>rimanere in modalità<br>Sbloccata | Nota                                                                                                    |
|   |                                                                                                    | Verificare che l'icona dei parametri di impostazione a<br>sinistra del valore di regolazione rimanga visualizzata<br>nel colore invertito sull'intera superficie |
| 6 | Muovere il joystick di<br>navigazione verso l'alto<br>o verso il basso per<br>selezionare un altro<br>parametro di impostazione                    |                                                                                                    |
| 7 | Premete il centro del joystick<br>per confermare la selezione e<br>il display chiederà immediata-<br>mente di cambiare il valore<br>selezionato    |                                                                                                    |
| 8 | Muovere il joystick di<br>navigazione verso l'alto o<br>verso il basso per eseguire<br>l'impostazione                                              |                                                                                                    |

|    | Azione                                                                                                    | Nota/Illustrazione |
|----|----------------------------------------------------------------------------------------------------|--------------------|
| 9  | Premere il centro del<br>joystick per confermare<br>il nuovo valore                                        |                    |
| 10 | Ripetere i passi da 5 a 9<br>per eseguire ulteriori<br>impostazioni di protezione                          |                    |
| 11 | Muovere il joystick a sinistra<br>per uscire dalla modalità<br>Sbloccata e ritornare al<br>menu Principale |                    |

#### Nota

Questa procedura permette di cambiare le impostazioni di protezione solo per lo sganciatore. Altre modifiche alle impostazioni, come il ripristino dei valori massimi di misura, il ritorno alle configurazioni di fabbrica o l'autorizzazione alla scrittura dei dati, possono essere eseguite tramite il pulsante di sblocco.

Se non c'è alcun movimento sul joystick di navigazione per più di 30 secondi, la Modalità bloccata si attiva di nuovo automaticamente.

# 4.2 Avvio e configurazione dell'interruttore automatico

### 4.2.4 Configurazione tramite il pulsante di sblocco

Dopo aver impostato il setpoint lr max, è necessario:

- Impostare gli altri parametri di protezione dell'interruttore automatico
- Impostare l'orologio dello sganciatore
- Possibilmente bloccare la configurazione dell'interruttore automatico

#### Procedere come segue:

|   | Azione                                                                                                    | Nota/Illustrazione                                                                                                    |
|---|----------------------------------------------------------------------------------------------------|----------------------------------------------------------------------------------------------------|
| 1 | Aprire la copertura<br>trasparente per accedere al<br>pulsante di sblocco                                                                          |                                                                                                    |
| 2 | Muovere il joystick a sinistra<br>o a destra per selezionare<br>il menu (Protezione o<br>Configurazione) che contiene<br>il parametro da impostare |                                                                                                    |
| 3 | Premere il centro del joystick<br>per accedere al menu                                                                                             |                                                                                                    |
| 4 | Muovere il joystick verso<br>l'alto verso il basso per<br>selezionare il parametro<br>da impostare                                                 |                                                                                                    |
| 5 | Premere brevemente il<br>pulsante di sblocco usando<br>una punta arrotondata come<br>una penna a sfera                                             | Nota<br>Il display incorporato passa automaticamente alla modalità<br>Sbloccata. L'icona del parametro che si trova a sinistra del<br>valore da impostare viene quindi visualizzata a colori invertiti |

|    | Azione                                                                                                    | Nota/Illustrazione                                                                                                    |
|----|----------------------------------------------------------------------------------------------------|----------------------------------------------------------------------------------------------------|
| 6  | Muovere il joystick di<br>navigazione verso l'alto o<br>verso il basso per selezionare<br>il valore o il metodo<br>desiderato                                                                                         |                                                                                                    |
| 7  | Premere il centro del<br>joystick per confermare la<br>nuova impostazione                                                                                                    |                                                                                                    |
| 8  | A questo punto è possibile<br>modificare altre impostazioni<br>del menu corrente. A tal<br>scopo, è importante rimanere<br>in modalità Sbloccata                                                                      | Nota         Verificare che l'icona dei parametri di impostazione a sinistra del valore di regolazione rimanga visualizzata nel colore invertito sull'intera superficie |
| 9  | Muovere il joystick di<br>navigazione verso l'alto o<br>verso il basso per selezionare<br>un altro parametro di<br>impostazione                                                                                       |                                                                                                    |
| 10 | Premere il centro del joystick<br>o muoverlo verso destra per<br>invertire il colore dello sfondo<br>dell'insieme icona e valore.<br>Il display chiederà allora<br>di modificare il valore o il<br>metodo selezionato |                                                                                                    |
| 11 | Ripetere i passi 6 e 7                                                                                                    |                                                                                                    |
| 12 | Muovere il joystick a sinistra<br>per uscire dalla modalità<br>Sbloccata e ritornare al<br>menu Principale                                                                                                    |                                                                                                    |

### Nota

Se non c'è alcun movimento sul joystick di navigazione per più di 30 secondi, la Modalità bloccata si attiva di nuovo automaticamente.

# 4.2 Avvio e configurazione dell'interruttore automatico

### 4.2.4 Configurazione tramite il pulsante di sblocco

**Informazioni sull'impostazione dell'autorizzazione alla scrittura dei dati** Per approvare o vietare a dispositivi esterni di modificare i parametri interni dello sganciatore (protezione, misura, configurazione, ecc.), è possibile impostare l'autorizzazione alla scrittura dei dati.

L'impostazione viene eseguita tramite il menu di **Configurazione** del display incorporato:

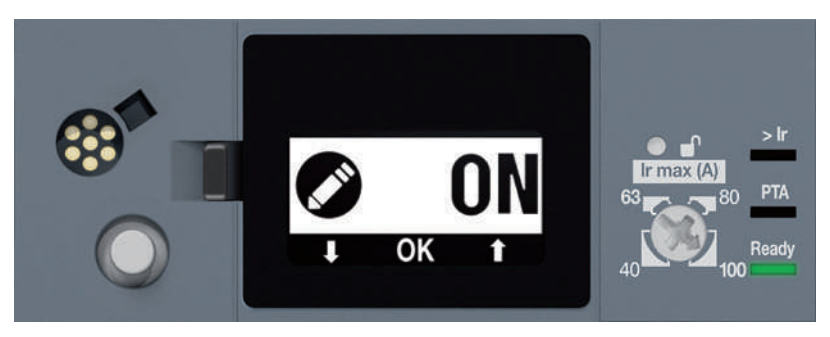

Autorizzazione alla scrittura dei dati

| Impostazione dell'autorizzazione alla scrittura dei dati | Impostazione predefinita |
|----------------------------------------------------------|--------------------------|
| ON - OFF                                                 | ON                       |

#### Nota

Il valore "ON" significa che l'autorizzazione alla scrittura dei dati è attivata per i dispositivi remoti. Il valore "OFF" significa che la scrittura non è autorizzata. Seguire la procedura all'inizio del paragrafo per eseguire questa impostazione.

# 4.2.5 Configurazione della Modalità Scorrimento

La Modalità scorrimento è disattivata per impostazione predefinita.

Per gestire i preferiti, procedere come segue:

|   | Azione                                                                                                    | Nota/Illustrazione                                                                                                    |
|---|----------------------------------------------------------------------------------------------------|----------------------------------------------------------------------------------------------------|
| 1 | Muovere il joystick a destra<br>per selezionare il menu<br>Misure.<br>Poi premere il joystick per<br>accedere al menu Misure                                                                                |                                                                                                    |
| 2 | Muovere il joystick di<br>navigazione verso il basso<br>per selezionare la videata da<br>impostare come preferita                                                                                           | I 82A<br>I 82A<br>I |
| 3 | Premere brevemente il<br>centro del joystick per<br>confermare la scelta.<br>Un asterisco appare sulla<br>icona delle misure a<br>conferma della convalida                                                  | 1 82A<br>2 63A<br>100<br>100<br>100<br>100<br>100<br>100<br>100<br>10                                                                                                    |
| 4 | Ripetere i passi 2 e 3 per<br>aggiungere altri preferiti                                                                                                    |                                                                                                    |
| 5 | Premere brevemente il centro<br>del joystick su una videata<br>confermata come preferita<br>per rimuoverla dai preferiti.<br>L'asterisco scompare sulla<br>icona delle misure a<br>conferma della convalida | I B2A<br>1 B2A<br>1 B2A<br>1 B2A<br>100<br>125 PA<br>100<br>100 PA<br>100 PA                                                                          |
| 6 | Muovere il joystick verso<br>sinistra ritornare al Menu<br>principale                                                                                                    |                                                                                                    |

Nota

La Modalità scorrimento si avvia automaticamente dopo 30 secondi di inattività.

# 4.3 Connessione del modulo di comunicazione

### 4.3.1 Connessione del modulo di comunicazione all'interruttore automatico

Il modulo di comunicazione è collegato all'interruttore automatico Energy tramite l'adattatore CIP. Il cavo adattatore CIP è composto da un connettore

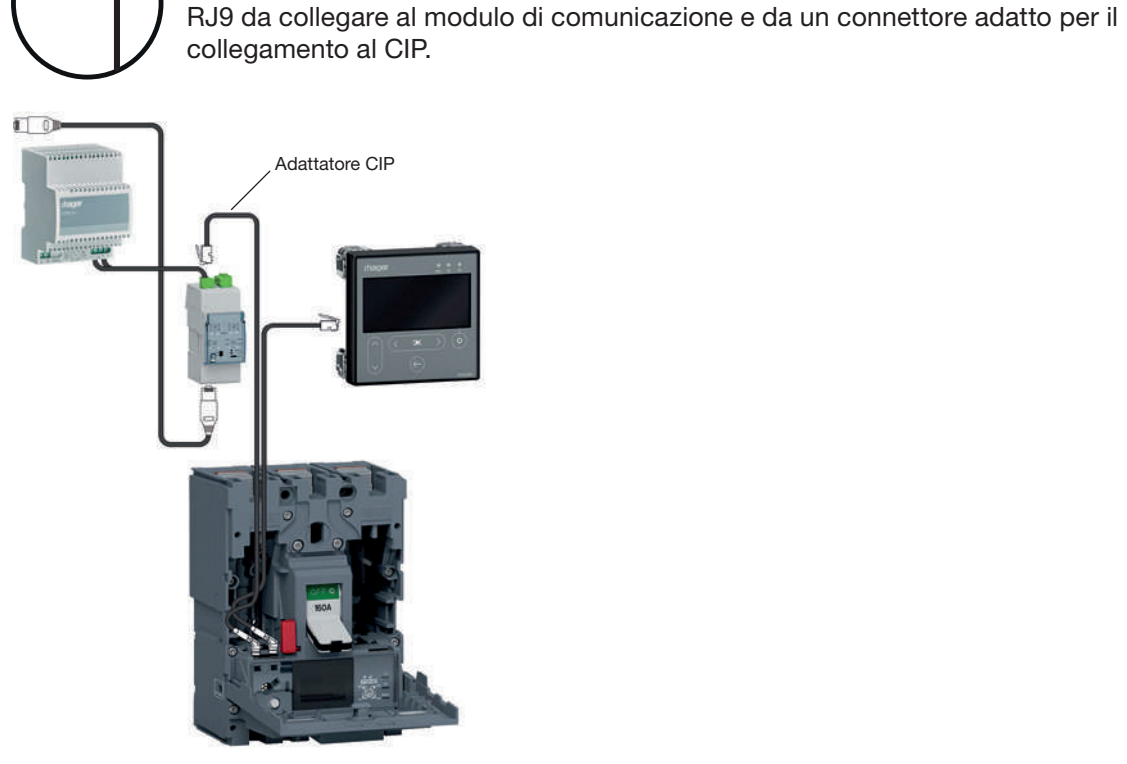

Collegamento del modulo di comunicazione

Ecco la procedura da seguire per collegare il modulo di comunicazione:

|   | Azione                                                                                                    | Nota/Illustrazione                                                                                                    |
|---|----------------------------------------------------------------------------------------------------|----------------------------------------------------------------------------------------------------|
| 1 | Commutare l'interruttore<br>automatico Energy collegato<br>in posizione "OFF" o sganciata                                                                                                    |                                                                                                    |
| 2 | Aprire il coperchio anteriore dell'interruttore automatico                                                                                                    | Il coperchio anteriore dell'interruttore automatico può essere aperto solo in posizione "OFF" o "sganciata"                                                                                                    |
| 3 | Inserire il connettore CIP<br>dell'adattatore CIP in uno dei<br>connettori contrassegnati<br>CIP all'interno dell'interruttore<br>automatico sul lato sinistro                                                                                                    | Rischio di danneggiare il connettore CIP.<br>Rispettare le istruzioni di inserimento del connettore:<br>la parte dell'adattatore contrassegnata CIP deve essere<br>visibile dal fronte. Evitare di forzare il connettore durante<br>l'inserimento         |
| 4 | <ul> <li>Fare passare il cavo<br/>dell'adattatore CIP lungo<br/>l'apposita canalina di sinistra<br/>dell'interruttore automatico</li> <li>Se necessario, utilizzare il<br/>supporto laterale fornito con<br/>l'interruttore automatico per<br/>collegare il cavo alla parete<br/>laterale (vedi illustrazione di<br/>seguito)</li> </ul> | <ul> <li>Rispettare le regole di cablaggio in vigore nei quadri di<br/>distribuzione:</li> <li>Separare il percorso dei cavi di alimentazione da quello<br/>dei cavi con segnale di bassa ampiezza</li> <li>Fissare il cavo lungo il percorso.</li> </ul> |

|   | Azione                                                                                                    | Nota/Illustrazione                                                                                                    |  |
|---|----------------------------------------------------------------------------------------------------|----------------------------------------------------------------------------------------------------|--|
| 5 | Assicurare il supporto laterale al modulo di comunicazione.                                                                     | Il modulo di comunicazione può essere montato su una guida<br>DIN o direttamente sul fianco dell'interruttore automatico<br>utilizzando il supporto laterale |  |
|   | Poi farli scorrere lungo la<br>canalina dei cavi del lato sinistro<br>dell'interruttore automatico                              |                                                                                                    |  |
|   | Inserire il connettore RJ9<br>per l'adattatore nell'apposito<br>connettore nella parte superiore<br>del modulo di comunicazione |                                                                                                    |  |
| 6 | Inserire il connettore RJ9<br>dell'adattatore nell'apposito<br>connettore nella parte superiore<br>del modulo di comunicazione  |                                                                                                    |  |

### Passaggio del cavo dell'adattatore CIP a mezzo del supporto laterale

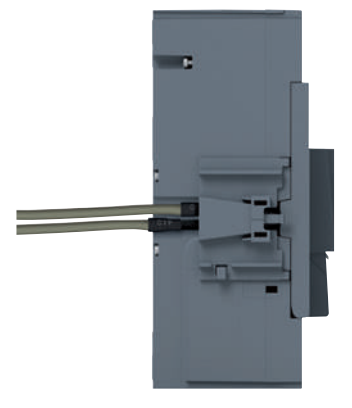

Cavi CIP e supporto laterale

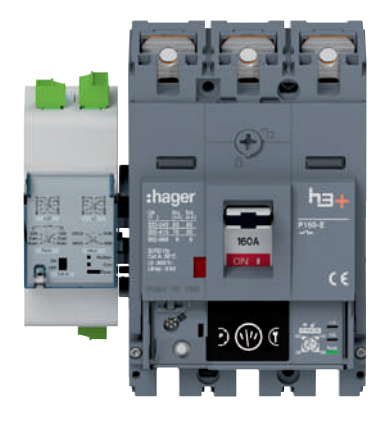

Modulo di comunicazione su supporto laterale

Il supporto laterale h3+ può anche permettere di guidare i cavi dall'interno dell'interruttore automatico Energy come gli adattatori CIP o il cavo OAC.

# 4.3 Connessione del modulo di comunicazione

### 4.3.2 Connessione dell'alimentazione del modulo di comunicazione

L'alimentazione esterna a 24 V DC viene collegata dall'alto del modulo di comunicazione al terminale 24 V (+ / -).

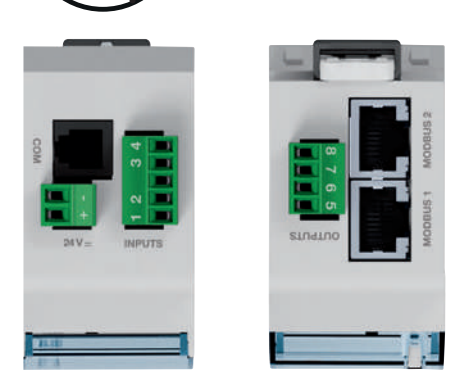

Morsetti di collegamento HTC320H

Sezione del terminale 24 V (+ / -): da 0,5 a 1,5 mm<sup>2</sup>.

### 4.3.3 Connessione degli ingressi/delle uscite

I contatti di ingresso del modulo di comunicazione HTC320H vengono collegati dall'alto del modulo a livello della morsettiera INPUTS.

I contatti di uscita del modulo di comunicazione HTC320H vengono collegati dal basso del modulo alla morsettiera OUTPUTS.

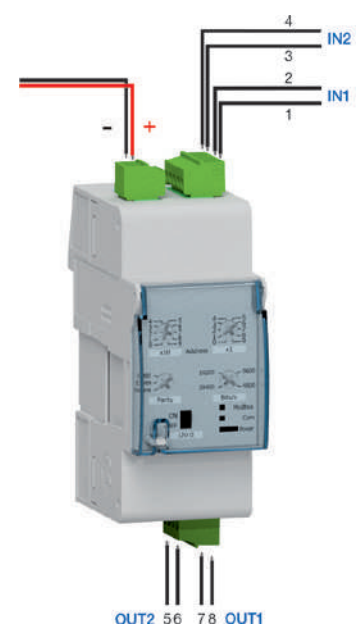

Ingressi e uscite dell'HTC320H

Sezione dei terminali: da 0,5 a 1,5 mm<sup>2</sup>.

### Nota

Le 2 uscite possono essere utilizzate per controllare l'accessorio di controllo motorizzato. Un controllo remoto ON/OFF può quindi essere creato tramite la comunicazione Modbus.

# 4.4 Montaggio e collegamento dell'ausiliario Energy AX/AL

# A PERICOLO

### Rischio di contatto elettrico

Gli ausiliari standard HXA02xA non sono raccomandati per l'uso con l'interruttore automatico Energy.

L'installazione di questi ausiliari in un interruttore automatico Energy può provocare guasti elettrici di cortocircuito tra i propri terminali e i connettori CIP dell'interruttore automatico.

Il metodo di montaggio dell'ausiliario AX/AL Energy è descritto nel manuale di installazione fornito con l'accessorio.

Questa è la procedura da seguire:

|   | Azione                                                                                                    | Nota/Illustrazione                                                                                                    |
|---|----------------------------------------------------------------------------------------------------|----------------------------------------------------------------------------------------------------|
| 1 | Commutare l'interruttore<br>automatico Energy nella<br>posizione "sganciata"                                                                                                    | -                                                                                                    |
| 2 | Aprire il coperchio anteriore<br>dell'interruttore automatico                                                                                                    | Il coperchio anteriore dell'interruttore automatico può essere aperto solo in posizione "OFF" o "sganciata".                                                                                                    |
| 3 | Posizionare l'ausiliario AX/<br>AL Energy nell'apposita<br>posizione marcata AX e AL<br>all'interno dell'interruttore<br>automatico sul lato sinistro                                                                                                    | Utilizzare la posizione più vicina della leva dell'interruttore<br>automatico. Vedere l'illustrazione di seguito come esempio di<br>installazione di un interruttore automatico P250.                                                                                                    |
| 4 | Fissare l'ausiliario in<br>posizione, confermato<br>da un clic udibile                                                                                                    | -                                                                                                    |
| 5 | Inserire l'adattatore<br>contrassegnato ACP<br>sull'ausiliario nel connettore<br>contrassegnato ACP<br>all'interno dell'interruttore<br>automatico sul lato sinistro                                                                                                    | Rischio di danneggiare il connettore ACP. Rispettare le<br>istruzioni di inserimento del connettore: la parte dell'adattatore<br>contrassegnata ACP deve essere visibile dal fronte.<br>Evitare di forzare il connettore durante l'inserimento.                                                                                                    |
| 6 | Nel caso dell'ausiliario<br>HXS121H o HXS122H:<br>fare passare i cavi<br>precablati lungo l'apposita<br>canalina di sinistra<br>dell'interruttore automatico.<br>Se necessario, utilizzare<br>il supporto laterale<br>fornito con l'interruttore<br>automatico per collegare<br>il cavo alla parete laterale<br>(vedi illustrazione di seguito) | <ul> <li>È consigliabile prevedere una morsettiera di collegamento nei<br/>pressi dell'interruttore automatico per collegare i fili dei contatti<br/>AX e XL. Rispettare le regole di cablaggio in vigore nei quadri di<br/>distribuzione:</li> <li>Separare il percorso dei cavi di alimentazione da quello dei<br/>cavi con segnale di bassa ampiezza</li> <li>Fissare il cavo lungo il percorso.</li> </ul> |
| 7 | Aprire il coperchio frontale<br>dell'interruttore automatico<br>per immobilizzare il<br>supporto laterale nonché<br>la canalizzazione laterale                                                                                                    |                                                                                                    |

# 4.4 Montaggio e collegamento dell'ausiliario Energy AX/AL

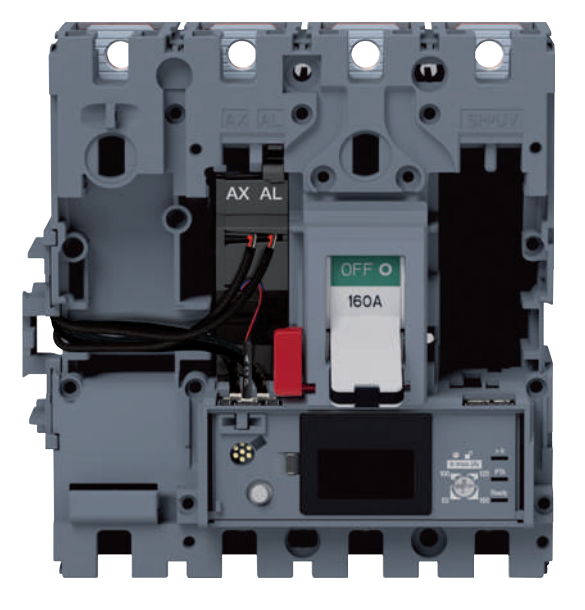

Collegamento P160 AX/AL Energy

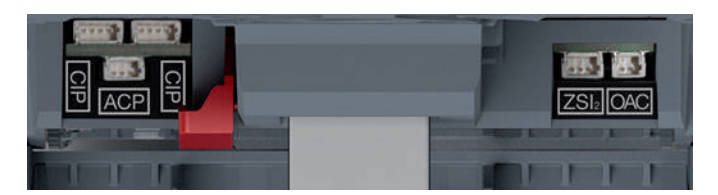

Connettori sganciatore Energy P160

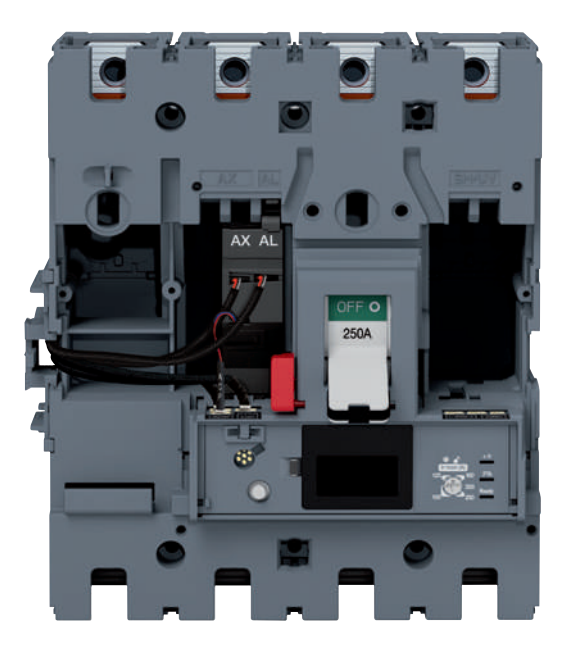

Collegamento P250 AX/AL Energy

# 4.5 Collegamento dei contatti di uscita PTA e OAC

### 4.5.1 Collegamento del contatto PTA

Il contatto di uscita PTA è collegato utilizzando l'adattatore HTC130H disponibile in opzione e compatibile con gli interruttori automatici LSI, LSIG e Energy.

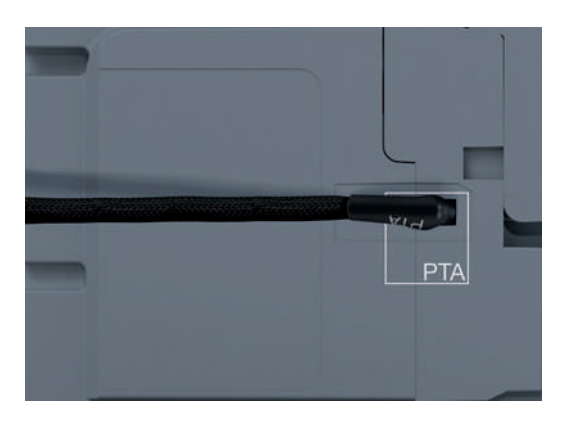

Cablaggio PTA

### Ecco la procedura da seguire per collegare il contatto PTA:

|   | Azione                                                                                                    | Nota/Illustrazione                                                                                                    |
|---|----------------------------------------------------------------------------------------------------|----------------------------------------------------------------------------------------------------|
| 1 | Rimuovere l'adesivo<br>trasparente che copre il<br>connettore PTA                                                                                                    | Il connettore PTA si trova sul lato destro dell'interruttore<br>automatico                                                                                                    |
| 2 | Inserire la parte<br>dell'adattatore HTC130H<br>contrassegnata PTA nel<br>connettore PTA                                                                               | Rischio di danneggiare il connettore PTA.<br>Rispettare le istruzioni di inserimento del connettore: la parte<br>dell'adattatore contrassegnata PTA deve essere rivolta verso il<br>basso e il cavo dell'adattatore deve essere rivolto verso il retro<br>dell'interruttore automatico. Evitare di forzare il connettore<br>durante l'inserimento                                                                                                    |
| 3 | Far passare il cavo<br>dell'adattatore PTA<br>in direzione del retro<br>dell'interruttore. Fissare<br>il cavo all'interruttore<br>automatico con del nastro<br>adesivo | È consigliabile prevedere una morsettiera di collegamento<br>nei pressi dell'interruttore automatico per collegare i fili +<br>e - dell'adattatore PTA. Il cablaggio del circuito 24 VDC può<br>essere prolungato da questa morsettiera fino ai terminali di<br>alimentazione 24 VDC.<br>- Filo + : Colore marrone<br>- Filo - : Colore bianco<br>Rispettare le regole di cablaggio in vigore nei quadri di<br>distribuzione:<br>- Separare il percorso dei cavi di alimentazione da quello dei<br>cavi con segnale di bassa ampiezza<br>- Fissare il cavo lungo il percorso. |

# 4.5 Collegamento dei contatti di uscita PTA e OAC

## 4.5.2 Collegamento del contatto OAC

Il contatto di uscita OAC è collegato utilizzando l'adattatore HTC130H disponibile in opzione e compatibile con gli interruttori automatici LSI, LSIG e Energy.

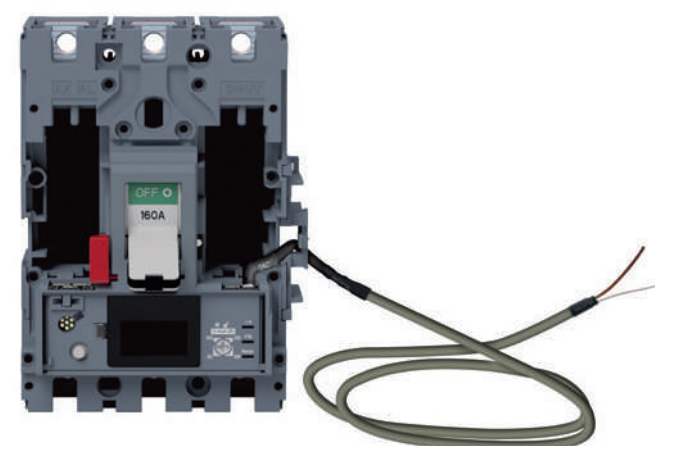

Cablaggio OAC

Ecco la procedura da seguire per collegare il contatto OAC:

|   | Azione                                                                                                    | Nota/Illustrazione                                                                                                    |
|---|----------------------------------------------------------------------------------------------------|----------------------------------------------------------------------------------------------------|
| 1 | Commutare l'interruttore<br>automatico Energy collegato in<br>posizione "OFF" o sganciata                                                                                                    | Il connettore OAC si trova sul lato destro dell'interruttore automatico                                                                                                    |
| 2 | Aprire il coperchio frontale<br>dell'interruttore automatico                                                                                                    | Il coperchio anteriore dell'interruttore automatico può essere aperto solo in posizione "OFF" o "sganciata"                                                                                                    |
| 3 | Inserire la parte dell'adattatore<br>HTC130H contrassegnata OAC<br>nel connettore contrassegnato<br>OAC all'interno dell'interruttore<br>automatico sul lato destro                                                                                                    | Rischio di danneggiare il connettore OAC. Rispettare le<br>istruzioni di inserimento del connettore: la parte dell'adattatore<br>contrassegnata OAC deve essere visibile dal fronte.<br>Evitare di forzare il connettore durante l'inserimento                                                                                                    |
| 4 | Fare passare il cavo<br>dell'adattatore HTC130H lungo<br>l'apposita canalina di destra<br>dell'interruttore automatico.<br>Se necessario, utilizzare<br>il supporto laterale fornito<br>con l'interruttore automatico<br>per collegare il cavo alla parete<br>laterale<br>(vedi illustrazione qui sopra) | <ul> <li>È consigliabile prevedere una morsettiera di collegamento vicino all'interruttore automatico per collegare i fili + e - dell'adattatore HTC130H. Il cablaggio del circuito 24 V DC (max. 100 mA) può essere prolungato da questa morsettiera fino ai terminali di alimentazione 24 V DC.</li> <li>Filo + : Colore marrone</li> <li>Filo - : Colore bianco</li> <li>Rispettare le regole di cablaggio in vigore nei quadri di distribuzione:</li> <li>Separare il percorso dei cavi di alimentazione da quello dei cavi con segnale di bassa ampiezza</li> <li>Fissare il cavo lungo il percorso</li> </ul> |
| 5 | Aprire il coperchio frontale<br>dell'interruttore automatico per<br>immobilizzare il supporto laterale<br>come pure il passaggio laterale<br>dei cavi                                                                                                    |                                                                                                    |

# 4.6 Avvio e configurazione tramite il pannello display HTD210H

# 1 2 :hager ७ 心 (( )) :hager 3 < ок $\bigcirc$ HTP210H 5 6 7 4

Pannello display HTD210H

|   | Componente                  | Descrizione                                                                                                |
|---|-----------------------------|----------------------------------------------------------------------------------------------------|
| 1 | Schermo                     | Tipo di LCD                                                                                                |
| 2 | LED di segnalazione         | Allarme - Comunicazione - Ready                                                                            |
| 3 | Jack RJ9                    | Sul retro del display                                                                                      |
| 4 | Tasto sensibile al contesto | Funzione dipendente dal menu visualizzato                                                                  |
| 5 | Tasti sinistra/OK/destra    | Tasti sinistro e destro per navigare a sinistra e a destra<br>nei menu.<br>Tasto OK: Conferma di un'azione |
| 6 | Tasto indietro              | Tornare indietro o uscire dal menu.<br>Tornare alla Modalità scorrimento premendo e tenendo<br>premuto     |
| 7 | Tasti su/giù                | Tasti su e giù per navigare su e giù per i menu                                                            |

# 4.6.1 Panoramica del display HTD210H

# 4.6 Avvio e configurazione tramite il pannello display HTD210H

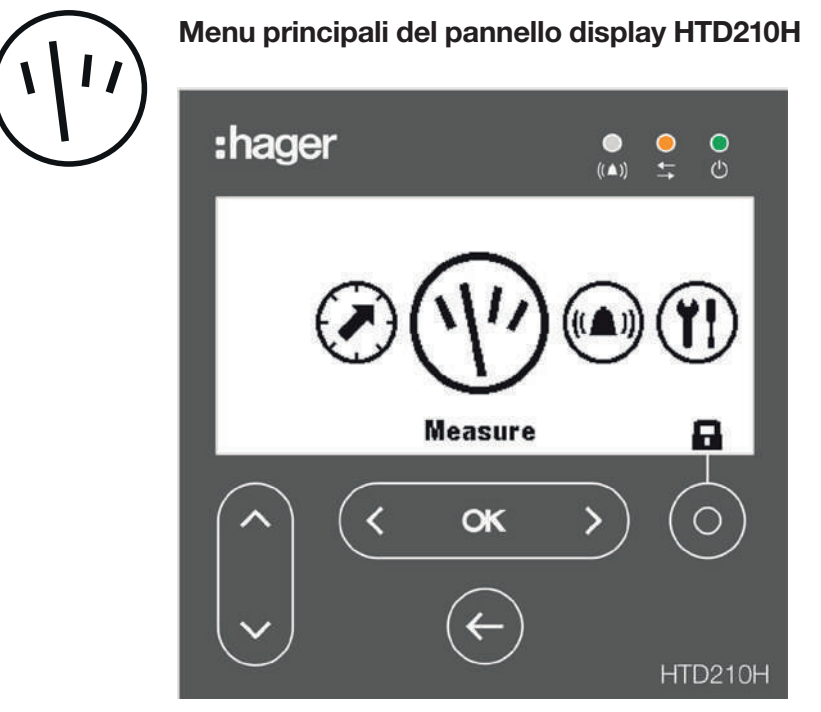

4.6.1 Panoramica del display HTD210H

Menu pannello display HTD210H

Ci sono 5 menu principali e un menu a comparsa

|   | Menu          | Descrizione                                                                                                    |  |
|---|---------------|----------------------------------------------------------------------------------------------------|--|
| 1 | $\bigodot$    | <b>Protezione:</b> Questo menu permette all'utente di visualizzare i parametri di protezione e di modificarli se è autorizzato a farlo                 |  |
| 2 | (1)           | <b>Misura:</b> Questo menu permette di visualizzare i valori di misu-<br>ra accessibili dal display                                                    |  |
| 3 |               | Allarme: Questo menu permette di configurare gli allarmi, il contatto di uscita PTA e il contatto di uscita OAC                                        |  |
| 4 | ( <b>Y!</b> ) | <b>Configurazione:</b> Questo menu permette di impostare i para-<br>metri di misura e i parametri di visualizzazione                                   |  |
| 5 | í             | <b>Informazioni:</b> Questo menu permette di visualizzare lo stato dell'interruttore automatico, i dati di identificazione e gli storici degli allarmi |  |
| 6 |               | Menu contestuale di <b>sblocco</b>                                                                                                    |  |

Consultare il **manuale d'uso del pannello display HTD210H** per ulteriori informazioni sul pannello display.

## 4.6.2 Collegamento del pannello display HTD210H

# **AVVISO**

**Rischio di danneggiamento del pannello display HTD210H** L'uso di un cavo RJ9 inadeguato può danneggiare il display. Usare solo adattatori CIP disponibili in opzione

Il pannello display HTD210H è collegato all'interruttore automatico Energy tramite l'adattatore CIP.

Il cavo adattatore CIP è composto da un connettore RJ9 da collegare al pannello display e da un connettore adatto per il collegamento al CIP.

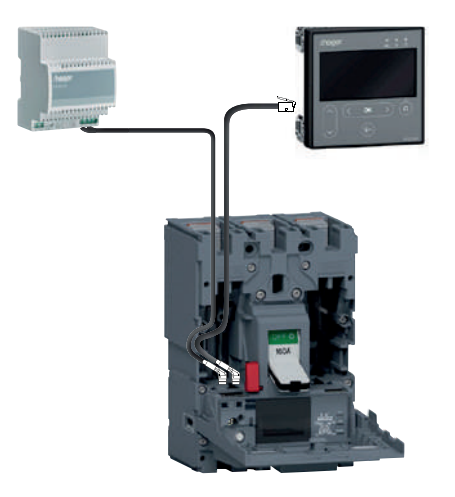

Collegamento pannello display HTD210H

Ecco la procedura da seguire per collegare il pannello display HTD210H:

|   | Azione                                                                                                    | Nota/Illustrazione                                                                                                    |
|---|----------------------------------------------------------------------------------------------------|----------------------------------------------------------------------------------------------------|
| 1 | Commutare l'interruttore<br>automatico Energy collegato in<br>posizione "OFF" o sganciata                                                                                | -                                                                                                    |
| 2 | Aprire il coperchio frontale<br>dell'interruttore automatico                                                                                                    | Il coperchio anteriore dell'interruttore automatico può essere aperto solo in posizione "OFF" o "sganciata"                                                                                                    |
| 3 | Inserire la parte contrassegnata<br>CIP dell'adattatore CIP in uno<br>dei connettori contrassegnati<br>CIP all'interno dell'interruttore<br>automatico sul lato sinistro | Rischio di danneggiare il connettore CIP. Rispettare le<br>istruzioni di inserimento del connettore: la parte dell'adattatore<br>contrassegnata CIP deve essere visibile dal fronte.<br>Evitare di forzare il connettore durante l'inserimento           |
| 4 | Far passare il cavo<br>dell'adattatore CIP all'esterno<br>dell'interruttore automatico<br>finché non raggiunge il pannello<br>display HTD210H                            | <ul> <li>Rispettare le regole di cablaggio in vigore nei quadri di<br/>distribuzione:</li> <li>Separare il percorso dei cavi di alimentazione da quello dei<br/>cavi con segnale di bassa ampiezza</li> <li>Fissare il cavo lungo il percorso</li> </ul> |
| 5 | Aprire il coperchio frontale<br>dell'interruttore automatico<br>per immobilizzare il<br>supporto laterale nonché la<br>canalizzazione laterale.                          |                                                                                                    |

# 4.6 Avvio e configurazione tramite il pannello display HTD210H

### 4.6.3 Alimentazione del pannello display HTD210H

L'alimentazione a 24 V DC del pannello display HTD210H deve provenire da un'alimentazione esterna. L'alimentazione esterna 24 V DC è collegabile in due modi: - dal collegamento del modulo di comunicazione, se installato

- dal collegamento dell'adattatore HTC140H 24 V CIP.

Per collegare il modulo di comunicazione, vedere paragrafo 4.3.

Per collegare l'adattatore CIP-24 V, eseguire la seguente procedura.

|   | Azione                                                                                                    | Nota/Illustrazione                                                                                                    |  |
|---|----------------------------------------------------------------------------------------------------|----------------------------------------------------------------------------------------------------|--|
| 1 | Commutare l'interruttore<br>automatico Energy colle-<br>gato in posizione "OFF" o<br>sganciata                                                                                                    | -                                                                                                    |  |
| 2 | Aprire il coperchio frontale<br>dell'interruttore automatico                                                                                                    | Il coperchio anteriore dell'interruttore automatico può essere<br>aperto solo in posizione "OFF" o "sganciata"                                                                                                    |  |
| 3 | Inserire la parte<br>contrassegnata CIP<br>dell'adattatore HTC140H<br>nel connettore CIP libero<br>all'interno dell'interruttore<br>automatico sul lato sinistro                                                                                                    | Rischio di danneggiare il connettore CIP. Rispettare le<br>istruzioni di inserimento del connettore: la parte dell'adattatore<br>contrassegnata CIP deve essere visibile dal fronte.<br>Evitare di forzare il connettore durante l'inserimento                                                                                                    |  |
| 4 | Far passare il cavo<br>dell'adattatore HTC140H<br>con il cavo dell'adattatore<br>CIP lungo l'apposita<br>canalina sinistra<br>dell'interruttore automatico.<br>Se necessario, utilizzare<br>il supporto laterale<br>fornito con l'interruttore<br>automatico per collegare<br>il cavo alla parete laterale | <ul> <li>È consigliabile prevedere una morsettiera collegamento a<br/>24 V nei pressi dell'interruttore automatico per collegare i<br/>fili + e - dell'adattatore HTC140H.</li> <li>Il cablaggio del circuito 24 V DC può essere prolungato da<br/>questa morsettiera fino ai terminali di alimentazione 24 V DC.</li> <li>Filo + : Colore marrone</li> <li>Filo - : Colore bianco</li> <li>Rispettare le regole di cablaggio in vigore nei quadri di<br/>distribuzione:</li> <li>Separare il percorso dei cavi di alimentazione da quello dei<br/>cavi con segnale di bassa ampiezza</li> <li>Fissare il cavo lungo il percorso</li> </ul> |  |
| 5 | Aprire il coperchio frontale<br>dell'interruttore automatico<br>per immobilizzare il<br>supporto laterale nonché<br>la canalizzazione<br>laterale                                                                                                    | -                                                                                                    |  |

## 4.6.4 Primo avvio del pannello display HTD210H

Al primo utilizzo, il display chiederà di scegliere la lingua di navigazione. L'inglese è la lingua predefinita che propone.

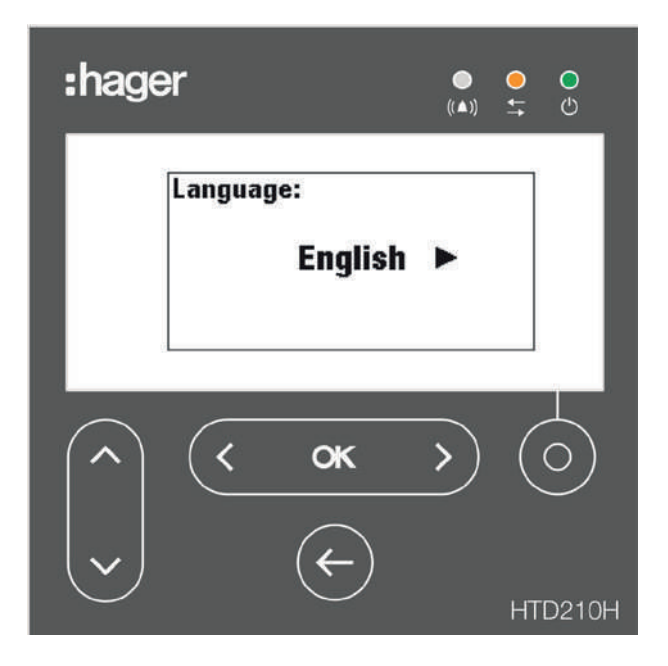

### Per cambiare lingua:

|   | Azione                                                                                                    | Tasto          | Schermo                                           |   |
|---|----------------------------------------------------------------------------------------------------|----------------|---------------------------------------------------|---|
| 1 | Selezionare un'altra lingua                                                                                                    | <b>(  ок )</b> | Language:<br>◀ Français ►                         |   |
| 2 | <ul> <li>Confermare la selezione</li> <li>Lo schermo viene<br/>visualizzato nella lingua<br/>scelta.</li> <li>Il display passa alla<br/>Modalità scorrimento</li> </ul> | < ok >         | U U12: U23:<br>116v 133v<br>U U31:<br>118v<br>V I | I |

L'accesso per modificare la configurazione dell'interruttore automatico è protetto da una password.

#### Nota

Il pannello display HTD210H viene fornito con la password predefinita: 3333. Si raccomanda di cambiare la password al primo avvio.

# 4.6 Avvio e configurazione tramite il pannello display HTD210H

## 4.6.4 Primo avvio del pannello display HTD210H

Ecco la procedura da seguire per cambiare la password:

|   | Azione                                                                                                    | Tasto  | Schermo                                                                                                    |
|---|----------------------------------------------------------------------------------------------------|--------|----------------------------------------------------------------------------------------------------|
| 1 | Aprire il menu Principale<br>- La presenza di un<br>lucchetto significa che<br>lo schermo è bloccato                                                    | oppure | Measure                                                                                                    |
| 2 | Aprire il menu per inserire<br>la password<br>- La password deve essere<br>di 4 cifre.<br>- Per impostazione<br>predefinita: 3333                       | Ó      | Enter password:                                                                                                    |
| 3 | Aumentare/diminuire<br>il valore                                                                                                    |        | Enter password:                                                                                                    |
| 4 | Selezionare le cifre<br>successive e posizionare<br>i valori                                                                                            | < ок > | Enter password:<br>1 [2] 0 0                                                                                                    |
| 5 | Confermare l'immissione.<br>Risultato<br>- Il display è sbloccato<br>- Il simbolo della serratura<br>è aperto<br>- I sottomenu non sono<br>più bloccati | < ok > | Enter password:<br>1 2 3 2<br>Protection<br>Protection<br>I: 125A<br>tr: 5.0s<br>Isd: 10.0xlr<br>tsd: 100ms<br>12t short: Off<br>I: 11.0xln |

|    | Azione                                                                                       | Tasto         | Schermo                                                          |
|----|----------------------------------------------------------------------------------------------|---------------|------------------------------------------------------------------|
| 6  | Se la password non è<br>corretta, deve essere<br>inserita di nuovo<br>(Ripetere dal punto 3) | -             | Enter password:<br>1 2 3 El<br>Wrong Password                    |
| 7  | Aprire il menu<br>Configurazione.                                                            | < ok >        | Configuration                                                    |
| 8  | Selezionare il sottomenu<br>"Cambiare password"                                              | ~             | Configuration Y!<br>Change password: ****                        |
| 9  | Confermare la selezione e<br>inserire la nuova password                                      | < <b>ok</b> > | Configuration Y !<br>Chew password:<br>D 0 0 0<br>Chew password: |
| 10 | Aumentare/diminuire il<br>valore                                                             |               | Configuration Y!<br>Chew password:<br>Chew password:<br>2 0 0 0  |
| 11 | Selezionare le cifre<br>successive e posizionare<br>i valori                                 | < ok >        | Configuration Y !<br>Chew password:<br>2 3 2 3<br>Chew password: |
| 12 | Confermare l'immissione                                                                      | < ok >        | Configuration                                                    |

Consultare il **manuale d'uso del pannello display HTD210H** per ulteriori informazioni sul pannello display.

# 4.6 Avvio e configurazione tramite il pannello display HTD210H

### 4.6.5 Raccomandazioni di configurazione tramite HTD210H

Consultare preventivamente il **manuale d'uso del pannello display HTD210H** per leggere i consigli e le istruzioni per l'uso del prodotto.

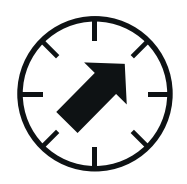

**Impostazione di protezione dell'interruttore automatico Energy** Prima di utilizzare il pannello display HTD210H per configurare il livello di protezione dell'interruttore automatico Energy, è necessario impostare il setpoint Ir max sull'interruttore automatico Energy. Fare riferimento al paragrafo 4.2.3.

Tutti i parametri di impostazione della protezione possono essere modificati dal menu **Protezione.** 

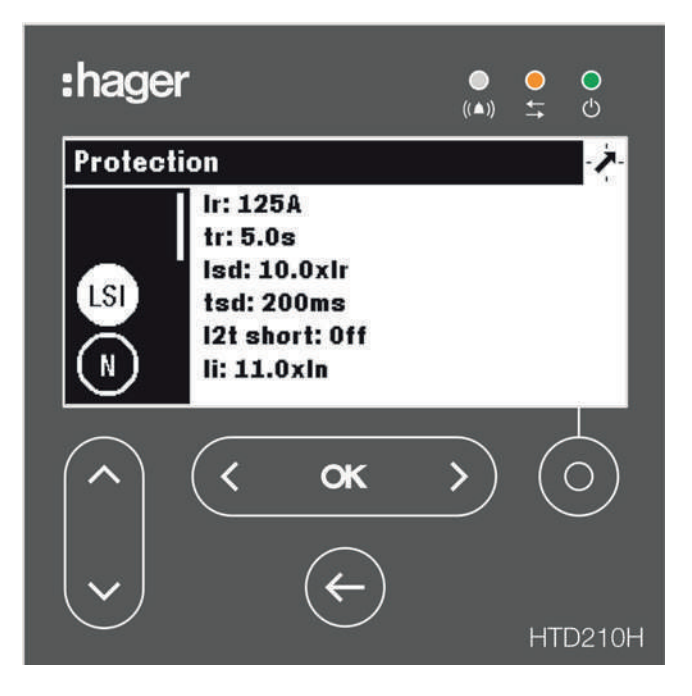

Menu protezione del pannello display HTD210H

#### Nota

Alcuni parametri di protezione possono essere disponibili o meno a seconda del modello di interruttore automatico Energy. In particolare, il sottomenu ZSI è disponibile solo su un interruttore automatico Energy P250 e superiore.

Impostazione dei parametri di misura dell'interruttore automatico Energy Le impostazioni dei parametri di misura sono accessibili nel menu di Configurazione.

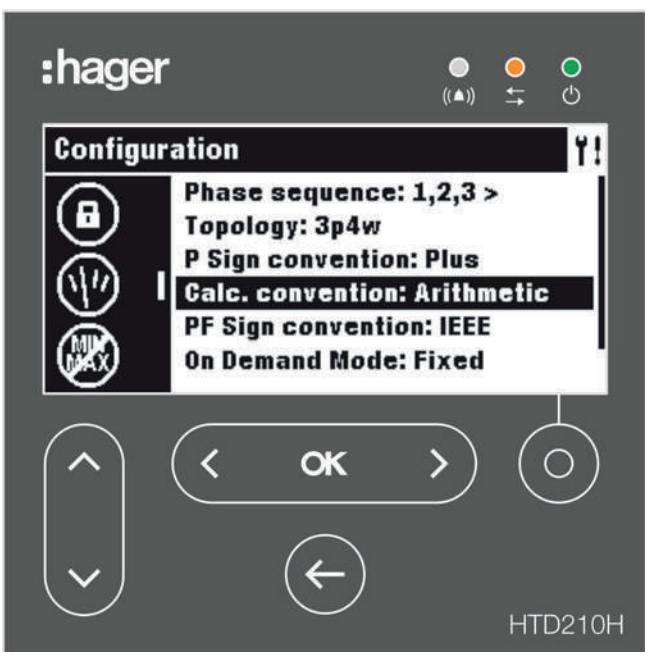

Menu Configurazione del pannello display HTD210H

#### Gestione degli allarmi e del contatto di uscita dell'interruttore automatico Energy

Le impostazioni degli allarmi e dei contatti di uscita PTA e OAC sono accessibili nel menu **Allarme.** 

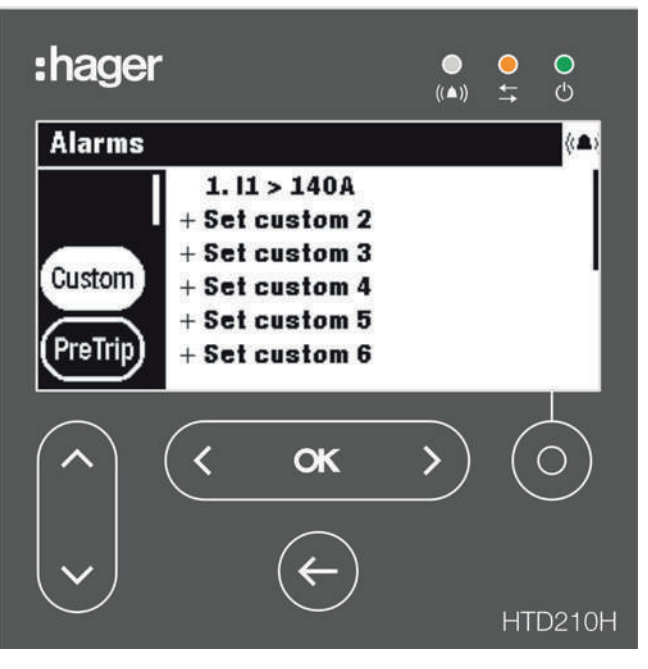

Menu allarme del pannello display HTD210H

# 4.6 Avvio e configurazione tramite il pannello display HTD210H

## 4.6.6 Attivazione degli allarmi di HTD210H

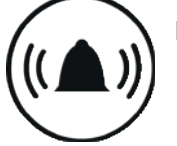

### Priorità di allarme

Il display gestisce gli avvisi di allarme secondo il loro livello di priorità

Priorità Azioni

|       | Allarme<br>memorizzato<br>come evento | Memorizzato<br>nell'elenco degli<br>allarmi attivi (*) | LED di allarme<br>lampeggiante | Notifica di allarme<br>(**) |
|-------|---------------------------------------|--------------------------------------------------------|--------------------------------|-----------------------------|
| Bassa | х                                     |                                                        |                                |                             |
| Media | х                                     | х                                                      | х                              |                             |
| Alta  | х                                     | х                                                      | х                              | x                           |

### (\*) Memorizzato nell'elenco degli allarmi attivi:

Solo in Modalità scorrimento, un'icona di allarme viene visualizzata sopra il tasto sensibile al contesto a mo' di icona contestuale. Se non viene visualizzata alcuna finestra di notifica dell'allarme, è possibile visualizzarla premendo il tasto sensibile al contesto.

### (\*\*) Notifica di allarme:

La finestra di notifica dell'allarme viene visualizzata immediatamente (indipendentemente dalla modalità).

#### Informazioni

Quando si verifica un allarme con "bassa" priorità, non viene notificato dal display.

#### Avvisi di allarme

Gli allarmi ad alta priorità sono segnalati in una finestra di notifica degli allarmi.

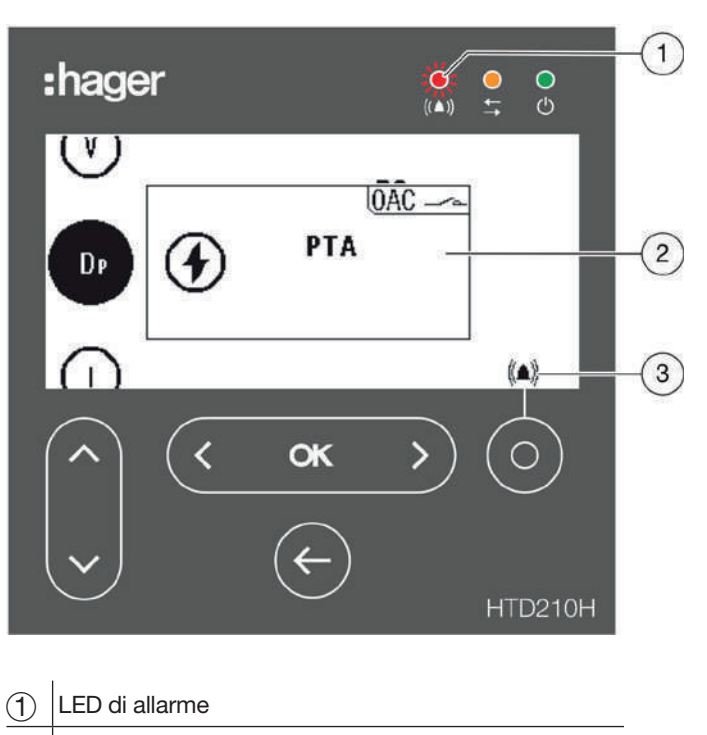

- (2) Notifica di allarme
- (3) Icona "Elenco degli allarmi attivi"

### Descrizione di una notifica di allarme

| Visualizzazione | Descrizione                                                                                                    |  |
|-----------------|----------------------------------------------------------------------------------------------------|--|
|                 | Allarme di sgancio                                                                                                    |  |
|                 | Allarme personalizzato                                                                                                    |  |
| OAC             | Appare quando l'allarme attivo è stato assegnato al contatto di<br>uscita OAC. Questo indica che il contatto OAC è stato attivato.<br>Il contatto OAC può essere assegnato a uno dei<br>12 allarmi personalizzati, il preallarme PTA o un allarme<br>di sistema (errore interno dello sganciatore, allarme di<br>temperatura dello sganciatore, rottura del polo neutro) |  |

### Esempio di una notifica di allarme

| Visualizzazione                                              | Descrizione                                                                                                    |
|--------------------------------------------------------------|----------------------------------------------------------------------------------------------------|
|                                                              | Preallarme di sovraccarico PTA<br>Appare quando la corrente di carico dell'interruttore<br>automatico ha raggiunto la zona di avviso di pre-sgancio,<br>definita dall'impostazione PTA |
| (V)<br>Trip test<br>08/06/2018 - 10:44<br>(U)                | <b>Prova di sgancio manuale</b><br>Un test di sgancio manuale ha avuto luogo il 06/03/2018<br>alle 14:35, ed è stato eseguito tramite lo strumento di<br>configurazione HTP610H        |
| (v)<br>DP<br>((▲)) △1. V2 > 240V<br>06/03/2018 - 14:18<br>II | <b>Allarme personalizzato n. 1</b><br>Ha avuto luogo il 06/03/2018 alle 14:18, tensione sulla fase 2<br>V2 > 240 V                                                                     |

#### Cancellazione di una notifica di allarme

Le notifiche di allarme ad alta priorità devono essere cancellate. Per cancellare gli allarmi ad alta priorità:

|   | Azione                                                              | Tasto         |
|---|---------------------------------------------------------------------|---------------|
| 1 | <ul><li>Cancellare l'allarme</li><li>La notifica scompare</li></ul> | < <b>ok</b> > |

#### Commento

Una volta eliminato, l'allarme può essere ancora attivo se la causa non viene eliminata. In questo caso, la finestra di allarme può essere visibile nell'elenco degli allarmi attivi.

# 4.7 Messa in servizio tramite lo strumento di configurazione HTP610H

#### Elenco degli allarmi attivi

Tutte le descrizioni degli allarmi attivi con un livello di priorità medio o alto sono accessibili nell'elenco degli allarmi attivi tramite il tasto sensibile al contesto.

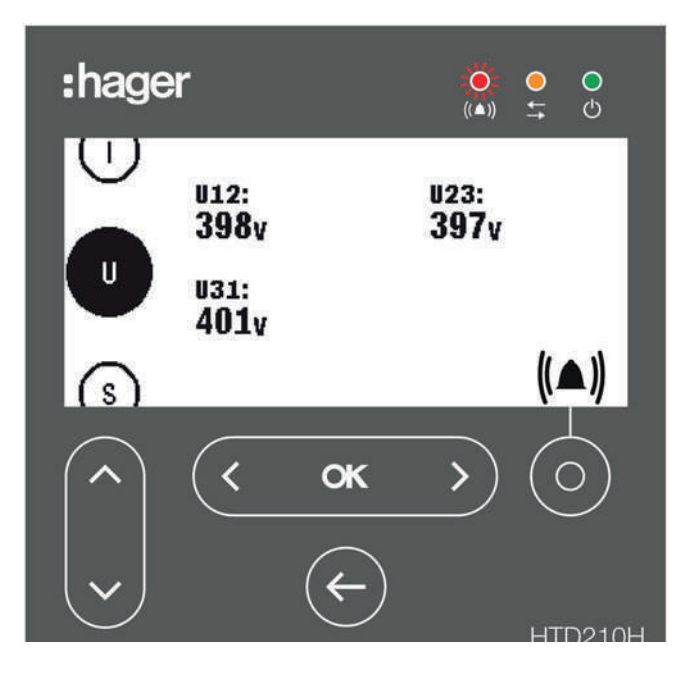

Le finestre di notifica degli allarmi attivi con un alto livello di priorità possono essere visualizzate dopo che sono stati cancellati usando il tasto sensibile al contesto quando è visualizzata l'icona Allarme.

Nel caso di allarmi attivi con un livello di priorità medio, è possibile visualizzare questi allarmi di livello medio sotto forma di finestre di notifica anche tramite il tasto sensibile al contesto quando viene visualizzata l'icona Allarme.

|   | Azione                                                                                | Tasto         | Schermo                                                                     |
|---|---------------------------------------------------------------------------------------|---------------|-----------------------------------------------------------------------------|
| 1 | Aprire l'elenco degli allarmi<br>attivi                                               |               | U<br>((▲)) <u>A</u> 2. I2 > 88A<br>((▲)) <u>16/04/2018 - 14:05</u><br>↓     |
| 2 | In caso di più allarmi attivi:<br>visualizzare la notifica<br>precedente o successiva | < <b>ck</b> > | (lst.)<br>U<br>((▲)) ▲1. l1 > 99A<br>((▲)) 16/04/2018 - 14:05<br>↓ ↓ ↓<br>U |

## 4.7.1 Preparazione dello strumento HTP610H

# AVVISO

Le seguenti istruzioni e spiegazioni sono anche descritte in modo più completo nel manuale utente dello strumento di configurazione HTP610H. Consultare preventivamente il manuale utente dello strumento di configurazione HTP610H per leggere i consigli e le istruzioni per l'uso.

Lo strumento di configurazione HTP610H funziona autonomamente grazie a una batteria ricaricabile integrata. Assicurarsi che lo strumento HTP610H sia sufficientemente carico prima dell'uso.

### Collegamento del caricabatterie alla rete elettrica

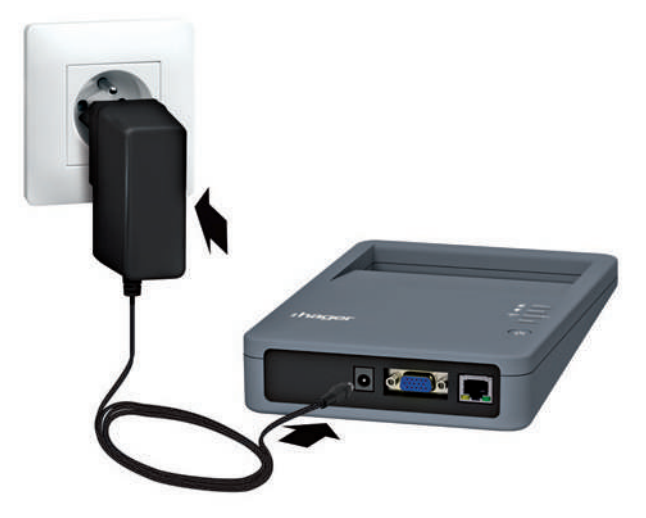

Unità di configurazione collegata alla rete elettrica

#### Collegamento all'interruttore automatico h3+

L'adattatore MIP e il cavo di collegamento forniti con lo strumento consentono di collegare lo strumento di configurazione all'interruttore automatico h3+.

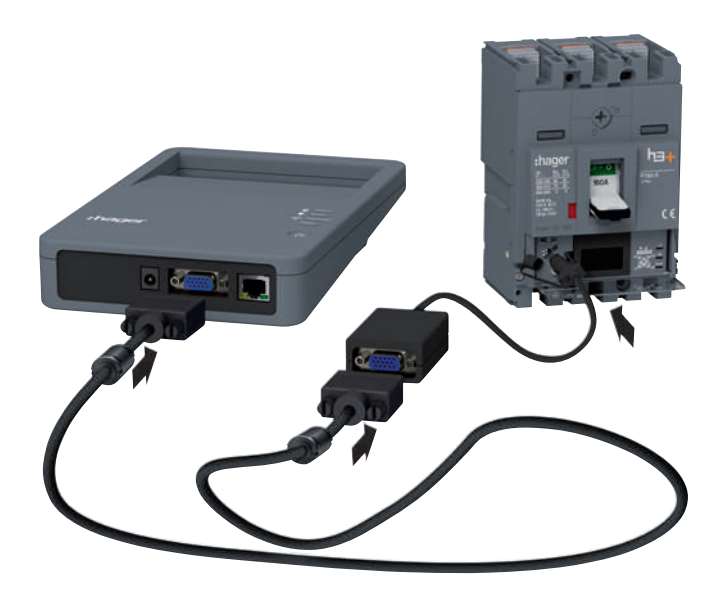

Collegamento unità di configurazione

# 4.7 Messa in servizio tramite lo strumento di configurazione HTP610H

### 4.7.1 Preparazione dello strumento HTP610H

Dopo l'avvio, l'unità di configurazione alimenta lo sganciatore dell'interruttore automatico h3+ e consente quindi di utilizzare il display incorporato dello sganciatore Energy.

Connessione al server di configurazione via Wi-Fi

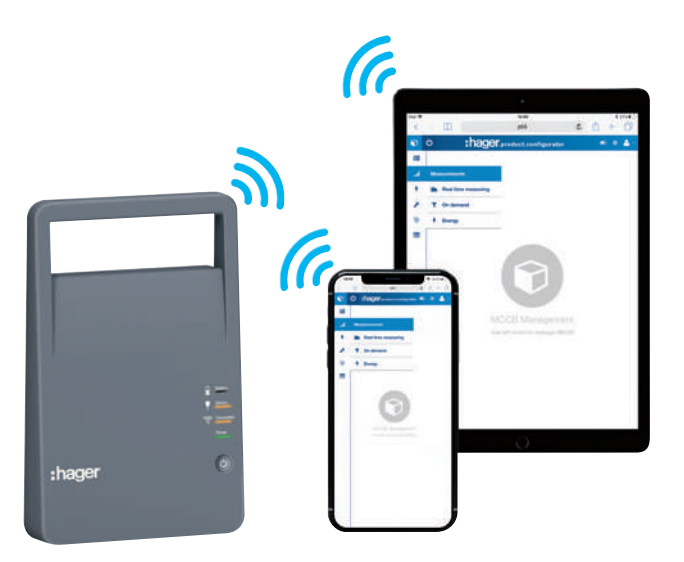

Unità d configurazione e Wi-Fi

# **AVVISO**

**Rischio di interruzione a seguito di perdita involontaria della connessione Wi-Fi.** L'utilizzo dello strumento di configurazione HTP610H richiede una connessione Wi-Fi stabile per tutta la durata di utilizzo del software di configurazione. Disattivare eventuali connessioni Wi-Fi automatiche.

Questa è la procedura da seguire per accedere al server di configurazione via Wi-Fi da un tablet multimediale:

|   | Azione                                                                                                    | Nota/Illustrazione                                                                 |
|---|----------------------------------------------------------------------------------------------------|------------------------------------------------------------------------------------|
| 1 | <ul> <li>Avviare il server di<br/>configurazione:</li> <li>Premere il pulsante di<br/>accensione</li> <li>Attendere che il LED di<br/>alimentazione rimanga verde</li> </ul> |                                                                                    |
| 2 | Disattivare il roaming dati<br>(cellulare) sul tablet, quindi<br>attivare il Wi-Fi                                                                                           |                                                                                    |
| 3 | Selezionare il nome SSID<br>"HTP610H_XXXX" dello<br>strumento di configurazione<br>nell'elenco delle reti disponibili                                                        | Il nome SSID è riportato sull'etichetta sul retro dell'unità di<br>configurazione. |
| 4 | Inserire la password Wi-Fi<br>dello strumento HTP610H:<br>MCCB_Configurator                                                                                                  | Il LED "Connection" si accende di colore arancione sull'unità<br>di configurazione |

#### Apertura della sessione Gestione interruttore automatico

Il software di configurazione è accessibile tramite due diverse sessioni di login:

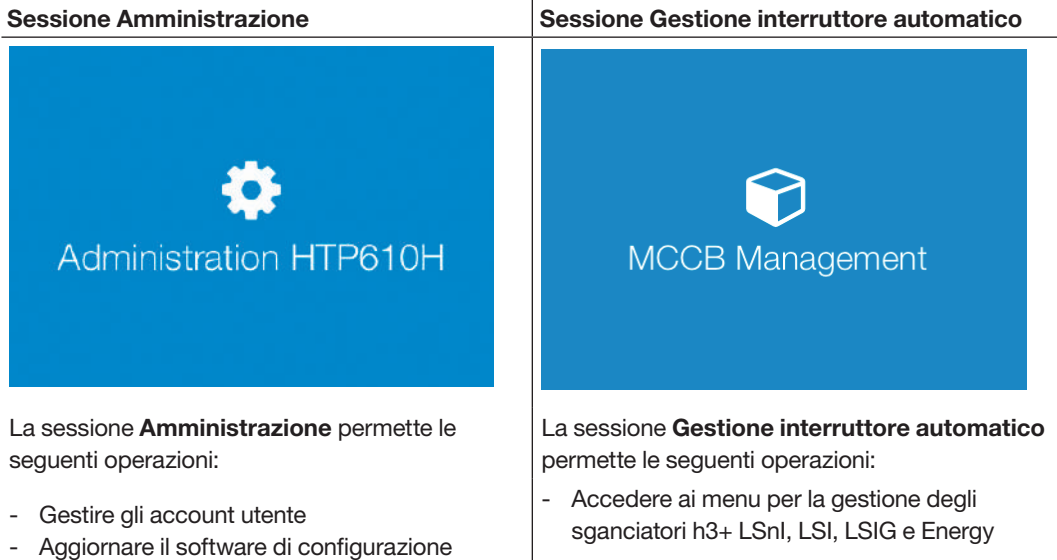

- Generare le password per HTD210 H e HTC310H/320H
- Visualizzare le informazioni relative alla versione e alle licenze del software.

Nota L'accesso è limitato ai menu di test e di visualizzazione dello stato degli sganciatori LSnl, LSI e LSIG

|   | Azione                                                            | Nota/Illustrazione            |                     |  |
|---|-------------------------------------------------------------------|-------------------------------|---------------------|--|
| 1 | Aprire il browser web e inserire<br>il seguente indirizzo URL:    | http://www.htp610h/index.html |                     |  |
| 2 | Inserisci i tuoi dati di accesso<br>al configuratore              | Login to Configu              | aration tool Server |  |
|   | Per impostazione predefinita,<br>è disponibile il seguente login: | Login:                        | Config              |  |
|   | Login: Config                                                     | Password:                     | •••••               |  |
|   | Password: config                                                  |                               | 1                   |  |
|   | Clicca su <b>Login</b> per                                        |                               |                     |  |
|   | comermare                                                         |                               | Login               |  |
| 3 | Clicca su Gestione<br>Interruttore automatico<br>o MCCB*          |                               |                     |  |

Per aprire una sessione Gestione interruttore automatico, procedere come segue:

(\*) Se non è possibile fare clic sulla Gestione interruttore automatico, verificare che l'interruttore automatico sia correttamente collegato allo strumento di configurazione. Se il problema continua, fare riferimento al manuale utente dello strumento configurazione HTP610H.

#### Nota

È possibile collegarsi al server di configurazione tramite un cavo Ethernet da un computer. Per ulteriori informazioni, fare riferimento al manuale utente dello strumento configurazione HTP610H.

# 4.7 Messa in servizio tramite lo strumento di configurazione HTP610H

### 4.7.2 Raccomandazioni di configurazione tramite HTP610H

#### Impostazione della protezione dell'interruttore automatico Energy

Prima di tentare di impostare il livello di protezione dell'interruttore automatico Energy con lo strumento di configurazione, è necessario impostare il setpoint Ir max sullo sganciatore Energy. Fare riferimento al paragrafo 4.2.3.

Dopo aver aperto una sessione Gestione interruttore automatico, tutti i parametri di impostazione della protezione possono essere modificati dal menu **Impostazioni di protezione.** 

#### Nota

Alcuni parametri di protezione possono essere disponibili o meno a seconda del modello di interruttore automatico Energy. In particolare, il sotto-menu **ZSI** è disponibile solo su un interruttore automatico Energy P250 e superiore.

| <b>9</b>               | :ha                            | iger |       | <br>💄 Configurator Na 👻 |
|------------------------|--------------------------------|------|-------|-------------------------|
| (4) Trip Unit Status   | Protection                     |      |       |                         |
| Measurements           | > Phase                        |      |       |                         |
| ⊠ <sub>≕</sub> Testing | > Long time delay              |      |       |                         |
| Configuration          | , ir:                          | 77 — | • + • |                         |
| Communication          | tr:                            | 5 —  | • + 8 |                         |
| Measurements           | Short time delay               |      |       |                         |
| Protection             | isd enabled:                   | 0    |       |                         |
| Custom Alarms          | lsd:                           | 10 — | · + 0 |                         |
| Trip & Contacts        | l <sup>2</sup> t <sub>SD</sub> | ✓ 0  |       |                         |
| Reset & Erase          | ZSI <sub>SD;</sub>             | 0    |       |                         |
| Diagnostic             | > Instantaneous                |      |       |                         |
| (i) Identification     | fi:                            | 14 — | + 0   |                         |
|                        | · · · · ·                      |      |       |                         |
|                        |                                |      |       | 🗙 Cancel 🖺 Save         |

Impostazioni di protezione nello strumento HTP610H

Impostazione dei parametri di misura dell'interruttore automatico Energy tramite lo strumento HTP610H I parametri di misura dell'interruttore automatico Energy possono essere modificati dal sottomenu Impostazioni di misura.

| <b>ි</b> ර             | :ha                      | ger    |     | ⊘ ▲ Configurator Na |
|------------------------|--------------------------|--------|-----|---------------------|
| (*) Trip Unit Status   | Measurements             |        |     |                     |
| Measurements           | Phase sequence;          | 1,2,3  | 2   | -                   |
| ⊠ <sub>₽</sub> Testing | Topology:                | 3f4W   |     |                     |
| *                      | Power sign convention:   | + 3    | 1   |                     |
| Configuration          | Calculation convention:  | Vector |     |                     |
| Communication          | On demand duration(min): | 27     | - 0 |                     |
| Monguromonte           | On demand mode:          | Bus    | -   |                     |
|                        | PF Sign Convention;      | IEC    | -   |                     |
| Protection             | _                        |        |     |                     |
| Custom Alarms          |                          |        |     |                     |
| Trip & Contacts        |                          |        |     |                     |
| Reset & Erase          |                          |        |     |                     |
| Diagnostic Diagnostic  |                          |        |     |                     |
| (1) Identification     |                          |        |     |                     |
|                        |                          |        |     | 🗙 Cancel 🖺 Save     |

Impostazioni di misura nello strumento HTP610H

**Gestione degli allarmi e del contatto di uscita dell'interruttore automatico Energy** I parametri di misura dell'interruttore automatico Energy possono essere modificati. Le impostazioni degli allarmi e i parametri di misura dei contatti di uscita PTA e OAC sono accessibili dai sottomenu **Parametri degli allarmi di sgancio e dei contatti di uscita**.

| <b>(</b> )              |            | :hager                |                        | • • • •        | Configurator I | Na  |
|-------------------------|------------|-----------------------|------------------------|----------------|----------------|-----|
| (+) Trip Unit Status    | Custom Ala | irms                  |                        |                |                | C   |
| Measurements            | Alarm n    | Pick-up value / delay | Drop-out value / delay | Alarm priority | Sta            |     |
|                         | 1          | Quadrant 1 > 1 / 1s   | Quadrant 1 < 1 / 1s    | High           | OFF            | 1×  |
| ⊠ <sub>F</sub> Testing  | > 2        | l1 > 70A / 1s         | 11 < 60A / 1s          | Medium         | OFF            | 1×  |
|                         | ~ 3        | Frequency > 54Hz / 1s | Frequency < 51Hz / 1s  | Medium         | OFF            | # x |
| e comgaration           | 4          | l2 > 170A / 8s        | 12 < 139A / 3s         | Low            | OFF            | /×  |
| Communication           | 5          | l2 > 994A / 5s        | 12 < 20A / 1s          | None           | OFF            | 1×  |
| Measurements            | 6          |                       |                        |                |                | +   |
|                         | 7          |                       |                        |                |                | +   |
| Protection              | 8          |                       |                        |                |                | +   |
| Custom Alarms           | 9          |                       |                        |                |                | +   |
|                         | 10         |                       |                        |                |                | +   |
| inp & Contacts          | 11         |                       |                        |                |                | +   |
| Reset & Erase           | 12         |                       |                        |                |                | +   |
| Diagnostic              | >          |                       |                        |                |                |     |
| <li>Identification</li> |            |                       |                        |                |                |     |

Impostazioni degli allarmi personalizzati nello strumento HTP610H

Consultare preventivamente il **manuale utente dello strumento di configurazione HTP610H** per leggere le spiegazioni e le istruzioni di gestione degli allarmi.

# 4.7 Messa in servizio tramite lo strumento di configurazione HTP610H

4.7.3 Test della curva di intervento tramite HTP610H

# A PERICOLO

Pericolo di gravi lesioni o pericolo di morte.

Assicurarsi che l'arrivo dell'alimentazione a monte dell'interruttore automatico sia sezionato e isolato prima di eseguire un test della curva di intervento.

Lo strumento di configurazione HTP610H permette di testare la curva di intervento degli sganciatori + LSnI, LSI, LSIG e Energy.

| <b>(</b> )             |   |               | :hager            |                |             |          | Configurator Na. | w) **  |
|------------------------|---|---------------|-------------------|----------------|-------------|----------|------------------|--------|
| (4) Trip Unit Status   |   | Trips         |                   |                |             |          |                  |        |
| Measurements           | > | Test settings | Tripping graph    | Measurement ra | aw data     |          |                  |        |
| ⊠ <sub>⊯</sub> Testing | ~ | Settings      |                   |                | Tripping me | nasure   |                  |        |
| Trips                  |   | Phase:        | Phase             |                |             |          |                  |        |
| Contacts               |   |               | Neutral           |                |             |          |                  |        |
| ᢟ Configuration        | > | Tune:         | Ground            |                |             |          |                  |        |
| Diagnostic             | > | type.         | O Saril-automatic |                |             |          |                  |        |
| (1) Identification     |   | PTA & LTD     | O Manual          |                |             |          |                  |        |
|                        |   | intensity:    |                   | - +            | Start test  | Stop tes | t 💼 Erase list 🖒 | • Třip |

Il test di intervento viene eseguito dal menu Test.

Menu di test dello strumento HTP610H

| Scheda parametri test  | Possibile impostazione                                                       |
|------------------------|------------------------------------------------------------------------------|
| Fase (polo di sgancio) | Fase - Neutro - Terra                                                        |
| Тіро                   | Automatico - Semiautomatico - Manuale                                        |
| PTA & Lungo ritardo    | Attivato - Disattivato                                                       |
| Intensità              | Scelta dell'intensità della corrente di prova per un test<br>di tipo manuale |

| Tipo di test   | Risultato                                                                                                    |
|----------------|----------------------------------------------------------------------------------------------------|
| Automatico     | Vengono testati tutti i punti della curva di intervento                                                                       |
| Semiautomatico | Tutti i punti della curva di intervento sono testati in modalità passo-passo                                                  |
| Manuale        | Lo strumento di configurazione testa l'intensità fissata su tutti i parametri di soglia scelti quando si regola la protezione |

### 4.7.4 Test di contatto PTA e OAC tramite HTP610H

Lo strumento di configurazione HTP610H permette di testare il contatto di uscita PTA sugli interruttori automatici LSI, LSIG e Energy. Permette altresì di testare il contatto di uscita OAC sull'interruttore automatico Energy.

Il test consiste nel forzare la chiusura del contatto PTA o del contatto OAC, permettendo così di verificare lo stato del cablaggio del circuito sul contatto di uscita PTA o OAC.

Il test dei contatti viene eseguito dal sottomenu Attivazione dei contatti di ingresso/uscita

| (4) Trip Unit Status   |   | Contacts                        |          |  |
|------------------------|---|---------------------------------|----------|--|
| ③ Measurements         | > | OAC/PTA port                    |          |  |
| ⊠ <sub>≣</sub> Testing | ~ | OAC port                        | ACTIVATE |  |
| Trips                  |   | PTA port                        | ACTIVATE |  |
| Contacts               |   | ZSI port                        |          |  |
| 🚔 Configuration        | > | ZSI2 Short delay<br>ZSI2 Ground | ACTIVATE |  |
| Diagnostic             | > |                                 | NUTIVIL  |  |
| (i) Identification     |   |                                 |          |  |

Menu Attivazione dei contatti dello strumento HTP610H

# 4.8 Esercizio

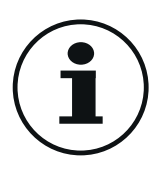

# 4.8.1 Visualizzazione di informazioni sul display incorporato e sporgente

### Informazioni disponibili sul display incorporato

Escludendo i valori di impostazione e i valori misurati, il display incorporato fornisce le seguenti informazioni dal menu Informazioni:

- informazioni sull'ultimo evento di sgancio dello sganciatore
- AX: numero dei cicli di manovra apertura/chiusura
- AL: numero di interventi legati a un guasto elettromeccanico

#### Nota

Le informazioni sul numero di cicli di manovra o sul numero di interventi possono essere utilizzate solo se l'accessorio ausiliario AX/AL Energy è stato installato nell'interruttore automatico Energy.

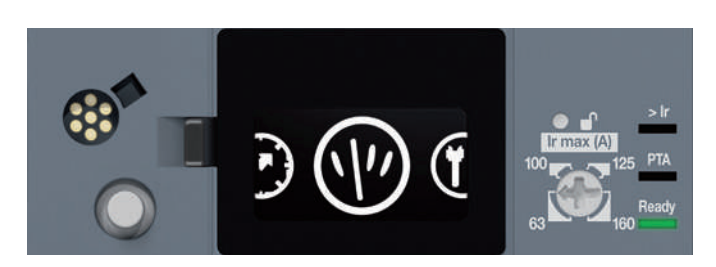

|                                    | Notifica                        | Contatto di uscita<br>OAC attivato                                                                                                    |  |  |
|------------------------------------|---------------------------------|----------------------------------------------------------------------------------------------------|--|--|
| Allarme di uscita OAC              | (((▲)))<br>0ae                  |                                                                                                    |  |  |
| Allarme di sgancio                 | Notifica<br>LTD<br>299A<br>PH.1 | <ul> <li>Indica il tipo di intervento e la sua causa:</li> <li>LTD: Temporizzazione Lungo ritardo</li> <li>STD: Temporizzazione Breve ritardo</li> <li>INST: Istantaneo</li> <li>GROUND: Protezione differenziale</li> <li>TEST: Modalità di test tramite connettore MIP</li> </ul> |  |  |
| Allarme temperatura<br>sganciatore | Notifica                        | LED rosso permanente o notifica su Energy:<br>Temperatura interna dello sganciatore > 105 °C                                                                                                    |  |  |
| Allarme di sovraccarico            | > lr                            | <ul> <li>rosso lampeggiante         <ul> <li>I ≥ 105% lr</li> <li>rosso permanente:                 <ul> <li>I ≥ 112% lr</li> </ul> </li> </ul> </li> </ul>                                                                                                    |  |  |
| Preallarme di sovraccarico<br>PTA  | РТА                             | <ul> <li>LED 90% Ir o PTA</li> <li>arancione lampeggiante:<br/>soglia del 90% o soglia PTA raggiunta</li> <li>arancione permanente:<br/>Contatto PTA attivato</li> </ul>                                                                                                    |  |  |
| Stato sganciatore                  | Ready                           | <ul> <li>verde permanente:<br/>Lo sganciatore è operativo</li> <li>arancione lampeggiante:<br/>Guasto interno sganciatore</li> <li>off:<br/>Sganciatore non alimentato correttamente</li> </ul>                                                                                     |  |  |

#### Nota

I pop-up devono essere cancellati per accedere ai menu del display

#### Informazioni disponibili sul display sporgente HTD210H

Le misure selezionate come preferite possono essere visualizzate costantemente grazie alla Modalità scorrimento.

#### Nota

I preferiti sul pannello display sporgente sono selezionati e configurati indipendentemente dal display incorporato dell'interruttore automatico h3+ Energy.

| :hager | -     | ●<br>((▲)) | ● <b>○</b><br>↓ <sup>()</sup> |
|--------|-------|------------|-------------------------------|
|        | :haq  | er         | - 1                           |
| - 1    |       |            |                               |
|        | (< ок | >          | $\bigcirc$                    |
| ~      | ¢     |            | HTD210H                       |

Il pannello display HTD210H indica le seguenti informazioni relative ai LED:

| Allarme       | Rosso lampeggiante se viene attivato un allarme di livello<br>di priorità medio o alto         |
|---------------|------------------------------------------------------------------------------------------------|
| Comunicazione |                                                                                                |
|               | Giallo lampeggiante per indicare il traffico di dati tra il<br>display e lo sganciatore Energy |
| Ready         |                                                                                                |
| <u></u><br>උ  | Verde permanente se il display si accende e funziona                                           |

Inoltre, indica il verificarsi di allarmi ad alta priorità in forma di pop-up.

#### Nota

I pop-up devono essere cancellati per accedere ai menu del display quando gli allarmi restano attivati.

# 4.8 Esercizio

### 4.8.1 Visualizzazione di informazioni sul display incorporato e sporgente

Il display sporgente permette di consultare le seguenti informazioni durante il suo funzionamento:

- Impostazioni di protezione e altre impostazioni dello sganciatore
- Valori misurati
- Impostazioni d'allarme
- Storici degli allarmi
- Informazioni di identificazione relative allo sganciatore e al display
- AX: Stato del contatto e numero di cicli di apertura/chiusura
- AL: Stato del contatto e numero di interventi elettromeccanici dovuti a guasti
- Stato dei contatti di PTA e OAC
- Impostazioni del display

#### Nota

Le informazioni di contatto AX e AL vengono sempre inviate al display, ma saranno rilevanti solo se l'accessorio ausiliario AX/AL Energy è stato installato nell'interruttore automatico Energy.

### 4.8.2 Visualizzazione di dati sullo strumento di configurazione HTP610H

Lo strumento di configurazione permette all'utente di visualizzare tutti i dati necessari per il funzionamento, la misura e la configurazione dell'interruttore automatico Energy.

I menu dell'interfaccia di configurazione forniscono i dati essenziali relativi all'interruttore automatico collegato allo strumento.

| t              | ) ሀ              |   | :ha                     | ger      | 0 | ÷ |  |
|----------------|------------------|---|-------------------------|----------|---|---|--|
| (4).           | Trip Unit Status |   | Trip Unit Status        |          |   |   |  |
| Ð              | Measurements     | > | LED status              |          |   |   |  |
| ⊠ <sub>₽</sub> | Testing          | > | > Ir:                   | OFF      |   |   |  |
| \$P            | Configuration    | > | PTA:                    | OFF      |   |   |  |
|                | Diagnostic       | > | Ready:                  | ON Green |   |   |  |
| <b>(i)</b>     | Identification   |   | OAC/PTA port            |          |   |   |  |
|                |                  |   | OAC port:               | OFF      |   |   |  |
|                |                  |   | PTA port:               | OFF      |   |   |  |
|                |                  |   | Trip unit temperature   |          |   |   |  |
|                |                  |   | Current TU temperature: | 26 °C    |   |   |  |
|                |                  |   | Alarm status:           | OFF      |   |   |  |
|                |                  |   | Alarm threshold:        | 105 °C   |   |   |  |
|                |                  |   | AX/AL Energy            |          |   |   |  |

Visualizzazione dello stato dello sganciatore HTP610H
Lo strumento di configurazione dell'HTP610H permette di visualizzare ad esempio le seguenti informazioni:

- Temperatura sganciatore
- Impostazioni di protezione e altre impostazioni dello sganciatore
- Valori istantanei e misurati (max, min, medio...)
- Test in corso
- Valori testati
- Impostazioni d'allarme
- Storici degli allarmi
- Storico degli eventi (cambiamento impostazioni di protezione)
- Informazioni di identificazione dello sganciatore
- AX: Stato del contatto e numero di cicli di apertura/chiusura
- AL: Stato del contatto e numero di interventi elettromeccanici dovuti a guasti
- ZSI: Stato del/i contatto(i)
- Stato sganciatore
- Impostazioni del display

Per ulteriori informazioni sull'uso dello strumento di configurazione, fare riferimento al **Manuale utente HTP610H strumento di configurazione h3+.** 

### 4.8.3 Visualizzazione dei dati di esercizio su agardio.manager

Vedere il manuale utente di agardio.manager

### 5 BUS di comunicazione Modbus RTU

### 5.1 Funzionalità Modbus dell'interruttore automatico Energy

L'interruttore automatico Energy offre la possibilità di collegarsi a un bus di comunicazione Modbus RTU dal modulo di comunicazione opzionale HTC310H o HTC320H.

Il protocollo utilizzato è il protocollo Modbus RTU. Il modulo di comunicazione HTC310H o HTC320H ha il vantaggio di regolare automaticamente il numero di bit di stop quando si regola la parità (vedere paragrafo 5.4 - Configurazione del Modbus del modulo di comunicazione - Modbus pagina 112).

Il modulo di comunicazione si collega a un solo interruttore automatico Energy alla volta. Questo modulo permette quindi all'interruttore automatico di funzionare come un dispositivo Modbus slave.

La maggior parte delle funzioni Modbus e dei codici di eccezione standard sono gestiti dall'interruttore automatico Energy.

#### Nota

Per ulteriori informazioni sulle funzioni Modbus e sui codici di eccezione, contattateci.

La tabella dei registri Modbus è disponibile sul sito web di Hager Bocchiotti.

### 5.2 Protezione da scrittura e gestione delle password Modbus

# 

#### Rischio di sgancio non voluto e difettoso.

Solo il personale qualificato può impostare i livelli di protezione a distanza. Il mancato rispetto di queste istruzioni può causare morte, lesioni gravi o danni all'apparecchiatura.

Le modifiche remote apportate ai registri Modbus possono essere pericolose per il personale vicino all'interruttore o possono causare danni all'apparecchiatura se i parametri di protezione vengono modificati.

Di conseguenza, i comandi di scrittura dei dati a distanza hanno due livelli di protezione:

- A livello dell'interruttore automatico Energy (vedi paragrafo 4.2.4 Informazioni sull'impostazione dell'autorizzazione alla scrittura dei dati pagina 76
- A livello di gestione delle password Modbus

#### Gestione delle password

I comandi di accesso in scrittura Modbus sono protetti da 4 livelli di password:

- Livello 0: Accesso ai dati relativi alla data, all'ora e ai campi personalizzati
- Livello 1: Accesso ai dati di configurazione della misura
- Livello 2: Accesso a dati potenzialmente pericolosi per l'installazione
- Livello 3: Accesso al reset delle password di livello 1 e 2

Solo i livelli da 1 a 3 sono protetti da password:

- Livello 1: Password predefinita "Level1"
- Livello 2: Password predefinita "Level2"
- Livello 3: Password creata con lo strumento di configurazione HTP610H

### Nota

Per ulteriori informazioni sui comandi di scrittura sicura, contattateci.

### 5.3 Connessione del modulo di comunicazione alla rete Modbus

## **AVVISO**

#### Rischio di perdita di dati Modbus

L'uso di cavi di collegamento diversi da quelli raccomandati può causare problemi di funzionamento della connessione Modbus e di conseguenza la perdita di dati.

Il modulo di comunicazione è collegato alla catena di cablaggio Modbus utilizzando cavi specifici disponibili in opzione.

Questi cavi sono dotati di connettori RJ45 compatibili con le connessioni del modulo di comunicazione e del server agardio.manager.

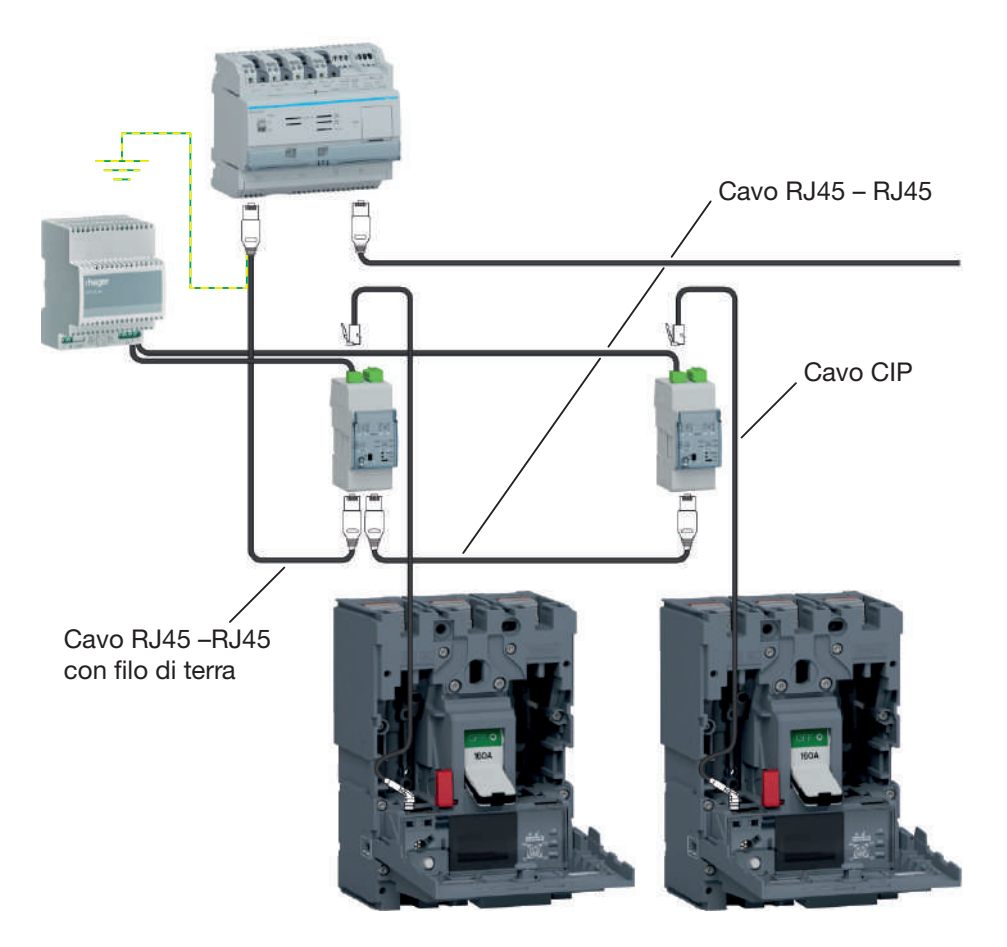

Connessione a agardio.manager

| Cavi                                  | Lunghezza | Riferimento |
|---------------------------------------|-----------|-------------|
|                                       | 0,2 m     | HTG480H     |
| Cavo RJ45 – RJ45                      | 1 m       | HTG481H     |
|                                       | 2 m       | HTG482H     |
|                                       | 5 m       | HTG484H     |
| Cavo RJ45 - RJ45 con filo di terra    | 1 m       | HTG471H     |
|                                       | 2 m       | HTG472H     |
|                                       | 5 m       | HTG474H     |
| Cavo RJ45 - filo nudo e filo di terra | 3 m       | HTG465H     |
| Cavo nudo Modbus                      | 25 m      | HTG485H     |
| Cavo CIP                              | 0,50 m    | HTC330H     |
|                                       | 1.50 m    | HTC340H     |
|                                       | 3 m       | HTC350H     |
|                                       | 5 m       | HTC360H     |
|                                       | 10 m      | НТС370Н     |

Il modulo di comunicazione è dotato di due prese RJ45 nella parte bassa del prodotto per facilitare l'integrazione nella catena Modbus.

Le prese MODBUS 1 e MODBUS 2 possono essere utilizzate in una direzione di ingresso/uscita come nel caso di una direzione di ingresso/uscita della catena di collegamento Modbus.

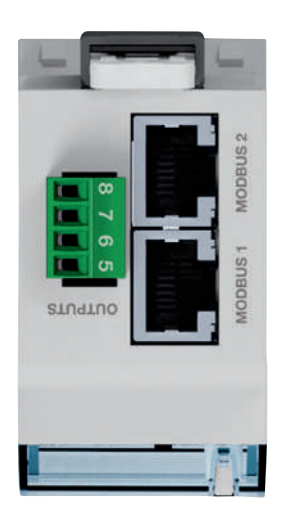

Morsetti di collegamento HTC320H

### 5.4 Configurazione del modulo di comunicazione

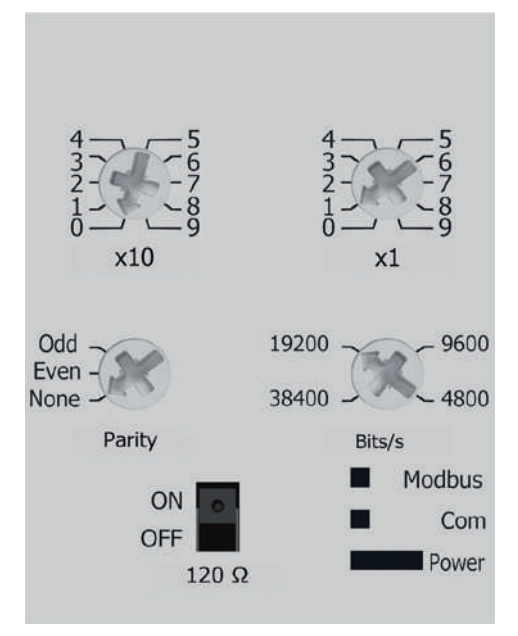

I parametri del modulo di comunicazione Modbus possono essere regolati sul fronte

- a mezzo commutatori rotanti e selettore:
- Indirizzo Modbus
- Parità
- Velocità di trasmissione
- Resistenza 120 Ω

### Nota

Il modulo di comunicazione Modbus ha una resistenza di 120  $\Omega$  per integrare un'impedenza di terminazione nella catena Modbus. Questa resistenza può essere attivata/disattivata dal selettore 120  $\Omega$ .

| Impostazione indirizzo Modbus                                | Impostazione predefinita |
|--------------------------------------------------------------|--------------------------|
| da 1 a 99 utilizzando i selettori di<br>regolazione x1 e x10 | 1                        |
| Impostazione della parità                                    | Impostazione predefinita |
| None – Odd - Even                                            | Even                     |

#### Nota

L'impostazione della parità include la gestione automatica della regolazione del numero di bit di stop. None: nessuna parità, 2 bit di stop Odd : dispari, 1 bit di stop Even : pari, 1 bit di stop

| Velocità di trasmissione    | Impostazione predefinita |
|-----------------------------|--------------------------|
| 4800 – 9600 – 19200 - 38400 | 19200                    |
|                             |                          |
| Impostazione 120 Ω          | Impostazione predefinita |
| ON - OFF                    | OFF                      |

### 5.5 Comunicazione con agardio.manager

Vedere il **manuale utente di agardio.manager** e la **guida all'installazione di HTG410H/HTG411H** 

# 6 Consigli per risoluzione dei problemi

# 6.1 Risoluzione dei problemi

In caso di problemi durante l'utilizzo di un sistema h3+, questo capitolo fornisce consigli su come risolverli.

| Malfunzionamento                                                  | Consigli                                                                                                    | Se il guasto<br>continua                                                                                      |  |
|-------------------------------------------------------------------|----------------------------------------------------------------------------------------------------|----------------------------------------------------------------------------------------------------|--|
| LED Ready spento                                                  | <ul> <li>Verificare che la corrente consumata dall'impianto<br/>sia superiore alla soglia richiesta (vedere la tabella al<br/>paragrafo 2.1.4)</li> <li>Se si usa un'alimentazione esterna, controllare se<br/>l'alimentazione esterna a 24 V DC è alimentata e<br/>collegata a uno dei connettori CIP dell'interruttore</li> </ul>                     | Contattare il<br>supporto tecnico<br>Hager Bocchiotti<br>se il guasto<br>persiste                             |  |
| ll display incorporato non<br>si accende                          | <ul> <li>Verificare che la corrente consumata dall'impianto<br/>sia superiore alla soglia richiesta (vedere la tabella al<br/>paragrafo 2.1.4)</li> <li>Se si usa un'alimentazione esterna, controllare se</li> <li>l'alimentazione esterna a 24 V DC è alimentata e<br/>collegata a uno dei connettori CIP dell'interruttore<br/>automatico</li> </ul> |                                                                                                    |  |
| II LED Ready lampeggia in arancione                               | <ul> <li>Controllare il posizionamento dei selettori di<br/>regolazione</li> <li>Sullo sganciatore Energy 3P, controllare che la<br/>protezione del neutro sia disattivata</li> </ul>                                                                                                    | MCCB deve<br>essere sostituito<br>quando non<br>garantisce più<br>la protezione<br>dell'impianto<br>elettrico |  |
| Messaggio "Errore di<br>comunicazione" sul display<br>incorporato | <ul> <li>Contattate il vostro supporto tecnico<br/>Hager Bocchiotti</li> </ul>                                                                                                    | -                                                                                                    |  |
| Display sporgente off                                             | <ul> <li>Controllare se l'alimentazione esterna a 24 V DC<br/>è alimentata e collegata a uno dei connettori CIP<br/>dell'interruttore automatico</li> <li>Controllare il collegamento dell'adattatore CIP tra<br/>il display e l'interruttore automatico</li> <li>Sostituire se necessario</li> </ul>                                                   | Contattare il<br>supporto tecnico<br>Hager Bocchiotti<br>se il guasto<br>persiste                             |  |
| Messaggio "Errore di<br>comunicazione" sul display<br>sporgente   | <ul> <li>Controllare il collegamento dell'adattatore CIP tra il<br/>display e il collegamento</li> <li>Ricollegare il display sporgente</li> </ul>                                                                                                    |                                                                                                    |  |

| Malfunzionamento                                                   | Consigli                                                                                                    | Se il guasto<br>continua                                              |  |
|--------------------------------------------------------------------|----------------------------------------------------------------------------------------------------|-----------------------------------------------------------------------|--|
| LED Power del modulo di<br>comunicazione spento                    | <ul> <li>Quando si utilizza un'alimentazione esterna collegata<br/>allo sganciatore, controllare i collegamenti tra il<br/>modulo e lo sganciatore</li> <li>Quando si usa un'alimentazione esterna collegata al<br/>modulo, controllare la presenza dei 24 V DC<br/>all'uscita dell'alimentazione e controllare i collegamenti</li> </ul> | _                                                                     |  |
| LED Power del modulo<br>di comunicazione<br>lampeggiante con verde | <ul> <li>Attendere qualche secondo</li> <li>Controllare i collegamenti tra il modulo e l'interruttore<br/>automatico</li> </ul>                                                                                                    | _                                                                     |  |
| LED Power del modulo di comunicazione rosso fisso                  | - Contattare il supporto tecnico Hager Bocchiotti                                                                                                    | Contattare il<br>supporto tecnico<br>Hager Bocchiotti<br>se il guasto |  |
| LED Modbus del modulo di comunicazione rosso fisso                 | <ul> <li>Controllare il posizionamento dei selettori di<br/>regolazione</li> </ul>                                                                                                    |                                                                       |  |
| LED Modbus del modulo di comunicazione spento                      | - Controllare il collegamento dei cavi Modbus                                                                                                    | persiste                                                              |  |

# :hager (B) восснютт

**Hager Bocchiotti S.p.A.** Via dei Valtorta, 45 20127 Milano

Telefono +39 02 70150511 info@hager-bocchiotti.com hager-bocchiotti.com

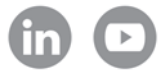

# Per te, con te.

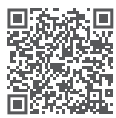